|                  | Benutzerhandbuch                   |
|------------------|------------------------------------|
| 💽 Wolters Kluwer |                                    |
|                  | Systemeinstellungen                |
|                  | Wolters Kluwer<br>Softwarelösungen |

Stand Mai 2018

Gültig ab DVD 2/2018

bzw. DVD 1/2017 für ADDISON Handwerk

Wolters Kluwer Softwarelösungen - Systemvoraussetzungen Benutzerhandbuch

Stand: Mai 2018 Copyright © 2018 Wolters Kluwer Software und Service GmbH

Die Angaben in den folgenden Unterlagen können ohne gesonderte Mitteilung geändert werden.

Dieses Dokument ist urheberrechtlich geschützt. Alle Rechte, auch die der Übersetzung, des Nachdrucks und der Vervielfältigung des Dokuments oder Teilen daraus, sind vorbehalten. Ohne schriftliche Genehmigung seitens der Wolters Kluwer Software und Service GmbH darf kein Teil dieses Dokuments in irgendeiner Form (Fotokopie, Mikrofilm oder einem anderen Verfahren), auch nicht zum Zwecke der Unterrichtsgestaltung, reproduziert oder unter Verwendung elektronischer Systeme verarbeitet, vervielfältigt oder verbreitet werden.

Wolters Kluwer Software und Service GmbH ADDISON Zentrale Stuttgarter Straße 35 71638 Ludwigsburg

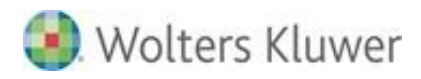

## Inhaltsverzeichnis

| 1.    | Einleitung                                                              | 4  |
|-------|-------------------------------------------------------------------------|----|
| 2.    | Betriebssystemumfeld                                                    | 5  |
| 2.1.  | Allgemeines                                                             | 5  |
| 2.2.  | Länder- Sprach- und Regionseinstellungen                                | 5  |
| 2.3.  | Umgebungsvariablen                                                      | 7  |
| 2.4.  | Benutzerkontensteuerung                                                 | 7  |
| 2.5.  | Registry                                                                | 7  |
| 2.6.  | Energieoptionen                                                         | 8  |
| 2.7.  | Fax-Unterstützung                                                       | 9  |
| 2.8.  | Grafikkarte                                                             | 9  |
| 2.9.  | Skalierungsmöglichkeit der ADDISON-Anwendungen                          | 10 |
| 2.10. | Installationsrichtlinien Windows Server und Windows-Terminalserver      | 11 |
| 3.    | Office-Anwendungen                                                      | 14 |
| 3.1.  | Allgemein                                                               | 14 |
| 3.2.  | Office 2013 / Office 2016                                               | 16 |
| 3.3.  | Office 2010                                                             | 27 |
| 3.4.  | Performancesteigerung                                                   | 37 |
| 3.5.  | Weiterführende Hinweise zur Office-Anbindung in der ADDISON Aktenlösung | 39 |
| 4.    | SQL Server                                                              | 44 |
| 4.1.  | Serverarbeitsspeicher einstellen                                        | 44 |
| 4.2.  | Überlegungen zur Sicherheit bei SQL-Server-Installationen               | 44 |
| 4.3.  | Performancesteigerung                                                   | 46 |
| 5.    | Netzwerk und Internet                                                   | 49 |
| 5.1.  | Internetzugang                                                          | 49 |
| 5.2.  | TCP/IP                                                                  | 54 |
| 5.3.  | Proxy-Einstellungen                                                     | 56 |
| 6.    | Wolters Kluwer On Premise-Lösungen                                      | 61 |
| 6.1.  | Erforderliche Zugriffsrechte                                            | 61 |
| 6.2.  | ADDISON Service RZ                                                      | 63 |
| 6.3.  | TAPI-Unterstützung                                                      | 66 |
| 6.4.  | Datenbankserver (FastObjects Server)                                    | 67 |
| 6.5.  | Windows Benutzer ADDISON Service                                        | 72 |
| 7.    | ADDISON OneClick                                                        | 74 |
| 7.1.  | Allgemeines                                                             | 74 |
| 8.    | Anhang                                                                  | 76 |
| 8.1.  | Registry-Einträge                                                       | 76 |
| 8.2.  | Zugriffsrechte auf Verzeichnisebene                                     | 81 |
| 9.    | Symbole / Legende                                                       | 87 |

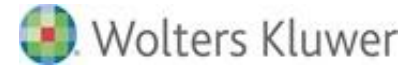

# 1. Einleitung

Das folgende Dokument bezieht sich auf die Voraussetzungen die notwendig sind, um den Betrieb der "**On Premise-Softwarelösungen**" der Wolters Kluwer Software und Service GmbH (nachfolgend mit "WKS+S On Premise-Lösungen" abgekürzt) zu gewährleisten.

Zu den "WKS+S On Premise-Lösungen" zählen:

- ADDISON Software
- ADDISON Handwerk
- ADDISON Aktenlösung (tse:nit / cs:Plus / SBS Rewe neo®) und
- SBS Lohn plus®.

Ergänzende Informationen entnehmen bitte aus den aktuellen Systemvoraussetzungen.

# 2. Betriebssystemumfeld

# 2.1. Allgemeines

Die Installation und Nutzung unserer Anwendungen setzten u.a., dass das Betriebssystem und ggf. ein bestimmtes Service-Pack installiert ist.

Die zurzeit unterstützten Betriebssysteme und benötigten Servicepacks finden Sie im Dokument ADDISON Softwarelösungen - Systemvoraussetzungen.

Um eine einwandfreie Funktion des Betriebssystems zu gewährleisten, dürfen nur Komponenten verwendet werden, welche von Seiten Microsoft explizit für den Einsatz mit Windows Server-Systeme freigegeben worden sind. Eine aktuelle Liste der zertifizierten Hardwarekomponenten kann im Internet abgerufen werden unter:

http://www.microsoft.com/whdc/hcl/default.mspx oder http://www.windowsservercatalog.com

Wir empfehlen die aktuellen Service Packs zu installieren! Durch die Eingabe von **WINVER** unter "Start" | "Ausführen" kann angezeigt werden, welches Service Pack derzeit verwendet wird.

## Rechnername

An dieser Stelle weisen wir zudem darauf hin, dass **Rechnernamen mit Sonderzeichen** (z.B. Umlaut) nicht empfohlen sind und vermieden werden sollten.

# 2.2. Länder- Sprach- und Regionseinstellungen

Beim Einsatz der deutschen Versionen der Arbeitsplatz-Betriebssysteme wird generell empfohlen, die Standardeinstellungen des Betriebssystems nicht zu verändern. Dies gilt insbesondere für die Einstellungen zum virtuellen Speicher und für die standardmäßig installierten Schriftarten.

In den Dialogen "Ländereinstellungen" bzw. "Regions- und Sprachoptionen" der Systemsteuerung sind zwingend die folgenden Einstellungen vorzunehmen:

Das kurze Datumsformat muss auf "TT.MM.JJJJ" eingestellt werden und das lange Datumsformat auf "TTTT, T. MMMM JJJJ".

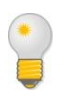

Die Regions- und Spracheinstellungen können über den Befehl **control.exe international** über Start | Ausführen aufgerufen werden. Die Änderungen zum Format werden über Schaltfläche "Weitere Einstellungen" aufgerufen.

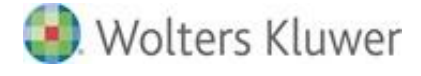

Das Dezimaltrennzeichen auf dem Register ZAHLEN muss auf Komma (,) eingestellt werden. Die Einstellungen sind nachfolgend beispielhaft auf einem Windows 7 Professional System dargestellt:

|                                             |                                                               | 🔗 Format anpassen                                                      | ×                                 |  |
|---------------------------------------------|---------------------------------------------------------------|------------------------------------------------------------------------|-----------------------------------|--|
| Region und Sprache                          |                                                               | Zahlen Währung Uhrzeit Datum Sorti                                     | erung                             |  |
| Formate Auforthalisant                      | Testations and Carrahan Manualian                             | Beispiel                                                               |                                   |  |
| Auteritriaitsoit                            |                                                               | Positiv: 123.456.789,00                                                | Negativ: -123.456.789,00          |  |
| Format:                                     |                                                               |                                                                        |                                   |  |
| Deutsch (Deutschland                        | d)                                                            |                                                                        |                                   |  |
| - Datums- und Uhrzei                        | itformate                                                     | Dezimaltrennzeichen:                                                   | <b>.</b> •                        |  |
|                                             |                                                               | Anzahl der Dezimalstellen:                                             | 2                                 |  |
| Datum (k <u>u</u> rz):                      | • • • • • • • • • • • • • • • • • • •                         | Symbol für Zifforngruppiorung                                          |                                   |  |
| Datum (lang):                               |                                                               | symbol ta zirengrappierang.                                            | •                                 |  |
| U <u>h</u> rzeit (kurz):                    | HH:mm 👻                                                       | Ziffe <u>r</u> ngruppierung:                                           | 123.456.789 -                     |  |
| Uhrzeit (l <u>a</u> ng):                    | HH:mm:ss 🔹                                                    | Negatives <u>V</u> orzeichen:                                          | - 🗸                               |  |
| Erster Wochentag:                           | Montag                                                        | <u>F</u> ormat für negative Zahlen:                                    | -1,1 🔹                            |  |
| Was bedeutet die Sc                         | :hreibweise?                                                  | Fü <u>h</u> rende Nullen anzeigen:                                     | 0,7 🔹                             |  |
| Beispiele<br>Datum (kurz):                  | 05.03.2014                                                    | Listentrennzeichen:                                                    | ;                                 |  |
| Datum (lang):                               | Mittwoch, 5. März 2014                                        | Maßsystem:                                                             | Metrisch                          |  |
| Uhrzeit (kurz):                             | 08:59                                                         | Standardziffer                                                         | 0122456780                        |  |
| Uhrzeit (lang):                             | 08:59:11                                                      | Zifferperratz                                                          | Nia -                             |  |
|                                             | Weitere Einstellungen                                         |                                                                        | Nie                               |  |
| Verbindung mit dem I                        | Internet herstellen, um Informationen zum Ändern von          | Systemstandardeinstellungen für Zahle                                  | en, Währung, Uhrzeit Zurücksetzen |  |
| Sprachen und regiona                        | alen Formaten zu erhalten                                     | und Datum wiederherzustellen.                                          | Zundersetten                      |  |
|                                             | OK Abbrechen Übemehmen                                        |                                                                        | OK Abbrechen Übernehmen           |  |
|                                             |                                                               |                                                                        |                                   |  |
|                                             |                                                               | r                                                                      |                                   |  |
| Format anpassen                             |                                                               | Pormat anpassen                                                        | X                                 |  |
| Zahlen Währung Uhrz                         | eit Datum Sortierung                                          | Zahlen Währung Uhrzeit Datum Sorti                                     | erung                             |  |
| Beispiel                                    |                                                               | Beispiel                                                               |                                   |  |
| Positiv: 123.456.7                          | 789.00 € Negativ: -123.456.789.00 €                           | Datum (kurz): 05.03.2014                                               |                                   |  |
|                                             |                                                               | Datum (lang): Mittwoch, 5. M                                           | März 2014                         |  |
|                                             |                                                               |                                                                        |                                   |  |
| <u>W</u> ährungssymbol:                     | : •                                                           | Datumsformate                                                          |                                   |  |
| Eormat für positiv                          |                                                               | Datum (k <u>u</u> rz): TT.MM.JJJJ                                      |                                   |  |
|                                             |                                                               | Datum (lang); TTTT, T. MMM                                             | - IIII MN                         |  |
| Format für <u>n</u> egativ                  | ve Beträge: ↓-1,1 € ▼                                         | Dadastura des Cabathunias                                              |                                   |  |
| Dezimaltrennzeich                           | hen:                                                          | T, TT = Tag TTT, TTTT = Wochenta                                       | ig M = Monat J = Jahr             |  |
| Anarki I. D. J                              |                                                               |                                                                        |                                   |  |
| <u>A</u> nzanl der Dezima                   | aistellen:                                                    | Kalender                                                               | mention als laboration!           |  |
|                                             |                                                               | Line zweistenige Jahreszahl wird inter                                 | ipreciert als janr zwischen:      |  |
| <u>S</u> ymbol für Ziffern                  | ngruppierung: -                                               | und 2029                                                               | ×                                 |  |
| Z <u>i</u> fferngruppierun                  | g: 123.456.789 ▼                                              | Erster Wochentag: Montag                                               | •                                 |  |
|                                             |                                                               |                                                                        |                                   |  |
|                                             |                                                               |                                                                        |                                   |  |
| Klicken Sie auf "Zurüc                      | :ksetzen", um die                                             | Klicken Sie auf "Zurücksetzen", um die                                 |                                   |  |
| Systemstandardeinste<br>und Datum wiederher | ellungen für Zahlen, Währung, Uhrzeit Zurücksetzen zustellen. | Systemstandardeinstellungen für Zahle<br>und Datum wiederherzustellen. | en, Währung, Uhrzeit Zurücksetzen |  |
|                                             | OK Abbrechen Übernehmen                                       | ſ                                                                      | OK Abbrechen Ü <u>b</u> ernehmen  |  |
|                                             |                                                               |                                                                        |                                   |  |

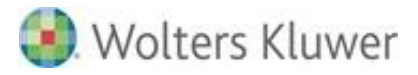

# 2.3. Umgebungsvariablen

Für die korrekte Funktion der ADDISON Softwarelösungen muss die Umgebungsvariable TEMP gesetzt sein. Dies kann mittels des SET-Befehls an der Eingabeaufforderung überprüft werden. Die Umgebungsvariable TEMP muss auf ein gültiges, lokales Verzeichnis zeigen.

## 2.4. Benutzerkontensteuerung

Für die Installation der ADDISON Softwarelösungen kann die sog. "Benutzerkontensteuerung" aktiviert sein.

Die Stufe der Benutzerkontensteuerung sollte vom Microsoft Standard nicht abweichen.

| 🛞 Einstellungen für Benutzerkontenste                                                                | uerung                                                                                                    |                          |
|----------------------------------------------------------------------------------------------------|----------------------------------------------------------------------------------------------------|--------------------------|
| Benachrichtigunger<br>Mithilfe der Benutzerkom<br>Änderungen an Ihrem Co<br>Weitere Informationen zu | n über Änderungen an dem Computer auswähle<br>ensteuerung kann verhindert werden, dass durch potenziell ge<br>mputer vorgenommen werden.<br><u>den Einstellungen für die Benutzerkontensteuerung</u> | n<br>fährliche Programme |
| Immer benachrichtig                                                                                  | n                                                                                                    |                          |
| - [ -                                                                                                | Standard - nur benachrichtigen, wenn Änderungen am<br>Computer von Programmen vorgenommen werden.                                                                                                    |                          |
|                                                                                                    | <ul> <li>Nicht benachrichtigen, wenn ich Änderungen an den<br/>Windows-Einstellungen vornehme.</li> </ul>                                                                                            | E                        |
|                                                                                                    |                                                                                                    |                          |
|                                                                                                    | Empfohlen, wenn Sie bekannte Programme<br>verwenden und bekannte Websites besuchen.                                                                                                    |                          |
| Nie benachrichtigen                                                                                  |                                                                                                    |                          |
|                                                                                                    |                                                                                                    |                          |
|                                                                                                    |                                                                                                    |                          |
|                                                                                                    |                                                                                                    | <b>•</b>                 |
|                                                                                                    | S OK                                                                                                    | Abbrechen                |

## 2.5. Registry

Die Setup-Programme und Anwendungen verwenden zahlreiche Windows-Funktionen, die selbst intern auf die Registry zugreifen. Welche Schlüssel hiervon im Einzelnen betroffen sind,

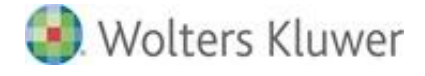

entzieht sich unserer Kenntnis. Die hier dokumentierten Schlüssel sind nur diejenigen, die aus unserer Software direkt angesprochen werden.

Bereiche, in denen solche verborgenen Zugriffe auf die Registry erfolgen können, sind:

- Abfragen von Systeminformationen
- Installation von TrueType-Fonts
- Installation von ODBC-Treibern und -Datenquellen
- Registrieren von ActiveX-Komponenten und .NET Assemblies
- Installation von Fremdprodukten
- Hinterlegung von system- und produktspezifischen Informationen und Einstellungen.

## Benötigte Zugriffsrechte für das Setup

Die Setup-Programme greifen sowohl lesend als auch schreibend auf die 3 Bereiche HKEY\_CURRENT\_USER, HKEY\_LOCAL\_MACHINE und HKEY\_CLASSES\_ROOT zu.

Der Workstation-Setup dient außerdem als "Bootstrap-Loader" für zahlreiche Fremdsetups von Microsoft, Adobe und anderen Drittanbietern. Während Setup selbst die betreffenden Schlüssel dieser Produkte nur ausliest, werden sie von den Installationsprogrammen der Drittanbieter natürlich auch geschrieben.

## Benötigte Zugriffsrechte für die ADDISON Softwarelösungen

Die eigentlichen Anwendungen greifen über Windows-Funktionen nur lesend auf die Bereiche HKEY\_LOCAL\_MACHINE und HKEY\_CLASSES\_ROOT zu. Dabei werden die von Setup erzeugten Einträge ausgelesen (siehe *Master-Setup und Erweiterungsskripts* und Workstation-Setup). Schreibzugriffe erfolgen ausschließlich unter HKEY\_CURRENT\_USER.

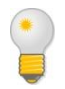

Bei Einrichtung des Betriebssystems werden die notwendigen Einstellungen bereits konfiguriert, sodass hier in der Regel nichts verändert werden muss.

#### Hinweise zur Nutzung der ADDISON Aktenlösung:

Damit bestimmte Druckeinstellungen u.U. gespeichert bleiben ist es ggf. erforderlich auf den Registrierungsschlüssel HKEY\_LOCAL\_MACHINE\SOFTWARE Schreib- und Leserechte für jeden User uneingeschränkt zu gewähren.

## 2.6. Energieoptionen

Die aktuellen PCs sowie Laptops und Notebooks verfügen fast alle über ein sogenanntes "Power Management" (ACPI, APM) zur Senkung des Stromverbrauchs. Dies darf nicht mit dem Bildschirmschoner verwechselt werden. Wenn der PC über einen längeren Zeitraum nicht benutzt wird (z.B. 30 Minuten, dies hängt von der Einstellung ab), werden nicht benötigte Komponenten des PCs - u.a. Bildschirm, Festplatte - quasi ab-geschaltet und der PC nur noch minimal mit Strom versorgt. Dabei wird der "PC-Kern" - also CPU und Hauptspeicher - noch am "Leben" erhalten, sprich weiterhin mit Strom versorgt. Im Netzbetrieb kann diese

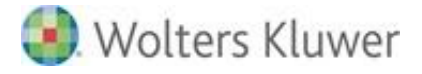

Funktion dazu führen, dass die logische Verbindung zwischen zwei PCs (z.B. Server und Arbeitsstation) abgebrochen wird. Dies ist für die ADDISON Softwarelösungen (eigentlich für alle Client/Server-Netzwerkanwendungen) insofern fatal, als das die Verbindung zum Datenbankserver einfach unterbrochen wird. Betriebssysteme können zwar die Verbindung zum Server wiederaufbauen, wenn die Arbeit am PC fortgesetzt wird, die Applikationen zum Teil aber nicht. Daher muss die Konfiguration des PCs so abgeändert werden, dass der Standby-Modus ausgeschaltet wird.

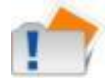

Um ein Aktivieren des Stand-by-Modus im laufenden Betrieb zu verhindern, muss diese Funktion mit Hilfe der Systemsteuerung deaktiviert werden.

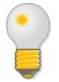

Die Windows-Energiesparoptionen können über den Befehl **powercfg.cpl** aufgerufen werden.

## 2.7. Fax-Unterstützung

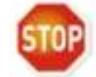

Dieses Kapitel ist nur für die ADDISON Software relevant.

Die Fax-Unterstützung aus der Finanzbuchhaltung heraus erfordert, dass sog. "Windows-Faxdienste" aktiviert worden sind.

## 2.8. Grafikkarte

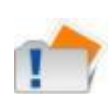

Die Auflösung der Grafikkarte sollte mindestens auf **1280x800** mit einer Mindestfarbtiefe von 16bit, sowie die Elementgröße auf **"Kleiner - 100 %** (Standard)" eingestellt werden.

Die Einstellung "Mittel - 125 %" oder "Größer - 150 %" sollte bzw. kann nicht verwendet werden, da dann teilweise Formulare oder Felder in Erfassungsmasken nicht richtig dargestellt werden.

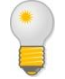

Die Einstellungen zur Grafikkarte können über Systemsteuerung | Anzeige eingesehen und konfiguriert werden.

Speziell bei AGP-Grafikkarten kann es zu einem verzögerten Bildschirmaufbau kommen (besonders bei MS Excel sichtbar), wenn sehr hohe Auflösungen mit großer Farbtiefe eingestellt werden. Dies liegt daran, dass AGP-Grafikkarten den Arbeitsspeicher des PCs mitbenutzen. In den meisten Fällen kann durch die Einstellung einer geringeren Farbtiefe von 65.536 Farben (16bit) Abhilfe geschaffen werden.

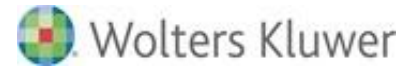

## 2.9. Skalierungsmöglichkeit der ADDISON-Anwendungen

Einführung Der Abschnitt betrifft ausschließlich die sog. "ADDISON-Anwendungen" (ADDISON Software). Mit den neuen Designs der ADDISON-Anwendungen sind Maßnahmen getroffen worden, um die Darstellung der Anwendungen auf Bildschirmen mit hohen Auflösungen zu verbessern. Die Möglichkeit der Nutzung einer Skalierungsstufe von bis zu 150% geben wir hiermit frei.

AktivierungDie gewünschte Skalierungsstufe wird nicht innerhalb der<br/>Anwendungen gesetzt, sondern auf Windowsebene:<br/>Systemsteuerung | Alle Systemsteuerungselemente | Anzeige.<br/>Nachfolgend ein Beispiel auf Basis Windows 8.1:

|   |                                                        | Anzeige – 🗆 🗙                                                                                                    |   |
|---|--------------------------------------------------------|----------------------------------------------------------------------------------------------------|---|
| ۲ | ⇒ ↑ ♥ Systemsteue                                      | erung → Alle Systemsteuerungselemente → Anzeige v 🖉 Systemsteuerung durchsuchen 🔎                                                                                                    |   |
|   | Startseite der Systemsteuerung                         | Ø Die Größe aller Elemente ändern                                                                                                    | ^ |
|   | Auflösung anpassen<br>Farbe kalibrieren                | Vergrößern oder verkleinern Sie Text und andere Elemente auf dem Desktop. Verwenden Sie die<br><u>Bildschirmlupp</u> , um nur einen Teil des Bildschirms vorübergehend zu vergrößern. |   |
|   | Anzeigeeinstellungen ändern<br>ClearType-Text anpassen | ○ Kleiner - 100 % (Standard)                                                                                                    |   |
|   |                                                        | ● <u>Mittel</u> - 125 %                                                                                                    |   |
|   |                                                        | ○ <u>G</u> rößer - 150 %                                                                                                    |   |
|   |                                                        | Benutzerdefinierte Optionen für die Größenanpassung                                                                                                    |   |
|   |                                                        | ✓ Manuell eine Skalierungsstufe f ür alle Anzeigeger äte ausw ählen                                                                                                    |   |
|   |                                                        | Nur die Textgröße ändern                                                                                                    |   |
|   |                                                        | Sie können auch nur die Textgröße eines bestimmten Elements statt die Größe aller Elemente auf dem<br>Desktop ändern.                                                                 |   |
|   |                                                        | Titelleisten v 11 v Ett                                                                                                    |   |
|   | Siehe auch                                             | Wenn Sie eine Skalierungsstufe verwenden, werden einige Elemente auf                                                                                                    |   |
|   | Anpassung                                              | unterschiedlichen Anzeigegeräten möglicherweise mit verschiedenen Größen                                                                                                    |   |
|   | Geräte und Drucker                                     | aargestent.<br>Diese Änderung ist bei Ihrer nächsten Anmeldung sichtbar.                                                                                                    | v |

VoraussetzungenFür die Aktivierung der Skalierung muss zum einem das<br/>Betriebssystem in der Lage sein dieses Feature bereit zu stellen<br/>ebenso wie der Bildschirm.

Bezogen auf die Desktop-Betriebssysteme gilt folgendes:

- Windows 10 und Windows 8.1: dieses Feature ist grundsächlich Bestandteil des Systems
- Windows 7: Eine Aktualisierung ist u.U. notwendig: <u>http://support.microsoft.com/kb/2726399/</u>

Bezogen auf die Server-Betriebssysteme gilt folgendes:

• Windows Server 2016, Windows Server: die lokalen Einstellungen vom Desktop werden in die Sitzung übernommen. Innerhalb der Sitzung selbst, sind die Einstellungen ausgegraut.

Wolters Kluwer Softwarelösungen

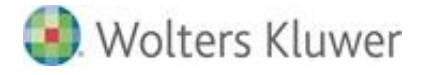

Windows Server 2008 R2: Eine Aktualisierung ist u.U. notwendig: <u>http://support.microsoft.com/kb/2726399/</u>

Je nach **Bildschirmauflösung** kann folgende Skalierungsstufe eingestellt werden:

125%: Bei einer Bildschirmauflösung von mind. 1620x1050

**150%:** Bei einer Bildschirmauflösung von mind. **1920x1080.** 

## 2.10. Installationsrichtlinien Windows Server und Windows-Terminalserver

## 2.10.1. Windows-Server

Idealerweise sollte für Betriebssystem, Auslagerungsdatei sowie Anwendungsprogramme je eine separate (physischen) Festplatte vorgesehen werden, falls kein RAID-System zum Einsatz kommt. Eines der wichtigsten Features im Netzwerkbereich ist der hierarchische Verzeichnisdienst Active Directory.

#### Active Directory-Domänendienste

Generell kann eine Active Directory-Umgebung in Verbindung mit unseren Softwarelösungen eingesetzt werden.

Dieses ermöglicht eine einfache Skalierbarkeit, Konfigurationsmöglichkeit und Erweiterbarkeit, angelehnt an die derzeitig vorhandene Unternehmensstruktur.

Weiterhin kann es, gerade in Hinblick auf neuere Betriebssystemgenerationen, zu eingeschränkten Konfigurationsmöglichkeiten von Betriebssystemen und deren angebotenen Diensten (Bsp. Terminalserverdienst) ohne eingesetztes Active Directory kommen.

Bitte haben Sie Verständnis dafür, dass es uns auf Grund unterschiedlicher Unternehmensstrukturen und Unternehmensrichtlinien nicht möglich ist eine Konfigurationsempfehlung zu geben. Generell richten wir uns jedoch nach den Empfehlungen von Microsoft.

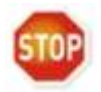

Es sollte für den Betrieb eines Active Directory ein separater Server als Domänencontroller genutzt werden. Der parallele Betrieb mit unseren Softwarelösungen sowie deren benötigter Zusatzsoftware (Bsp. SQL Server) wird nicht empfohlen.

Da ab Windows Server 2003 auf der Partition, auf der sich die Active Directory Datenbank befindet, den Schreibcache gänzlich abschaltet, muss vor der Installation von Active Directory eine separate Partition für diese Datenbank angelegt werden. Wird dies nicht beachtet und die Active Directory Datenbank auf die Betriebssystem- oder gar Anwendungspartition abgelegt, kann es zur Leistungseinbußen von bis zu 40% der gesamten Serverleistung kommen! Windows 2003 bietet in Verbindung mit dem neuen NTFS-Dateisystem auch eine Datenverschlüsselung an. Bitte beachten Sie, dass dies nicht nur ein Gefahrenpotential birgt

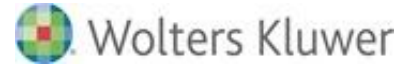

(bei Verlust des digitalen Schlüssels können die Daten niemals mehr gelesen werden), sondern sich auch wie die Festplatten-/Dateikomprimierung negativ auf die Gesamtleistung auswirken kann!

## 2.10.2. Windows-Terminalserver

#### Seamless-Modus bei Citrix MetaFrame

Eine Besonderheit von MetaFrame ist die Möglichkeit, auf dem Terminalserver installierte Anwendungen in den lokalen Desktop der Arbeitsstation als sogenanntes Seamless Window "einzublenden". Nach Aktualisierungen der ADDISON Softwaer-Anwendungen kann es jedoch dazu kommen, das die Anwendungen beim ersten Start nach der Aktualisierung trotzdem im Vollbildmodus startet und ggf. eine Meldung "/idlist,:0:xxxx,C:\Dokumente" angezeigt. Grund dafür ist der Workstation-Setup, der die Programmgruppe ADDISON aktualisieren muss. Um dies zu verhindern, müssen die Benutzerrechte für die Windows-Programmgruppen angepasst werden, und zwar wie folgt:

Der Ordner C:\Dokumente und Einstellungen\All Users\Startmenü\Programme sollte folgende Rechte zugewiesen bekommen:

- Administratoren "Vollzugriff"
- SYSTEM "Vollzugriff"
- Benutzer keinerlei Rechte
- (die Zuordnung wird automatisch entfernt!)

Alle anderen Rechtezuordnungen, auch die vererbten, sind zu entfernen.

#### Einheitliche Druckerzuordnungen auf einem Windows Terminalserver

In einer Terminalserverumgebung werden standardmäßig alle Drucker des Arbeitsplatzes in die aktuelle Terminalsitzung eingebunden, wenn dies nicht explizit abgeschaltet wurde. Neben dem Vorteil, dass die lokale Druckerzuordnung 1:1 übernommen wird, hat diese Art der Druckerzuordnung aber einen entscheidenden Nachteil bei der festen Listenzuordnung in den ADDISON-Anwendungen. Die Drucker der Arbeitsstation werden nämlich vom Terminalserver mit einem automatischen Druckername im Format "Druckername/Arbeitsstation/-Sitzungsnummer" versehen, beispielsweise HPLaserJet/PC\_Name/Sitzung 7 o.ä.

Wenn nun anhand dieses Namens eine Zuordnung vorgenommen wird, funktioniert diese höchstwahrscheinlich nach dem nächsten Anmeldevorgang nicht mehr, da sich die Sitzungsnummer bei jeder Anmeldung ändert.

Als Abhilfe müssen Sie die automatische Druckerzuordnung in der "Terminaldienstekonfiguration" abschalten. Bitte beachten Sie, dass unter "Folgende Optionen deaktivieren" der Haken bei "Windows-Druckerzuordnung" gesetzt sein muss, um die Zuordnung aufzuheben!

Da Ihnen nun die Netzwerkdrucker nicht mehr in den Sitzungen zur Verfügung stehen, müssen Sie diese zunächst am Server als lokale Drucker installieren, deren Anschlüsse dann den

Wolters Kluwer Softwarelösungen

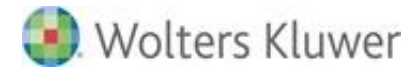

entsprechenden IP-Adressen des jeweiligen PrintPorts zugeordnet werden.

# Führen Sie diesen Schritt bitte als Benutzer Administrator direkt an der Konsole durch!

Wenn der Server nicht in eine Active Directory Domäne eingebunden ist, sondern einer Arbeitsgruppe zugewiesen ist, sollten alle Benutzer des Servers automatisch die oben angelegten Drucker sehen und benutzen können. In einer Domäne müssen alle Benutzer, die diese Drucker nutzen wollen, sich diese zuerst zuweisen, was mitunter etwas umständlich in der Handhabung ist, besonders bei größeren Benutzerzahlen.

Generell gibt es die Möglichkeit, diese Druckerzuordnung zu automatisieren.

Mit dem Befehl PRNMNGR.VBS kann die Druckerzuordnung dann zentral und damit für alle Benutzer identisch in einem Login-Script abgelegt werden. Beispiel:

Weitere Informationen zu dem Befehl PRNMNGR.VBS sowie zusätzliche Möglichkeiten zur Druckersteuerung auf Befehlszeilenebene bzw. in Scripten finden Sie unter <u>https://technet.microsoft.com/en-us/library/bb490974.aspx</u>.

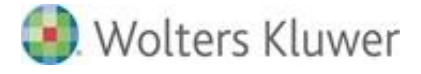

# 3. Office-Anwendungen

Um Dokumente und Tabellen erstellen und bearbeiten zu können, benötigen Sie allgemeine Office-Kenntnisse.

Die von uns unterstützten MS Office-Versionen können Sie den Systemvoraussetzungen entnehmen.

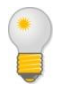

In Bezug auf die ADDISON Aktenlösung finden Sie weitere Informationen im Abschnitt Weiterführende Hinweise zur Office-Anbindung in der ADDISON Aktenlösung.

## 3.1. Allgemein

## 3.1.1. Hinweise zur Installation von Office

Installieren sie die Microsoft Office Produkte vor der Installation der ADDISON Softwarelösungen.

## .NET Programmierunterstützung für Aktionen (Office 2010)

Damit in einer Office 2010-Umgebung die Office-Integration funktionieren kann muss sichergestellt werden, dass aus den sog. "Office Tools" die ".NET Programmierunterstützung für Aktionen" installiert worden ist. Bei einer Standardinstallation wird diese Option standardmäßig installiert.

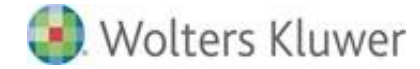

## 3.1.2. Auflistung der verwendeten Dateigruppen

Welche Dateiendung gehört zu welcher Microsoft Office Version?

Hier stellen wir Ihnen einen Kurzüberblick dafür bereit welche Dateiendung welcher Office Version zugeordnet werden kann.

| Office Version                                                | Vorlage |        |            | Dokument |        |            | Add-In            |        |            |
|---------------------------------------------------------------|---------|--------|------------|----------|--------|------------|-------------------|--------|------------|
|                                                               | Word    | Excel  | PowerPoint | Word     | Excel  | PowerPoint | Word <sup>1</sup> | Excel  | PowerPoint |
| Office 97-2003 Format <sup>2</sup>                            | *.dot   | *.xlt  | *.pot      | *.doc    | *.xls  | *.ppt      | *.dot             | *.xla  | *.ppa      |
| Office <b>2007, 2010,2013 und</b><br><b>2016</b> mit Makros   | *.dotm  | *.xltm | *.potm     | *.docm   | *.xlsm | *.pptm     | * dotu            | *      | *          |
| Office <b>2007, 2010, 2013 und</b><br><b>2016</b> ohne Makros | *.dotx  | *.xltx | *.potx     | *.docx   | *.xlsx | *.pptx     | .uotx             | •.xiam | .ppam      |

<sup>1</sup> Für Word gibt es kein expliziertes Add-In Format. Hier können Vorlagenformate als Add-Ins genutzt werden

<sup>2</sup> Wird auch in aktuelleren Office Versionen verwendet

Seite 15 von 87

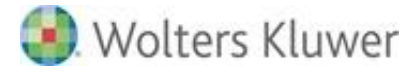

# 3.2. Office 2013 / Office 2016

## 3.2.1. Trust Center

## Vertrauenswürdige Speicherorte

|                                      | Trust Center ? X                                                                                                    |
|--------------------------------------|----------------------------------------------------------------------------------------------------|
| Vertrauenswürdige Herausgeber        | Vertrauenswürdige Speicherorte                                                                                                    |
| Vertrauenswürdige Speicherorte       |                                                                                                    |
| Vertrauenswürdige Dokumente          | Warnung: Alle aufgeführten Speicherorte werden als vertrauenswürdige Quellen zum Offnen von Dateien behandelt. Wenn<br>Sie einen Speicherort ändern oder hinzufügen, sollten Sie sicherstellen, dass der neue Speicherort sicher ist. |
| Kataloge vertrauenswürdiger Add-Ins  | Pfad Beschreibung Änderungsdatum 🔻                                                                                                    |
| lataloge retradelisitatalge rad liis | Speicherorte des Benutzers                                                                                                    |
| Add-Ins                              | C:\iles (x86)\ADDISON\Software\Master\cms\ 06.04.2016 13:24                                                                                                    |
| ActiveX-Einstellungen                | C:\Program Files (x86)\ADDISON\Software\CMS\ 06.04.2016 13:24                                                                                                    |
| ······                               | C:\86)\ADDISON\Software\ADOffice\Module\ 06.04.2016 13:23                                                                                                    |
| Makroeinstellungen                   | C:\10it_Daten\ 06.04.2016 13:23                                                                                                    |
| Geschützte Ansicht                   | C:\Program Files (x86)\ADDISON\Akte\BIN\<br>06.04.2016 13:22                                                                                                    |
| ocochidate / molent                  | C:\\AppData\Roaming\Microsoft\Templates\ Word 2016-Standardspeicherort: Benutzervorla                                                                                                    |
| Meldungsleiste                       | C:\pData\Koaming\Microsoft\Word\Startup\ Word 2016-Standardspeicherort: Startup                                                                                                    |
| Zugriffsschutzeinstellungen          | C:\es (xxo)\Microsoft Office\Koot\Templates\ Word 2010-Standardspeicheroft: Anwendungs                                                                                                    |
| Datassehutzantianan                  | Richtlinienspeicherorte                                                                                                    |
| Datenschutzoptionen                  | Pfad: C:\Program Files (x86)\ADDISON\Software\Master\cms\                                                                                                    |
|                                      | Beschreibung:                                                                                                    |
|                                      | *                                                                                                    |
|                                      | Anderungsdatum: 06.04.2016 13:24                                                                                                    |
|                                      | Unterordner: Nicht zulässig                                                                                                    |
|                                      | Neuen Speicherort hinzufügen Entfernen Ändern                                                                                                    |
|                                      | Vertrauenswürdige Speicherorte im Netzwerk zulassen (nicht empfohlen)                                                                                                    |
|                                      | Alle vertrauenswürdigen Speicherorte deaktivieren                                                                                                    |
|                                      |                                                                                                    |
|                                      | OK Abbrechen                                                                                                    |

#### Hinweise zur Nutzung der ADDISON Software:

Bitte stellen Sie sicher, dass die Pfade ADDISON MODULPATH, ADDISON MASTER CMS und ADDISON CUSTOM CMS StandardDB hinterlegt sind.

#### Hinweise zur Nutzung der ADDISON Aktenlösung:

Bitte stellen Sie sicher, dass der Pfad zu den tse:nit |cs:Plus | SBS Rewe neo® Bewegungsdaten und das Unterverzeichnis "Bin" Ihres Installationsverzeichnisses (Standard: C:\Program Files (x86)\ADDISON\Akte\) als vertrauenswürdiger Speicherort hinterlegt ist.

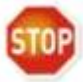

#### Hinweise zur Nutzung von SBS Rewe neo®:

Bitte stellen Sie sicher, dass der Pfad zu den SBS Rewe neo® Bewegungsdaten und das Programmdatenverzeichnis C:\ProgramData\SBS-Software\SBS-Rewe\Rewe als vertrauenswürdiger Speicherort hinterlegt ist.

Achten Sie bitte hierauf, dass **in den Pfadangaben keine IP Adresse angegeben ist.** Dies kann zu Problemen führen, da Word keine IP-Adresse als vertrauenswürdigen Speicherort akzeptiert. Nutzen Sie hierfür lokale Speicherpfade.

Wolters Kluwer Softwarelösungen

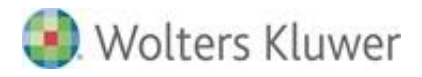

# Die Nutzung von gemappten Laufwerken (Netzlaufwerken) wird nicht empfohlen.

Bei Netzwerk - Installationsvarianten empfehlen wir die folgenden Einstellungen unter dem Punkt Vertrauenswürdige Speicherorte.

- Option "Vertrauenswürdige Speicherorte im Netzwerk zulassen" aktivieren
- Schaltfläche "Neuen Speicherort hinzufügen" aufrufen
- Eingabe des Pfades zum entsprechenden Verzeichnis
- Option "Unterordner dieses Speicherorts sind ebenfalls vertrauenswürdig" aktivieren.

#### Vertrauenswürdige Dokumente

|                      |                                                                                                    |   | Trust Center ? ×                                                                                                    |
|----------------------|----------------------------------------------------------------------------------------------------|---|----------------------------------------------------------------------------------------------------|
| Ve<br>Ve<br>Ve<br>Ac | ertrauenswürdige Herausgeber<br>ertrauenswürdige Speicherorte<br>ertrauenswürdige Dokumente<br>ertrauenswürdige App-Kataloge<br>dd-Ins<br>ctiveX-Einstellungen<br>lakroeinstellungen |   | Vertrauenswürdige Dokumente         Warnung: Vertrauenswürdige Dokumente werden ohne Sicherheitsnachfragen zu Makros, ActiveX-Steuerelementen oder<br>anderen Arten aktiver Inhalte im Dokument geöffnet. Wurde ein Dokument einmal als vertrauenswürdig eingestuft,<br>werden beim nächsten Öffnen keine Sicherheitsabfragen mehr ausgeführt. Dies gilt auch dann, wenn dem Dokument<br>neuer aktiver Inhalt hinzugefügt wurde oder Änderungen an vorhandenem aktivem Inhalt vorgenommen wurden. Daher<br>sollten Sie nur Dokumenten vertrauen, deren Quelle vertrauenswürdig ist.         Vertrauenswürdigkeit von Dokumente in einem Netzwerk zulassen         Vertrauenswürdige Dokumente deaktivieren |
| G                    | eschutzte Ansicht                                                                                                    | ~ | OK Abbrechen                                                                                                    |

## Add-Ins

|                                                                                                    | Trust Center                                                                                                    | ? X       |
|----------------------------------------------------------------------------------------------------|----------------------------------------------------------------------------------------------------|-----------|
| Vertrauenswürdige Herausgeber<br>Vertrauenswürdige Speicherorte<br>Vertrauenswürdige Dokumente<br>Vertrauenswürdige App-Kataloge | Add-Ins         Anwendungs-Add-Ins müssen von einem vertrauenswürdigen Herausgeber signiert sein         Benachrichtigung für nicht signierte Add-Ins deaktivieren (Code bleibt deaktiviert)         Alle Anwendungs-Add-Ins deaktivieren (mödlicherweise Funktionsbeeinträchtigung) |           |
| Add-Ins                                                                                                    | ОК                                                                                                    | Abbrechen |

## ActiveX-Einstellungen

|                                                               |   | Trust Center ? X                                                                                                    |
|---------------------------------------------------------------|---|----------------------------------------------------------------------------------------------------|
| Vertrauenswürdige Dokumente<br>Vertrauenswürdige App-Kataloge | ^ | ActiveX-Einstellungen für alle Office-Anwendungen                                                                                                    |
| Add-Ins                                                       |   | <ul> <li>Alle Steuerelemente ohne Benachrichtigung <u>d</u>eaktivieren</li> <li>Eingabeaufforderung anzeigen, bevor UFI-Steuerelemente (Unsafe for Initialization) mit zusätzlichen<br/><u>E</u>inschränkungen und SFI-Steuerelemente (Safe for Initialization) mit minimalen Einschränkungen aktiviert werden</li> </ul> |
| Makroeinstellungen                                            | ≡ | <ul> <li>Eingabeaufforderung anzeigen, bevor alle Steuerelemente mit minimalen Einschränkungen <u>a</u>ktiviert werden</li> <li>Alle Steuerelemente ohne Einschränkungen und ohne Eingabeaufforderung aktivieren (nicht empfohlen, weil potenziell gefähliche Steuerelemente ausgefühlt werden können)</li> </ul>         |
| Geschutzte Ansicht<br>Meldungsleiste                          |   | Abgesicherter Modus (beschränkt den Zugriff des Steuerelements auf Ihren Computer)                                                                                                    |
| Einstellungen für den Zugriffsschutz                          | ~ | OK Abbrechen                                                                                                    |
|                                                               |   |                                                                                                    |

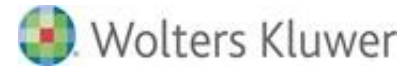

#### Makroeinstellungen

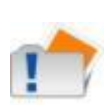

Aus Sicherheitsgründen, insb. auf Grund vermehrter sog. Makrovieren, empfehlen wir die Makroeinstellungen auf **"Alle Makros ohne Benachrichtung deaktivieren"** zu **aktivieren** und die Option **"Zugriff auf das VBA-Projektobjektmodell vertrauen"** zu **deaktivieren**. Bitte beachten Sie das diese Einstellungen nur bei korrekter Einstellung der <<u>vertrauenswürdigen Speicherote</u>> gelten.

|                                     | Trust Center                                                                                                    | ? X       |
|-------------------------------------|----------------------------------------------------------------------------------------------------|-----------|
| Vertrauenswürdige Herausgeber       | Makroeinstellungen                                                                                                |           |
| Vertrauenswürdige Speicherorte      | Alle Melane alere Descale dela di descale della di descale                                                        |           |
| Vertrauenswürdige Dokumente         | Alle Makros ohne Benachrichtigung deaktivieren                                                                    |           |
| Kataloge vertrauenswürdiger Add-Ins | Alle Makros mit benachnentigung <u>d</u> eatuvieren     Alle Makros, außer digital signierten Makros deaktivieren |           |
| Add-Ins                             | O Alle Makros aktivieren (nicht empfohlen, weil potenziell gefährlicher Code ausgeführt werden kann)              |           |
| ActiveX-Einstellungen               | Makroeinstellungen für Entwickler                                                                                 |           |
| Makroeinstellungen                  | - 7. Turiff suf das VDA Draidtabieltmadell vertraven                                                              |           |
| Geschützte Ansicht 💌                |                                                                                                    |           |
|                                     | OK                                                                                                    | Abbrechen |

## Geschützte Ansicht

|                                                                                                    | Trust Center                                                                                                    |
|----------------------------------------------------------------------------------------------------|----------------------------------------------------------------------------------------------------|
| Vertrauenswürdige Dokumente<br>Vertrauenswürdige App-Kataloge<br>Add-Ins<br>ActiveX-Einstellungen<br>Makroeinstellungen<br>Geschützte Ansicht | Geschützte Ansicht         In der geschützten Ansicht werden potenziell gefährliche Dateien ohne Sicherheitshinweise in einem eingeschränkten<br>Modus geöffnet, um das Risiko möglicher Schäden an Ihrem Computer zu minimieren. Durch das Deaktivieren der<br>geschützten Ansicht setzen Sie Ihren Computer möglicherweise potenziellen Sicherheitsrisiken aus.         ✓ Geschützte Ansicht für Dateien aus dem Internet aktivieren         ✓ Geschützte Ansicht für Dateien an potenziell unsicheren Speicherorten aktivieren ③         ✓ Geschützte Ansicht für Dateien an potenziell unsicheren Speicherorten aktivieren ③ |
|                                                                                                    | OK Abbrechen                                                                                                    |

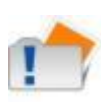

## Hinweise zur Nutzung der ADDISON Aktenlösung:

In einigen Fällen können die hier angezeigten Optionen zu Fehlermeldungen im Schriftverkehr führen. Sollte dies der Fall sein kann eine Deaktivierung aller drei Optionen Abhilfe schaffen.

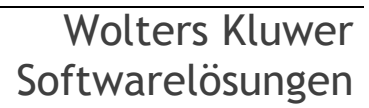

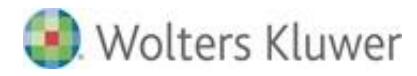

## Meldungsleiste

|                                                                                                    |   | Trust Center ?                                                                                                    | x      |
|----------------------------------------------------------------------------------------------------|---|----------------------------------------------------------------------------------------------------|--------|
| Vertrauenswürdige Herausgeber<br>Vertrauenswürdige Speicherorte<br>Vertrauenswürdige Dokumente<br>Vertrauenswürdige App-Kataloge<br>Add-Ins<br>ActiveX-Einstellungen<br>Makroeinstellungen<br>Geschützte Ansicht |   | Einstellungen der Meldungsleiste für alle Office-Anwendungen         Meldungsleiste anzeigen <ul> <li>Meldungsleiste in allen Anwendungen anzeigen, wenn aktiver Inhalt, wie z. B. ActiveX-Steuerelemente, gespert</li> <li>Informationen zu gesperrtem Inhalt niemals anzeigen</li> </ul> | rt ist |
| Meldungsleiste                                                                                                    | ~ | Protokollierung des Trust Centers aktivieren                                                                                                    |        |
|                                                                                                    |   | OK Abbr                                                                                                    | echen  |

## Einstellungen für den Zugriffsschutz / Zugriffseinstellungen (Office 2016)

|                                                               | Trust Center                                                                                                    |                                                              | ? X         |
|---------------------------------------------------------------|----------------------------------------------------------------------------------------------------|--------------------------------------------------------------|-------------|
| Vertrauenswürdige Herausgeber                                 | Einstellungen für den Zugriffsschutz                                                                                                    |                                                              |             |
| Vertrauenswürdige Speicherorte<br>Vertrauenswürdige Dokumente | Für jeden Dateityp können Sie die Kontrollkästchen 'Öffnen' und 'Speichern' aktiviere<br>Dateityp oder öffnet ihn in der geschützten Ansicht. Wenn Sie 'Speichern' auswählen,<br>dieses Dateityps. | n. Word sperrt den betreffeno<br>verhindert Word die Speiche | len<br>rung |
| Vertrauenswürdige App-Kataloge                                | Dateityp                                                                                                    | Öffnen Sp                                                    | eichern     |
| Add-Ins                                                       | Dokumente und Vorlagen im Format Word 2007 und später                                                                                                    |                                                              |             |
| ActiveX-Einstellungen                                         | OpenDocument-Textdateien                                                                                                    |                                                              |             |
| Makroeinstellungen                                            | Binärdokumente und Vorlagen im Format Word 2007 und später                                                                                                    |                                                              |             |
| Makioenstellungen                                             | Word 2007-Binärdokumente und -vorlagen                                                                                                    |                                                              |             |
| Geschützte Ansicht                                            | Word 2003- und unformatierte XML-Dokumente                                                                                                    |                                                              |             |
| Meldungsleiste                                                | Word XP-Binärdokumente und -vorlagen                                                                                                    |                                                              |             |
| Einstellungen für den Zugriffsschutz                          | Word 2000-Binärdokumente und -vorlagen                                                                                                    |                                                              |             |
| Datenschutzontionen                                           | Word 97-Binärdokumente und -vorlagen                                                                                                    |                                                              |             |
| Datensenatzoptionen                                           | Word 95-Binärdokumente und -vorlagen                                                                                                    | ✓                                                            |             |
|                                                               | Word 6.0-Binärdokumente und -vorlagen                                                                                                    | $\checkmark$                                                 |             |
|                                                               | Binärdokumente und Vorlagen im Format Word 2 und früher                                                                                                    | $\checkmark$                                                 |             |
|                                                               | Webseiten                                                                                                    |                                                              |             |
|                                                               | RTF-Dateien                                                                                                    |                                                              |             |
|                                                               | Nur-Text-Dateien                                                                                                    |                                                              |             |
|                                                               | Vorversionskonverter für Word                                                                                                    |                                                              |             |
|                                                               | Office Open XML-Konverter für Word                                                                                                    |                                                              |             |
|                                                               | PDF-Dateien                                                                                                    |                                                              |             |
|                                                               | Öffnungsverhalten für ausgewählte Dateitypen:                                                                                                    |                                                              |             |
|                                                               | <ul> <li>Ausgewählte Dateitypen nicht öffnen</li> </ul>                                                                                                    |                                                              |             |
|                                                               | Ausgewählte <u>Dateitypen in geschützter Ansicht öffnen</u>                                                                                                    |                                                              |             |
|                                                               | O Ausgewählte Dateitypen in der geschützten Ansicht öffnen und Bearbeitung er                                                                                                    | rlauben                                                      |             |
|                                                               | St                                                                                                    | tanda <u>r</u> deinstellungen wiederh                        | nerstellen  |
|                                                               |                                                                                                    | ОК                                                           | Abbrechen   |

## Hinweise zur Nutzung der ADDISON Aktenlösung:

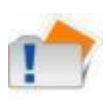

In einigen Fällen kann die hier aktivierte Optionen zu Problemen führen. Sollte dies der Fall sein kann eine Aktivierung der Option "Ausgewählte Dateitypen in geschützter Ansicht öffnen und Bearbeitung erlauben" Abhilfe schaffen.

Wolters Kluwer Softwarelösungen

Seite 19 von 87

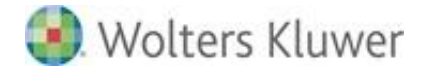

#### Datenschutzoptionen

|                                      | Trust Center ? X                                                                                                    |  |  |
|--------------------------------------|----------------------------------------------------------------------------------------------------|--|--|
| Vertrauenswürdige Herausgeber        | Datenschutzoptionen                                                                                                    |  |  |
| Vertrauenswürdige Speicherorte       | ✓ Office das <u>H</u> erstellen einer Internetverbindung gestatten <sup>①</sup>                                                                      |  |  |
| Vertrauenswürdige Dokumente          | 🗹 Regelmäßig eine Datei herunterladen, mit deren Hilfe Systemprobleme bestimmt werden können 🛈                                                       |  |  |
| Vertrauenswürdige App-Kataloge       | Senden Sie uns Informationen über Ihre Nutzung und die Leistung von Office-Software, um bei der Verbesserung Ihrer<br>Microsoft-Erfahrung zu helfen. |  |  |
| Add-Ins                              | Office-Dokumente überprüfen, die von verdächtigen Websites stammen oder dorthin verlinken                                                            |  |  |
| ActiveX-Einstellungen                | ✓ Dem Aufgabenbereich "Recherchieren" das Prüfen auf neue Dienste und deren Installation erlauben                                                    |  |  |
| Makroeinstellungen                   | 🗹 Senden von Dateien zur Verbesserung der Dateiüberprüfung zulassen                                                                                  |  |  |
| Geschützte Ansicht                   | Das Office-Feedbacktool ("Lächeln senden") aktivieren, damit ich Feedback zur Verbesserung von Office senden kann                                    |  |  |
| Meldungsleiste                       | Lesen Sie die Datenschutzbestimmungen.                                                                                                    |  |  |
| Einstellungen für den Zugriffsschutz | Dokumentspezifische Einstellungen                                                                                                    |  |  |
| Datenschutzoptionen                  | Vor dem Drucken, Speichern oder Senden einer Datei mit Überarbeitungen oder Kommentaren warnen                                                       |  |  |
|                                      | ✓ Zufallszahlen zur Verbesserung der Kombiniergenauigkeit speichern <sup>①</sup>                                                                     |  |  |
|                                      | ✓ Ausgeblendete Markups beim Öffnen oder Speichern anzeigen                                                                                          |  |  |
|                                      | Beim Speichern persönliche Daten aus Dateieigenschaften entfernen 🛈                                                                                  |  |  |
|                                      | Dokumentprüfung                                                                                                    |  |  |
|                                      | Recherchieren und Nachschlagen                                                                                                    |  |  |
|                                      | <u>Üb</u> ersetzungsoptionen<br>Rec <u>h</u> ercheoptionen                                                                                           |  |  |
|                                      | OK Abbrechen                                                                                                    |  |  |

Sollen die Markups eingeblendet werden, wählen Sie die entsprechende Option aus.

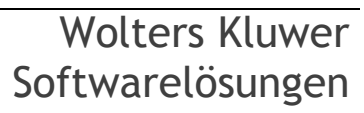

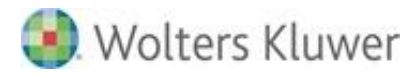

## 3.2.2. Einstellungen WORD Optionen

## Allgemein

|                                                                                                    | Word-Optionen ? X                                                                                                    |
|----------------------------------------------------------------------------------------------------|----------------------------------------------------------------------------------------------------|
| Allgemein<br>Anzeige                                                                                                    | Allgemeine Optionen für das Arbeiten mit Word.                                                                                                    |
| Anzeige<br>Dokumentprüfung<br>Speichern<br>Sprache<br>Erweitert<br>Menüband anpassen<br>Symbolleiste für den Schnellzugriff<br>Add-Ins<br>Trust Center | Benutzeroberflächenoptionen         ✓ Minisymbolleiste für die Auswahl anzeigen ①         ✓ Livevorschau aktivieren ①         ✓ Dokumentinhalte beim Ziehen aktualisieren ①         Quicklnfo-Format:         Featurebeschreibungen in Quicklnfos anzeigen         ✓         Microsoft Office-Kopie personalisieren         Benutzername:       Max Mustermann         Initialen:       MM                                                              |
|                                                                                                    | Startoptionen         Die Erweiterungen auswählen, die standardmäßig von Word geöffnet werden sollen:       Standardprogramme         Image: Standardprogramm zum Anzeigen, wenn Microsoft Word nicht das Standardprogramm zum Anzeigen und Bearbeiten von Dokumenten ist       E-Mail-Anlagen und andere nicht bearbeitbare Dateien im Lesemodus öffnen ③         Image: Starbildschirm beim Start glieser Anwendung anzeigen       OK       Abbrechen |

## Anzeige

|                                     | Word-Optionen ? X                                                                  |
|-------------------------------------|------------------------------------------------------------------------------------|
| Allgemein                           | Āndern Sie die Darstellung von Dokumentinhalt auf dem Bildschirm und beim Drucken. |
| Dokumentprüfung                     | Optionen für die Seitenanzeige                                                     |
| Speichern                           | ✓ Leerraum zwischen Seiten in der Drucklayoutansicht anzeigen ①                    |
| Sprache                             | ✓ Textmarkerzeic <u>h</u> en anzeigen ①                                            |
| Erweitert                           | ✓ Dokument-QuickInfos beim Daraufzeigen anzeigen                                   |
| Menüband anpassen                   | Diese Formatierungszeichen immer auf dem Bildschirm anzeigen                       |
| Symbolleiste für den Schnellzugriff | $\Box$ <u>I</u> abstoppzeichen $\rightarrow$                                       |
| Add-Ins                             | Leerzeichen ····                                                                   |
| Trust Center                        | Absatzmarken 1                                                                     |
|                                     | Bedingte Trennstriche                                                              |
|                                     | ☑ Objektanker                                                                      |
|                                     | Alle Formatierungszeichen anzeigen                                                 |
|                                     | Druckoptionen                                                                      |
|                                     | ☑ In Word erstellte Zeichnungen drucken ①                                          |
|                                     | Hintergrundfar <u>b</u> en und -bilder drucken                                     |
|                                     | Dokumenteigenschaften drucken                                                      |
|                                     | Eelder vor dem Drucken aktualisieren                                               |
|                                     | Uerknüpfte Daten vor dem Drucken aktualisieren                                     |
|                                     | OK Abbrechen                                                                       |

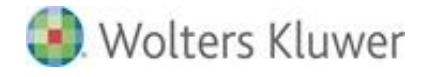

## Dokumentenprüfung

|                                                                                     | Word-Optionen                                                                                                    | ? X       |
|-------------------------------------------------------------------------------------|----------------------------------------------------------------------------------------------------|-----------|
| Allgemein                                                                           | ABC Ändern Sie, wie Word Text korrigiert und formatiert.                                                                                                    |           |
| Dokumentprüfung                                                                     | AutoKorrektur-Optionen                                                                                                    |           |
| Speichern                                                                           | Ändern Sie, wie Word Text bei der Eingabe korrigiert und formatiert: AutoKorrektur-Optionen                                                                                                    |           |
| Sprache<br>Erweitert                                                                | Bei der Rechtschreibkorrektur in Microsoft Office-Programmen                                                                                                    |           |
| Menüband anpassen<br>Symbolleiste für den Schnellzugriff<br>Add-Ins<br>Trust Center | <ul> <li>Wörter in GROSSBUCHSTABEN ignorieren</li> <li>Wörter mit Zahlen ignorieren</li> <li>Internet- und Dateiadressen igngrieren</li> <li>Wiederholte Wörter kennzeichnen</li> <li>Deutsch: Ngue Rechtschreibung verwenden</li> <li>Großbuchstaben behalten Akzent</li> <li>Yorschläge nur aus Hauptwörterbuch</li> <li>Benutzerwörterbücher</li> </ul> Eranzösische Modi: Traditionelle und neue Rechtschreibung v Bei der Rechtschreibung während der Eingabe überprüfen <ul> <li>Grammatikfehler während der Eingabe markieren</li> <li>Häufig verwechselte Wörter</li> <li>Grammatik zusammen mit Rechtschreibung überprüfen</li> <li>Lesbarkeitsstatistik anzeigen</li> <li>Schreibstil Grammatik</li> <li>Einstellungen</li> </ul> Dokument überprüfen |           |
|                                                                                     | Rechtschreibfehler nur in diesem Dokument ausblenden     Grammatikfehler nur in diesem Dokument ausblenden                                                                                                    |           |
|                                                                                     | ОК                                                                                                    | Abbrechen |

Für Office 2016 und in Zusammenhang mit der ADDISON-Anwendungen wird aktuell empfohlen (Stand 05.2018) die Rechtschreibprüfung auszuschalten, da es beim Erstellen von Bilanzberichte zu Performance-Minderung führen kann.

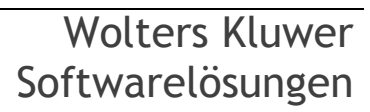

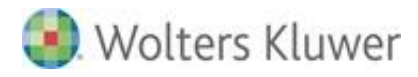

## Speichern

|                                                          | Word-Optionen ? X                                                                                                    |
|----------------------------------------------------------|----------------------------------------------------------------------------------------------------|
| Allgemein                                                | Geben Sie an, wie Dokumente gespeichert werden sollen.                                                                                                    |
| Dokumentprüfung                                          | Dokumente speichern                                                                                                    |
| Speichern                                                | Dateien in diesem <u>F</u> ormat speichern: Word-Dokument (*.docx)                                                                                                    |
| Sprache<br>Erweitert                                     | <ul> <li>AutoWiederherstellen-Informationen speichern alle</li> <li>Minuten</li> <li>Beim Schließen ohne Speichern die letzte automatisch gespeicherte Version beibehalten</li> </ul>                                                                                                    |
| Menüband anpassen<br>Symbolleiste für den Schnellzugriff | Dateispeicherort für AutoWiederherstellen:       C:\Users\MMustermann\AppData\Roaming\Microsoft\V       Durchsuchen         Backstage beim Öffnen oder Speichern von Dateien nicht anzeigen       Die Content of the state of the state of the stat |
| Add-Ins<br>Trust Center                                  | ✓ Zusätzliche Speicherorte anzeigen, auch wenn eine <u>A</u> nmeldung erforderlich ist     Standardmäßig auf <u>C</u> omputer speichern     Lelele Standardmäßig auf <u>C</u> omputer speichern                                                                                                    |
|                                                          | Lokaler Standardspeicherort für Datei:     C:\Users\Miniustermann\Documents\     Durchsuchen       Standardspeicherort für persönliche Vorlagen:                                                                                                    |
|                                                          | Offlinebearbeitungsoptionen für Dateien auf dem Dokumentverwaltungsserver                                                                                                    |
|                                                          | Ausgecheckte Dateien speichern in: ① O Speicherort für Serverentwürfe auf diesem Computer O Cache für Office-Dokumente                                                                                                    |
|                                                          | Speicherort für Serverentwürfe: C:\Users\MMustermann\Documents\SharePoint-Entwürfe\ Durchguchen                                                                                                    |
|                                                          | Genauigkeit beim Freigeben dieses Dokuments beibehalten:                                                                                                    |
|                                                          | <ul> <li>Schriftarten in der Datei einbetten <sup>①</sup></li> <li>Nur im Dokument verwendete Zeichen einbetten (zum Reduzieren der Dateigröße)</li> <li>Allgemeine Systemschriftarten nicht einbetten</li> </ul>                                                                                                    |
|                                                          | OK Abbrechen                                                                                                    |

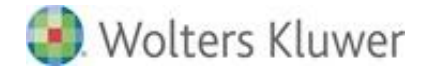

## Erweitert

|                                     | Word-Optionen ?                                                                                            | x   |
|-------------------------------------|----------------------------------------------------------------------------------------------------|-----|
| Allgemein<br>Anzeige                | Erweiterte Optionen für das Arbeiten mit Word.                                                             | ^   |
| Dokumentprüfung                     | Bearbeitungsoptionen                                                                                       |     |
| Speichern                           | ✓ Eingabe ersetzt markierten Text                                                                          |     |
| Sprache                             | ✓ Automatisch ganze Wörter markieren                                                                       |     |
| Erweitert                           | ✓ Drag & Drop für Text zulassen                                                                            |     |
| Menühand annassen                   | STRG + <u>K</u> licken zum Öffnen von Links verwenden                                                      |     |
| Symbolloisto für den Schnollzugriff | Automatisch beim Einfügen von AutoFormen einen neuen Zeichenbereich erstellen                              |     |
|                                     | ✓ Intelligente Absatzmarkierung verwenden ✓ Einfürgemarke mit Bildbuf verschieben                          |     |
| Add-Ins                             | Einiggemarke mit bildidu verschieden     EINEG-Taste zum Steuern des Überschreibmodus verwenden            |     |
| Trust Center                        | Überschreibmodus verwenden                                                                                 |     |
|                                     | ☐ Zur Vorlagenaktualisierung auffordern                                                                    |     |
|                                     | Standardformatvorlage für Aufzählungen oder nummerierte Listen ver <u>w</u> enden                          |     |
|                                     | Formatierung mitverfolgen                                                                                  |     |
|                                     | Inkonsistenzen bei Formatierungen markieren                                                                |     |
|                                     | Formatvorlage<br>gemäß Auswahl<br>aktualisieren:                                                           |     |
|                                     | ✓ Kli <u>c</u> ken und Eingeben aktivieren                                                                 |     |
|                                     | Standard-Absatzformatv <u>o</u> rlage: Standard 🗸                                                          |     |
|                                     | ✓ AutoAusfüllen-Vorschläge anzeigen                                                                        |     |
|                                     | Screenshot nicht automatisch als Link bereitstellen                                                        |     |
|                                     | Ausschneiden, Kopieren und Einfügen                                                                        |     |
|                                     | Einfügen innerhalb desselben Dokuments: Ursprüngliche Formatierung beibehalten (Standard) 🗸                |     |
|                                     | Einfügen zwischen zwei Dokumenten: Ursprüngliche Formatierung beibehalten (Standard) 🗸                     |     |
|                                     | Einfügen zwischen Dokumenten, wenn Formatvorlagendefinitionen nicht übereinstimmen:                        |     |
|                                     | Ein <u>f</u> ügen aus anderen Programmen: Ursprüngliche Formatierung beibehalten (Standard) 🗸              |     |
|                                     | Bilder einfügen als: Mit Text in Zeile 🗸                                                                   |     |
|                                     | Aufzählungszeichen und Nummern beim Einfügen von Text mit der Option 'Nur den Text übernehmen' beibehalten |     |
|                                     | EINFG-Taste zum Einfügen verwenden                                                                         |     |
|                                     | Schaltflache für Einfugeoptionen anzeigen, wenn Inhalt eingefugt wird                                      |     |
|                                     | Intelligentes Ausschneiden und Einfügen  Einstellungen                                                     |     |
|                                     | Bildgröße und -qualität 🖬 Dokument1 🗸                                                                      |     |
|                                     | Bearbeitungsdaten ver <u>w</u> erfen 🛈                                                                     |     |
|                                     | Bilder in Datei nic <u>h</u> t komprimieren 🛈                                                              |     |
|                                     | Standardzielausgabe festlegen auf: 220 ppi 🗸                                                               |     |
|                                     | Diagramm Dokument1 V                                                                                       | ~   |
|                                     | OK Abbrect                                                                                                 | hen |

1

Im Punkt "Bearbeitungsfunktionen" sollte die Option "Formatierung mitverfolgen" aus Performancegründen deaktiviert sein.

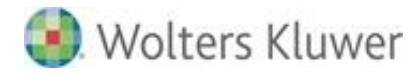

|                                     | Word-Optionen                                                                   | ? X |
|-------------------------------------|---------------------------------------------------------------------------------|-----|
| Allgemein                           | Diagramm 🖬 Dokument1 🗸                                                          | ^   |
| Anzeige                             | 🗹 Eigenschaften orientieren sich am Diagrammdatenpunkt 🛈                        |     |
| Dokumentprüfung                     | Dokumentinhalt anzeigen                                                         |     |
| Speichern                           | Historgrundfarban und -hilder im Seitenlauput anzeigen                          |     |
| Sprache                             | Textumbruch im Dokumentfenster anzeigen                                         |     |
| Erweitert                           | □ Platzhalter für Grafiken anzeigen <sup>①</sup>                                |     |
| Menüband anpassen                   | ☑ Zeichnungen und Textfelder auf dem Bildschirm anzeigen                        |     |
| Symbolleiste für den Schnellzugriff | Textmarken anzeigen                                                             |     |
|                                     | Textbegrenzungen anzeigen                                                       |     |
| Add-Ins                             | Zuschnittsma <u>r</u> ken anzeigen                                              |     |
| Trust Center                        | Endeshattissung Wash aussewählter                                               |     |
|                                     | Konzentschriftart in Entwurfs- und Gliederungsansichten verwenden               |     |
|                                     | Name: Courier New V                                                             |     |
|                                     | Größe: 10 V                                                                     |     |
|                                     | Auf dem Drucker gespeicherte Schriftarten verwenden                             |     |
|                                     | Schriftarten ersetzen                                                           | =   |
|                                     | Beim Öffnen eines Dokuments alle Überschriften erweitern 🛈                      |     |
|                                     | Anzeigen                                                                        |     |
|                                     | Diese Anzahl zuletzt verwendeter Dokumente anzeigen: 25 🗘 🗊                     |     |
|                                     | Schnellzugriff auf diese Anzahl zuletzt verwendeter Dokumente:                  |     |
|                                     | Diese Anzahl nicht angehefteter, zuletzt verwendeter <u>O</u> rdner anzeigen: 5 |     |
|                                     | Maße in folgenden Einheiten anzeigen:                                           |     |
|                                     | Breite des Formatvorlagenbereichs in Entwurfs- und Gliederungsansichten: 0 cm   |     |
|                                     | Pixel für HTML-Features anzeigen                                                |     |
|                                     | ✓ Tastenkombinationen in QuickInfos anzeigen                                    |     |
|                                     | ✓ Horizontale Bildlaufleiste anzeigen                                           |     |
|                                     | ✓ Vertikale Bildlaufleiste anzeigen                                             |     |
|                                     | verukales Lineal im Seiteniayout anzeigen                                       |     |
|                                     | Hardwaregrafikbeschleunigung deaktivieren                                       |     |
|                                     | ✓ Dokumentinhalte beim Ziehen aktualisieren ①                                   |     |
|                                     | ✓ Subpixel-Positionierung zum Glätten von Schriften verwenden                   |     |
|                                     | Drucken                                                                         | ~   |

1

Unter dem Punkt "Dokumenteninhalt anzeigen" sollte die Option "Konzeptschriftart in Entwurfs- und Gliederungsansichten verwenden" deaktiviert sein.

|                                     | Word-Optionen                                                                                                    | ? X |
|-------------------------------------|----------------------------------------------------------------------------------------------------|-----|
| Allgemein                           | Drucken                                                                                                    | ^   |
| Anzeige                             | Entwurfsgualität verwenden                                                                                                    |     |
| Dokumentprüfung                     | ✓ Drucken im Hintergrund ①                                                                                                    |     |
| Speichern                           | Seiten in umgekehrter Reihenfolge drucken                                                                                                    |     |
| Sprache                             | XML-Tags drucken Feldfunktionen anstelle von Werten drucken                                                                                  |     |
| Erweitert                           | Aktualisierung von Feldern mit Überarbeitungen vor dem Drucken zulassen                                                                      |     |
| Menüband anpassen                   | Blattvorderseite für Duplexdruck drucken  Distriction für Duplexdruck drucken                                                                |     |
| Symbolleiste für den Schnellzugriff | Blattrückseite für Duplexdruck drucken                                                                                                    |     |
| Add-Ins<br>Trust Center             | <ul> <li>✓ Inhalt an das Papierformat A<u>4</u> oder 8,5 x 11 Zoll anpassen</li> <li>Standardschacht: Druckereinstellungen verw ✓</li> </ul> |     |
|                                     | Beim Drucken dieses Dokuments: 🗊 Dokument1 🗸                                                                                                 |     |

Wolters Kluwer Softwarelösungen

Seite 25 von 87

## Office-Anwendungen

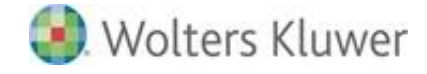

|                                     | Word-Optionen                                                                      | ? X       |
|-------------------------------------|------------------------------------------------------------------------------------|-----------|
| Allgemein                           | Beim Drucken dieses Dokuments:                                                     | <u>^</u>  |
| Anzeige                             | DostScript über Text drucken                                                       |           |
| Dokumentprüfung                     | Nur Formular <u>d</u> aten drucken                                                 |           |
| Speichern                           | Speichern                                                                          |           |
| Sprache                             | Bestätigung vor dem Speichern von "Normal.dot" 🛈                                   |           |
| Erweitert                           | Immer Sicherungskogie erstellen                                                    |           |
| Menüband anpassen                   | Remote gespeicherte Dateien auf Computer kopieren und beim Speichern aktualisieren |           |
| Symbolleiste für den Schnellzugriff | Speicherung im Hintergrund zulassen                                                |           |
| Add-Ins                             | Genauigkeit beim Freigeben dieses Dokuments beibehalten: 👿 Dokument1 🗸             |           |
| Trust Center                        | Formular <u>d</u> aten als durch Trennzeichen getrennte Textdatei speichern        |           |
|                                     | ✓ Sprachspezifische Daten einbetten                                                |           |
|                                     | Allgemein                                                                          |           |
|                                     | Feedback mit Sound bereitstellen                                                   |           |
|                                     | ✓ Feedback mit <u>Animation bereitstellen</u>                                      |           |
|                                     | Dateiformatkonvertierung beim Öffnen bestätigen                                    |           |
|                                     | ✓ Automatische Verknüpfungen beim Öffnen aktualisieren                             |           |
|                                     | ☐ Offnen eines <u>D</u> okuments in der Entwurfsansicht zulassen                   |           |
|                                     | Seitenum <u>b</u> ruch im Hintergrund                                              |           |
|                                     | Fehler des Benutzerobertlachen-Add-Ins anzeigen                                    |           |
|                                     | rosa <u>m</u> schille                                                              |           |
|                                     |                                                                                    |           |
|                                     |                                                                                    |           |
|                                     | Dateispeicherorte Webogtionen                                                      |           |
|                                     | Layoutoptionen für: 🗑 Dokument1 🗸                                                  |           |
|                                     | Kein zusätzlicher Leerraum am oberen Seitenrand                                    |           |
|                                     | Kein zusätzlicher Zeilenabstand am Seiten <u>e</u> nde                             |           |
|                                     | Leerraum für Unterstreichungen hinzufügen                                          |           |
|                                     | Nachstehende Leerstellen unterstreichen                                            |           |
|                                     | Regeln zum Zeilenwechsel verwenden                                                 |           |
|                                     | SBCS- und DBCS-Zeichen ausgleichen                                                 |           |
|                                     | Umgekehrte Schrägstriche in Yenzeichen konvertieren                                |           |
|                                     | Zeichenabstände in Zeilen, die mit UMSCHALT-EINGABE enden, nicht <u>e</u> rweitern |           |
|                                     | ☐ Zeilen mit genauer Zeilenhöhe nicht <u>z</u> entrieren                           |           |
|                                     | Zeilenhöhe in <u>T</u> abelle an Rasterhöhe anpassen                               |           |
|                                     | Kompatibilit <u>ä</u> tsoptionen für: 🙀 Dokument1 🗸                                |           |
|                                     |                                                                                    | ~         |
|                                     | ОК                                                                                 | Abbrechen |

Unter dem Punkt "Allgemein" sollte die Option "Dateikonvertierung beim Öffnen bestätigen" deaktiviert sein.

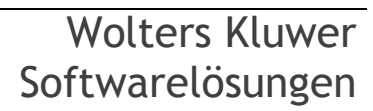

1

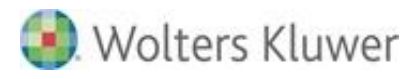

# 3.3. Office 2010

## 3.3.1. Sicherheitscenter

#### Vertrauenswürdige Speicherorte

| Sicherheitscenter                    |                                                                                                    |                                                 | ? 🗾              |  |
|--------------------------------------|----------------------------------------------------------------------------------------------------|-------------------------------------------------|------------------|--|
| Vertrauenswürdige Herausgeber        | Vertrauenswürdige Speicherorte                                                                                   |                                                 |                  |  |
| Vertrauenswürdige Speicherorte       | Warnung: Alle Speicherorte werden als vertrauenswürdige Quellen zum Öffnen von Dateien behandelt. Wenn Sie einen |                                                 |                  |  |
| Vertrauenswürdige Dokumente          | Speicherort ändern oder hinzufügen, sollten Sie sicher                                                           | rstellen, dass der neue Speicherort sicher ist. |                  |  |
| Add-Ins                              | Prad E                                                                                                    | Beschreibung A                                  | Anderungsdatum   |  |
|                                      | Culluit Datan                                                                                                    |                                                 | 06 04 2016 12:20 |  |
| ActiveX-Einstellungen                | C. (101_Daterix                                                                                                  |                                                 | 06.04.2016 13:20 |  |
| Einstellungen für Makros             | C:\Program Files (x86)\ADDISON\Software\CMS\ A                                                                   | ADDISON CLISTOM CMS StandardDB                  | 09.03.2015 10:34 |  |
| Einstellangen für Makros             | C:\ Files (x86)\ADDISON\Software\Master\CMS\ A                                                                   | ADDISON MASTER CMS                              | 09.03.2015 10:34 |  |
| Geschützte Ansicht                   | C:\ram Files (x86)\ADDISON\Software\ADOffice\ A                                                                  | ADDISON MODULPATH                               | 09.03.2015 10:34 |  |
|                                      | C:\Program Files (x86)\Microsoft Office\Templates\ V                                                             | Word 2010-Standardspeicherort: Anwendungsv      |                  |  |
| Statusieiste                         | C:\berg\AppData\Roaming\Microsoft\Templates\ V                                                                   | Nord 2010-Standardspeicherort: Benutzervorla    |                  |  |
| Einstellungen für den Zugriffsschutz | C:\\AppData\Roaming\Microsoft\Word\Startup\ V                                                                    | Nord 2010-Standardspeicherort: Startup          |                  |  |
| Datenschutzoptionen                  | Richtlinienspeicherorte                                                                                          |                                                 |                  |  |
|                                      | Pfad: C:\10it Daten\                                                                                             |                                                 |                  |  |
|                                      | Beschreibung:                                                                                                    |                                                 |                  |  |
|                                      | Änderungsdatum: 06.04.2016 13:28                                                                                 |                                                 |                  |  |
|                                      | Unterordner: Nicht Zulassig                                                                                      | Navan Spaishavart kingufüran                    | man Öndern       |  |
|                                      | /                                                                                                    |                                                 | Anuem            |  |
|                                      | Vertrauenswürdige Speicherorte im Netzwerk zulas                                                                 | ssen (nicht empfohlen)j                         |                  |  |
|                                      | Alle vertrauenswürdigen Speicherorte <u>d</u> eaktivieren                                                        | 1                                               |                  |  |
| ]                                    |                                                                                                    |                                                 | OK Abbrechen     |  |
|                                      |                                                                                                    |                                                 |                  |  |

#### Hinweise zur Nutzung der ADDISON Software:

Bitte stellen Sie sicher, dass die Pfade ADDISON MODULPATH, ADDISON MASTER CMS und ADDISON CUSTOM CMS StandardDB hinterlegt sind.

#### Hinweise zur Nutzung der ADDISON Aktenlösung:

Bitte stellen Sie sicher, dass der Pfad zu den tse:nit |cs:Plus | SBS Rewe neo® Bewegungsdaten und das Unterverzeichnis "Bin" Ihres Installationsverzeichnisses (Standard: C:\Program Files (x86)\ADDISON\Akte\) als vertrauenswürdiger Speicherort hinterlegt ist.

#### Hinweise zur Nutzung von SBS Rewe neo®:

Bitte stellen Sie sicher, dass der Pfad zu den SBS Rewe neo® Bewegungsdaten und das Programmdatenverzeichnis C:\ProgramData\SBS-Software\SBS-Rewe\Rewe als vertrauenswürdiger Speicherort hinterlegt ist.

Achten Sie bitte hierauf, dass **in den Pfadangaben keine IP Adresse angegeben ist**. Dies kann zu Problemen führen, da Word keine IP-Adresse als vertrauenswürdigen Speicherort akzeptiert. Nutzen Sie hierfür lokale Speicherpfade.

Die Nutzung von gemappten Laufwerken (Netzlaufwerken) wird nicht empfohlen.

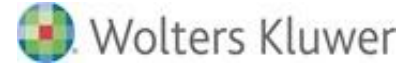

## Vertrauenswürdige Dokumente

| Sicherheitscenter              |   |                                                                                                    |
|--------------------------------|---|----------------------------------------------------------------------------------------------------|
| Vertrauenswürdige Herausgeber  |   | Vertrauenswürdige Dokumente                                                                                                    |
| Vertrauenswürdige Speicherorte |   |                                                                                                    |
| Vertrauenswürdige Dokumente    |   | anderen Arten aktiver Inhalte im Dokument geöffnet. Bei einem vertrauenswürdigen Dokument werden Sie beim nächsten<br>Öffnen nicht mehr abgefragt auch nicht wenn dem Dokument neure aktiver Inhalt binzugefügt wurde oder Änderungen |
| Add-Ins                        | Ξ | an vorhandenem aktivem Inhalt vorgenommen wurden. Daher sollten Sie nur Dokumenten vertrauen, deren Quelle vertrauenswürdig ist.                                                                                                    |
| ActiveX-Einstellungen          |   | Vertrauenswürdigkeit von Dokumenten in einem Netzwerk zulassen                                                                                                    |
| Einstellungen für Makros       |   | Vertrauenswürdige Dokumente <u>d</u> eaktivieren                                                                                                    |
| Geschützte Ansicht             |   | Alle vertrauenswürdigen Dokumente bereinigen, sodass sie nicht mehr vertrauenswürdig sind Bereinigen                                                                                                    |
| Statusleiste                   | - |                                                                                                    |
|                                |   | OK Abbrechen                                                                                                    |

## Add Ins

| Sicherheitscenter                     |                                                                                     | ? 🗙       |
|---------------------------------------|-------------------------------------------------------------------------------------|-----------|
| Vertrauenswürdige Herausgeber         | Add-Ins                                                                             |           |
| Vertrauenswürdige Speicherorte        | Anwendungs-Add-Ins müssen von einem vertrauenswürdigen Herausgeber signiert sein    |           |
| Vertrauenswürdige Dokumente           | Benachrichtigung für nicht signierte Add-Ins deaktivieren (Code bleibt deaktiviert) |           |
| Add-Ins                               | 📃 Alle Anwendungs-Add-Ins deaktivieren (möglicherweise Funktionsbeeinträchtigung)   |           |
| · · · · · · · · · · · · · · · · · · · |                                                                                     |           |
|                                       | OK A                                                                                | Abbrechen |

## ActiveX Einstellungen

| Sicherheitscenter                    | 8 💌                                                                                                    |
|--------------------------------------|----------------------------------------------------------------------------------------------------|
| Vertrauenswürdige Speicherorte       | Active¥-Einstellungen für alle Office-&nwendungen                                                                                                    |
| Vertrauenswürdige Dokumente          |                                                                                                    |
| Add-Ins                              | Alle Steuerelemente ohne Benachrichtigung deaktivieren                                                                                                    |
| PROVING AND                          | Eingabeaufforderung anzeigen, bevor UFI-Steuerelemente (Unsafe for Initialization) mit zusätzlichen<br>Einschrönkungen und SEI Steuerelemente (See for Initialization) mit minimalen Einschrönkungen aktiviset under |
| ActiveX-Einstellungen                | Einschrankungen und Sri-Stedereienente (sale for initialization) init initialiaer Einschränkungen aktiviert werden                                                                                                   |
| Einstellungen für Makros             | Alle Steuerelemente ohne Einschränkungen und ohne Eingabeaufforderung aktivieren (nicht empfohlen weil                                                                                                    |
| Geschützte Ansicht                   | potenziell gefährliche Steuerelemente ausgeführt werden können)                                                                                                    |
| Statusleiste                         | Abgesicherter Modus (beschränkt den Zugriff des Steuerelements auf Ihren Computer)                                                                                                    |
| Einstellungen für den Zugriffsschutz |                                                                                                    |
|                                      | OK Abbrechen                                                                                                    |

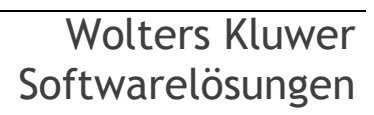

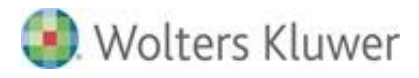

## Einstellungen für Makros

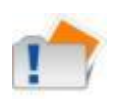

Aus Sicherheitsgründen, insb. auf Grund vermehrter sog. Makrovieren, empfehlen wir die Makroeinstellungen auf **"Alle Makros ohne Benachrichtung deaktivieren"** zu **aktivieren** und die Option **"Zugriff auf das VBA-Projektobjektmodell vertrauen"** zu **deaktivieren**. Bitte beachten Sie das diese Einstellungen nur bei korrekter Einstellung der <<u>vertrauenswürdigen Speicherote</u>> gelten.

| Sicherheitscenter                                             |                                                                                                    | ? 🗙       |
|---------------------------------------------------------------|----------------------------------------------------------------------------------------------------|-----------|
| Vertrauenswürdige Herausgeber                                 | Einstellungen für Makros                                                                                                    |           |
| Vertrauenswürdige Speicherorte<br>Vertrauenswürdige Dokumente | <ul> <li>Alle Makros ohne Benachrichtigung deaktivieren</li> <li>Alle Makros mit Benachrichtigung deaktivieren</li> </ul>                                                                |           |
| Add-Ins                                                       | <ul> <li>Alle Makros außer digital signierten Makros deaktivieren</li> <li>Alle Makros aktivieren (nicht empfohlen, weil potenziell gefährlicher Code ausgeführt werden kann)</li> </ul> |           |
| ActiveX-Einstellungen                                         | Entwicklermakroeinstellungen                                                                                                    |           |
| Geschützte Ansicht                                            | Zugriff auf das VBA-Projektobjektmodell vertrauen                                                                                                    |           |
|                                                               | ок .                                                                                                    | Abbrechen |

## Geschützte Ansicht

| Sicherheitscenter                    |                                                              | ? <mark>*</mark>                                                                                                    |
|--------------------------------------|--------------------------------------------------------------|----------------------------------------------------------------------------------------------------|
| Vertrauenswürdige Speicherorte       | Geschützte Ansicht                                           |                                                                                                    |
| Vertrauenswürdige Dokumente          | descharze Anstein                                            |                                                                                                    |
| Add-Ins                              | In der geschützter<br>Modus geöffnet, I<br>geschützten Ansig | n Ansicht werden potenziell gefährliche Dateien ohne Sicherheitshinweise in einem eingeschränkten<br>um das Risiko möglicher Schäden an Ihrem Computer zu minimieren. Durch das Deaktiwieren der<br>ht setzen Sie Ihren Computer möglicherweise potenziellen Sicherheitsrisiken aus. |
| ActiveX-Einstellungen                | 🔽 Geschützte An                                              | sicht für Dateien aus dem Internet aktivieren                                                                                                    |
| Einstellungen für Makros             | 👿 Geschützte An                                              | sicht für Dateien an potenziell unsicheren Speicherorten aktivieren 🛈                                                                                                    |
| Geschützte Ansicht                   | 🗹 Geschützte An                                              | sicht für Outlook-Anlagen aktivieren 🕡                                                                                                    |
| Statusleiste                         | Datenausführungs                                             | verhinderung                                                                                                    |
| Einstellungen für den Zugriffsschutz | 🔽 Dat <u>e</u> nausführ                                      | ungsverhinderungs-Modus aktivieren 🛈                                                                                                    |
|                                      |                                                              | OK Abbrechen                                                                                                    |

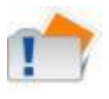

Hinweise zur Nutzung der ADDISON Aktenlösung:

In einigen Fällen können die hier angezeigten Optionen zu Fehlermeldungen im Schriftverkehr führen. Sollte dies der Fall sein kann eine Deaktivierung aller vier Optionen Abhilfe schaffen.

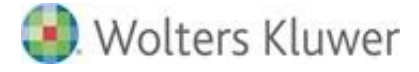

## Statusleiste

| Sicherheitscenter              | ? 💌                                                                                                    |
|--------------------------------|----------------------------------------------------------------------------------------------------|
| Vertrauenswürdige Speicherorte |                                                                                                    |
| Vertrauenswürdige Dokumente    | Einstellungen der Statusleiste für alle Office-Anwendungen                                                                              |
| Add-Ins                        | Statusleiste anzeigen Meldungsleiste in allen Anwendungen anzeigen, wenn aktiver Inhalt, wie z. B. ActiveX-Steuerelemente, gesperrt ist |
| ActiveX-Einstellungen          | Informationen zu gesperrtem Inhalt niemals anzeigen                                                                                     |
| Einstellungen für Makros       |                                                                                                    |
| Geschützte Ansicht             |                                                                                                    |
| Statusleiste 🗸 🗸               | Protokollierung des Sicherheitscenters aktivieren                                                                                       |
|                                | OK Abbrechen                                                                                                    |
|                                |                                                                                                    |

## Einstellungen für den Zugriffschutz

| Sicherheitscenter                                             |                                                                                                    | ?                                                                               |
|---------------------------------------------------------------|----------------------------------------------------------------------------------------------------|---------------------------------------------------------------------------------|
| Vertrauenswürdige Herausgeber                                 | Einstellungen für den Zugriffsschutz                                                                                                    |                                                                                 |
| Vertrauenswürdige Speicherorte<br>Vertrauenswürdige Dokumente | Für jeden Dateityp können Sie die Kontrollkästchen 'Öffnen' und 'Speichern' aktivi<br>Dateityp oder öffnet ihn in der geschützten Ansicht. Wenn Sie 'Speichern' auswähl<br>Dateityps. | eren. Word sperrt den betreffenden<br>en, verhindert Word die Speicherung diese |
| Add-Ins                                                       | Dateityp                                                                                                    | Öffnen Speichern                                                                |
| A shire M. File she lives as a                                | Dokumente und Vorlagen im Format Word 2007 und später                                                                                                    |                                                                                 |
| Activex-Einstellungen                                         | OpenDocument-Textdateien                                                                                                    |                                                                                 |
| Einstellungen für Makros                                      | Binärdokumente und Vorlagen im Format Word 2007 und später                                                                                                    |                                                                                 |
| Country Charles Annotation                                    | Word 2007-Binärdokumente und -vorlagen                                                                                                    |                                                                                 |
| Geschutzte Ansicht                                            | Word 2003- und unformatierte XML-Dokumente                                                                                                    |                                                                                 |
| Statusleiste                                                  | Word XP-Binärdokumente und -vorlagen                                                                                                    |                                                                                 |
| The shallow man film days Transferrate shade                  | Word 2000-Binärdokumente und -vorlagen                                                                                                    |                                                                                 |
| Einstellungen für den Zugriffsschutz                          | Word 97-Binärdokumente und -vorlagen                                                                                                    |                                                                                 |
| Datenschutzoptionen                                           | Word 95-Binärdokumente und -vorlagen                                                                                                    |                                                                                 |
|                                                               | Word 6.0-Binärdokumente und -vorlagen                                                                                                    |                                                                                 |
|                                                               | Binärdokumente und Vorlagen im Format Word 2 und früher                                                                                                    |                                                                                 |
|                                                               | Webseiten                                                                                                    |                                                                                 |
|                                                               | RTF-Dateien                                                                                                    |                                                                                 |
|                                                               | Nur-Text-Dateien                                                                                                    |                                                                                 |
|                                                               | Vorversionskonverter für Word                                                                                                    |                                                                                 |
|                                                               | Office Open XML-Konverter für Word                                                                                                    |                                                                                 |
|                                                               | ©ffnungsverhalten für ausgewählte Dateitypen:                                                                                                    |                                                                                 |
|                                                               | Ausgewählte Dateitypen nicht öffnen                                                                                                    |                                                                                 |
|                                                               | Ausgewählte Dateitypen in geschützter Ansicht öffnen                                                                                                    |                                                                                 |
|                                                               | 💿 Ausgewählte Dateitypen in der geschützten Ansicht öffnen und B <u>e</u> arbeitun                                                                                                    | g erlauben                                                                      |
|                                                               |                                                                                                    | Standa <u>r</u> deinstellungen wiederherstellen                                 |
|                                                               |                                                                                                    | OK Abbrech                                                                      |

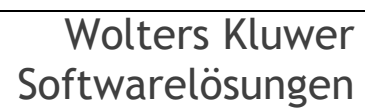

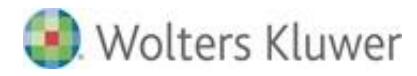

## Datenschutzoptionen

| Sicherheitscenter                                                                                                    |                                                                                                    |
|----------------------------------------------------------------------------------------------------|----------------------------------------------------------------------------------------------------|
| Sicherheitscenter<br>Vertrauenswürdige Herausgeber<br>Vertrauenswürdige Speicherorte<br>Vertrauenswürdige Dokumente<br>Add-Ins<br>ActiveX-Einstellungen<br>Einstellungen für Mohros | <ul> <li>Datenschutzoptionen</li> <li>Verbindung mit Office.com herstellen, um nach aktualisierten Inhalten zu suchen, wenn eine Verbindung mit dem<br/>Internet besteht</li> <li>Datei in bestimmten Abständen herunterladen, mit der Systemprobleme bestimmt werden können.</li> <li>Beim Programm zur Verbesserung der Benutzerfreundlichkeit anmelden ()</li> <li>Installierte Office-Anwendungen automatisch erkennen, um die Office.com-Suchergebnisse zu verbessern ()</li> <li>Microsoft Office-Dokumente auf mögliche Spoofingangriffe auf internationale Domänennamen überprüfen</li> </ul> |
| Einstellungen für Makros<br>Geschützte Ansicht<br>Statusleiste<br>Einstellungen für den Zugriffsschutz<br>Datenschutzoptionen                                                       | <ul> <li>Dem Aufgabenbereich "Recherchieren" das Prüfen auf neue Dienste und deren Installation erlauben</li> <li>Senden von Dateien zur Verbesserung der Dateiüberprüfung zulassen</li> <li>Lesen Sie die Datenschutzbestimmungen.</li> </ul> Dokumentspezifische Einstellungen Vor dem Drucken, Speichern oder Senden einer Datei mit Überarbeitungen oder Kommentaren warnen                                                                                                    |
|                                                                                                    |                                                                                                    |
|                                                                                                    | Ü <u>b</u> ersetzungsoptionen<br>Rec <u>h</u> ercheoptionen<br>OK Abbrecher                                                                                                    |

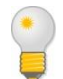

Sollen die Markups eingeblendet werden, wählen Sie die entsprechende Option aus.

## 3.3.2. Einstellungen WORD Optionen

### Allgemein

| Word-Optionen                       |                                                                | ? 💌       |
|-------------------------------------|----------------------------------------------------------------|-----------|
| Allgemein<br>Anzeige                | Allgemeine Optionen für das Arbeiten mit Word                  |           |
| Dokumentprüfung                     | Benutzeroberflächenoptionen                                    |           |
| Speichern                           | 🗹 Minisymbolleiste für die Auswahl anzeigen 🛈                  |           |
| Sprache                             | V Livevorschau aktivieren 🛈                                    |           |
| Erweitert                           | QuickInfo-Format: Featurebeschreibungen in QuickInfos anzeigen |           |
| Menüband anpassen                   | Microsoft Office-Kopie personalisieren                         |           |
| Symbolleiste für den Schnellzugriff | Reputzername: Rera lan Martin                                  |           |
| Add-Ins                             | Initialen: BJ                                                  |           |
| Sicherheitscenter                   | Startontionen                                                  |           |
|                                     | E-Mail-Anlagen im Vollhild-Lesemodus öffnen ()                 |           |
|                                     |                                                                |           |
|                                     | ОК                                                             | Abbrechen |

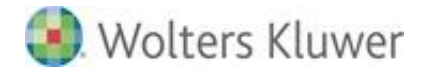

## Anzeige

| Word-Optionen                                                                                                    |                                                                                                    | ? 🗙       |
|----------------------------------------------------------------------------------------------------|----------------------------------------------------------------------------------------------------|-----------|
| Allgemein                                                                                                    | Ändern Sie die Darstellung von Dokumentinhalt auf dem Bildschirm und beim Drucken.                                                                                                    |           |
| Anzeige<br>Dokumentprüfung<br>Speichern<br>Sprache<br>Enweitert<br>Menüband anpassen<br>Symbolleiste für den Schnellzugriff<br>Add-Ins<br>Sicherheitscenter | Optionen für die Seitenanzeige         ✓         ✓         ✓         ✓         ✓         ✓         ✓         ✓         ✓         ✓         ✓         ✓         ✓         ✓         ✓         ✓         ✓         ✓         ✓         ✓         ✓         ✓         ✓         ✓         ✓         ✓         ✓         ✓         ✓         ✓         ✓         ✓         ✓         ✓         ✓         ✓         ✓         ✓         ✓         ✓         ✓         ✓         ✓         ✓         ✓         ✓         ✓         ✓         ✓         ✓         ✓         ✓         ✓         ✓         ✓ <td></td> |           |
|                                                                                                    | <ul> <li>Alle Formatierungszeichen anzeigen</li> <li>Druckoptionen</li> <li>In Word erstellte Zeichnungen drucken ①</li> <li>Hintergrundfarben und -bilder drucken</li> <li>Dokumenteigenschaften drucken</li> <li>Ausgeblendeten Text drucken</li> <li>Felder vor dem Drucken aktualisieren</li> <li>Yerknüpfte Daten vor dem Drucken aktualisieren</li> </ul>                                                                                                    | Abbrechen |

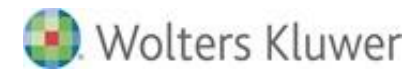

## Dokumentenprüfung

| Word-Optionen                       |                                                                                                    | ? 🗙       |
|-------------------------------------|----------------------------------------------------------------------------------------------------|-----------|
| Allgemein                           | ABC Ändern Sie, wie Text von Word korrigiert und formatiert wird.                                             |           |
| Anzeige                             |                                                                                                    |           |
| Dokumentprüfung                     | AutoKorrektur-Optionen                                                                                        |           |
| Speichern                           | Ändern Sie, wie Text von Word bei der Eingabe korrigiert und formatiert wird: Auto <u>K</u> orrektur-Optionen |           |
| Sprache                             | Bei der Rechtschreibkorrektur in Microsoft Office-Programmen                                                  |           |
| Erweitert                           | Wörter in GROSSBUCHSTABEN ignorieren                                                                          |           |
| Menüband anpassen                   | Wörter mit Zahlen ignorieren                                                                                  |           |
| Symbolleiste für den Schnellzugriff | Internet- und Dateiadressen ignorieren                                                                        |           |
|                                     | 📝 Wiederholte <u>W</u> örter kennzeichnen                                                                     |           |
| Add-Ins                             | 💟 Deutsch: N <u>e</u> ue Rechtschreibung verwenden                                                            |           |
| Sicherheitscenter                   | Großbuchstaben behalten Akzent                                                                                |           |
|                                     | Vorschläge nur aus Hauptwörterbuch                                                                            |           |
|                                     | Benutzerwörterbücher                                                                                          |           |
|                                     | Eranzösische Modi: Traditionelle und neue Rechtschreibung 💌                                                   |           |
|                                     | Beim Korrigieren der Rechtschreibung und Grammatik in Word                                                    |           |
|                                     | 📝 Rechtschreibung während der Eingabe <u>ü</u> berprüfen                                                      |           |
|                                     | Kontextbezogene <u>R</u> echtschreibung verwenden                                                             |           |
|                                     | 📝 Grammatikfehler w <u>ä</u> hrend der Eingabe markieren                                                      |           |
|                                     | Grammatik zusammen mit Rechtschreibung überprüfen                                                             |           |
|                                     | Lesbarkeitsstatistik anzeigen                                                                                 |           |
|                                     | Schreibstil Grammatik 💌 Einstellungen                                                                         |           |
|                                     | Dokument überprüfen                                                                                           |           |
|                                     | Ausnahmen für: 🗐 Dokument1 🔹                                                                                  |           |
|                                     | Rechtschreibfehler nur in diesem Doku <u>m</u> ent ausblenden                                                 |           |
|                                     | 🔲 Grammatikfehler nur in diesem Dokument ausblenden                                                           |           |
|                                     |                                                                                                    |           |
|                                     | ОК                                                                                                    | Abbrechen |

## Speichern

| Word-Optionen        | ? 💌                                                                                                    |
|----------------------|----------------------------------------------------------------------------------------------------|
| Allgemein<br>Anzeige | Speichermethode für Dokumente anpassen.                                                                                                    |
| Dokumentprüfung      | Dokumente speichern                                                                                                    |
| Speichern            | Dateien in diesem <u>F</u> ormat speichern: Word-Dokument (*.docx)                                                                                                    |
| Sprache              | 🔽 AutoWiederherstellen-Informationen speichern alle 10 🚔 Minuten                                                                                                    |
| Erweitert            | Beim Schließen ohne Speichern die letzte automatisch gespeicherte Version beibehalten                                                                                                    |
| Menüband anpassen    | Dateispeicherort für AutoWiederherstellen:       C:\Users\MMustermann\AppData\Roaming\Microsoft\Word\       Durchsuchen         Standardspeicherort:       C:\Users\MMustermann\Documents\       Durchsuchen                                                                   |
| Add Tex              | Offlinebearbeitungsoptionen für Dateien auf dem Dokumentverwaltungsserver                                                                                                    |
| Sicherheitscenter    | Ausgecheckte Dateien speichern in:       )         O Speigherort für Serverentwürfe         O Zwijschenspeicher für Office-Dokumente         Speicherort für Serverentwürfe:       C:\Users\MMustermann\Documents\SharePoint-Entwürfe\                                         |
|                      | Genauigkeit beim Freigeben dieses Dokuments beibehalten:                                                                                                    |
|                      | <ul> <li>              ⊆ <u>Schriftarten in der Datei einbetten</u> ①          </li> <li>Nur im Dokument verwendete Zeichen einbetten (zum Reduzieren der Dateigröße)         </li> <li>             Zum Allgemeine Systemschriftarten <u>n</u>icht einbetten      </li> </ul> |
|                      | OK                                                                                                    |

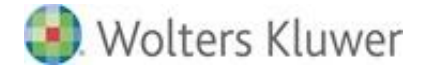

## Erweitert

| Word-Optionen                                                                                                    |                                                                                                    |  |  |
|----------------------------------------------------------------------------------------------------|----------------------------------------------------------------------------------------------------|--|--|
| Allgemein<br>Anzeige                                                                                                    | Erweiterte Optionen für das Arbeiten mit Word                                                                                                    |  |  |
| Dokumentprüfung                                                                                                    | Bearbeitungsoptionen                                                                                                    |  |  |
| Speichern                                                                                                    | <ul> <li>✓ Eingabe ersetzt markierten Text</li> <li>✓ Automatisch ganze Wörter markieren</li> <li>✓ Drag und Drop für Text zulassen</li> <li>✓ STRG + Klicken zum Verfolgen eines Hyperlinks verwenden</li> </ul>                                                                                                    |  |  |
| Sprache                                                                                                    |                                                                                                    |  |  |
| Erweitert                                                                                                    |                                                                                                    |  |  |
| Menüband anpassen                                                                                                    | <ul> <li>Automatisch beim Einfügen von AutoFormen einen neuen Zeichenbereich erstellen</li> <li>Intelligente Absatzmarkierung verwenden</li> </ul>                                                                                                    |  |  |
| Symbolleiste für den Schnellzugriff                                                                                                    | Einf <u>üg</u> emarke mit Bildlauf verschieben                                                                                                    |  |  |
| Add-Ins                                                                                                    | EINFG-Taste zum Steuern des Uberschreibmodus verwenden           Überschreibmodus verwenden         Uberschreibmodus verwenden                                                                                                    |  |  |
| Sicherheitscenter                                                                                                    | <ul> <li>Aufforderung zur Vorlagenaktualisierung</li> <li>Standardformatvorlage für Aufzählungen oder nummerierte Listen verwenden</li> <li>Formatjerung mitverfolgen         <ul> <li>Inkonsistenzen bei Formatierungen markieren</li> </ul> </li> <li>Formatvorlage aktualisieren, um der Vorheriges Nummerierungs- und Aufzählungsmuster beibehalten             Auswahl anzupassen:             <ul> <li>Klicken und Eingeben aktivieren</li> <li>Standard-Absatzformatvorlage: Standard             <ul> <li>AutoAusfüllen-Vorschläge anzeigen</li> <li>Tagtatur automatisch an Sprache des umgebenden Texts anpassen</li> </ul> </li> <li>Ausschneiden, Kopieren und Einfügen</li> </ul></li></ul> |  |  |
|                                                                                                    | Einfügen innerhalb desselben Dokuments: Ursprüngliche Formatierung beibehalten (Standard) 💌                                                                                                    |  |  |
|                                                                                                    | Einfügen zwischen zwei Dokumenten: Ursprüngliche Formatierung beibehalten (Standard) 💌                                                                                                    |  |  |
|                                                                                                    | Einfügen zwischen Dokumenten, wenn Formatvorlagendefinitionen Formatvorlagen des Ziels verwenden (Standard) 💌                                                                                                    |  |  |
|                                                                                                    | Einfügen aus anderen Programmen: Ursprüngliche Formatierung beibehalten (Standard) 💌                                                                                                    |  |  |
| Bilder einfügen als:       Mit Text in Zeile         Ø       Aufzählungszeichen und Nummern beim Einfügen von Text mit der Option 'Nur den Text übernehmen' beibehalten         EINFG-Taste zum Einfügen verwenden       EINFG-Taste für Einfügeoptionen anzeigen, wenn Inhalt eingefügt wird         Ø       Schaltfläche für Einfügeoptionen anzeigen, wenn Inhalt eingefügt wird |                                                                                                    |  |  |
|                                                                                                    | Bildgröße und -qualität 🗐 Dokument1.                                                                                                    |  |  |
|                                                                                                    | <ul> <li>☐ Bearbeitungsdaten verwerfen ①</li> <li>☐ Bilder nicht in Datei komprimieren ①</li> <li>Standardzielausgabe festlegen auf: 220 ppi ▼</li> </ul>                                                                                                    |  |  |
|                                                                                                    | Dokumentinhalt anzeigen                                                                                                    |  |  |

Im Punkt "Bearbeitungsfunktionen" sollte die Option "Formatierung mitverfolgen" aus Performancegründen deaktiviert sein.

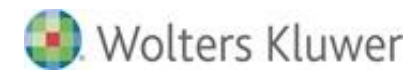

| Word-Optionen                                                                                                    |                                                                                                    |
|----------------------------------------------------------------------------------------------------|----------------------------------------------------------------------------------------------------|
| Allgemein                                                                                                    | Dokumentinhalt anzeigen                                                                                                    |
| Anzeige<br>Dokumentprüfung<br>Speichern<br>Sprache<br>Enweitert<br>Menüband anpassen<br>Symbolleiste für den Schnellzugriff<br>Add-Ins<br>Sicherheitscenter | <ul> <li>Hintergrundfarben und -bilder im Seitenlavout anzeigen</li> <li>Textymbruch im Dokumentfenster anzeigen</li> <li>Platzhalter für Grafiken anzeigen </li> <li>Zeichnungen und Textfelder auf dem Bildschirm anzeigen</li> <li>Zestanjimation anzeigen</li> <li>Textmarken anzeigen</li> <li>Textger anzeigen</li> <li>Zuschnittsmarken anzeigen</li> <li>Eeldfunktionen anstelle von Werten anzeigen</li> <li>Feldschattierung: Wenn ausgewählt </li> <li>Konzeptschriftart in Entwurfs- und Gliederungsansichten verwenden</li> <li>Namg: Courier New </li> <li>Größe: 10 </li> </ul>                                                                     |
|                                                                                                    | Anzeigen         Diese Anzahl zuletzt verwendeter Dokumente anzeigen:       Z5 🐨 0         Maße in folgenden Einheiten anzeigen:       Zentimeter •         Breite des Formatvorlagenbereichs in Entwurfs- und Gliederungsansichten:       0 cm         Pigel für HTML-Features anzeigen       Ø cm         ✓ Alle Fenster in der Taskleiste anzeigen       ✓         ✓ Horizontale Bildlaufleiste anzeigen       ✓         ✓ Yertikales Bildlaufleiste anzeigen       ✓         ✓ Yertikales Lineal im Seitenlayout anzeigen       ✓         ✓ Zeichenpositionierung für Layout anstatt für Lesbarkeit optimieren       Hardwaregrafikbeschleunigung deaktivieren |
|                                                                                                    | Drucken         Entwurfsgualität verwenden         ✓ Drucken im Hintergrund ③         Seiten in umgekehrter Reihenfolge drucken         XML-Tags drucken         XML-Tags drucken         Eldfunktionen anstelle von Werten drucken         ✓ Aktualisierung von Feldern mit Überarbeitungen vor dem Drucken zulassen         Blattvörgderseite für Duplexdruck drucken         Islgttrückseite für Duplexdruck drucken         ✓ Inhalt an das Papierformat A4 oder 8,5 x 11 Zoll anpassen         Standardschacht:       Druckereinstellungen verwe ▼         Beim Drucken dieses Dokuments:                                                                     |

1

Unter dem Punkt "Dokumenteninhalt anzeigen" sollte die Option "Konzeptschriftart in Entwurfs- und Gliederungsansichten verwenden" deaktiviert sein.

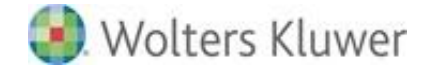

| work-optionen                                                                                                    | ? <b>×</b>                                                                                                    |  |  |
|----------------------------------------------------------------------------------------------------|----------------------------------------------------------------------------------------------------|--|--|
| Allgemein Beim Drucken dieses Dokuments: 🖳 Dokument1 💌                                                                                                    | •                                                                                                    |  |  |
| Anzeige 📃 PostScript über Text drucken                                                                                                    |                                                                                                    |  |  |
| Dokumentprüfung III Nur Formulardaten drucken                                                                                                    |                                                                                                    |  |  |
| Speichern Speichern                                                                                                    |                                                                                                    |  |  |
| Sprache 🔲 Be <u>s</u> tätigung vor dem Speichern von "Normal.dot" 🛈                                                                                                    |                                                                                                    |  |  |
| Erweitert                                                                                                    | http://www.                                                                                                    |  |  |
| Menüband anpassen           Image: Menüband anpassen         Image: Menüband anpassen                                                                                                    | Kemote gespeicherte Dateien auf Computer kopieren und beim Speichern aktualisieren     Speicherung im Hintergrund zulassen |  |  |
| Symbolleiste für den Schnellzugriff                                                                                                    |                                                                                                    |  |  |
| Add-Ins                                                                                                    |                                                                                                    |  |  |
| Sicherheitscenter Sprachspezifische Daten einbetten                                                                                                    |                                                                                                    |  |  |
| Allgemein                                                                                                    |                                                                                                    |  |  |
| <ul> <li>☐ Feedback mit Sound bereitstellen</li> <li>☑ Feedback mit Animation</li> <li>□ Dateiformatkonvertierung beim Öffnen bestätigen</li> <li>☑ Automatische Verknüpfungen beim Öffnen aktualisieren</li> <li>□ Öffnen eines Dokuments in der Entwurfsansicht zulassen</li> <li>☑ SeitenumBruch im Hintergrund</li> <li>□ Fehler des Benutzeroberflächen- Add-Ins anzeigen</li> <li>☑ Vom Kunden übermittelten Office.com-Inhalt anzeigen</li> <li>Postanschrift:</li> <li>□ Dateispeicherorte</li> <li>Webogtionen</li> <li>Kompatibilitätsoptionen für: </li> <li>☑ Dokument1</li> <li>✓</li> <li>□ Dokument so gestalten, als ob es erstellt wurde in:</li> <li>Microsoft Word 2010</li> <li>▷ Layoutoptionen</li> </ul> |                                                                                                    |  |  |

1

Unter dem Punkt "Allgemein" sollte die Option "Dateikonvertierung beim Öffnen bestätigen" deaktiviert sein.

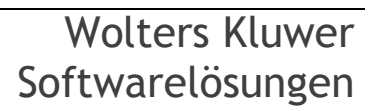
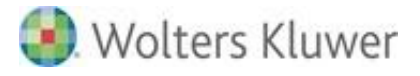

# 3.4. Performancesteigerung

# 3.4.1. Spracheinstellungen

Wir empfehlen die automatische Spracherkennung in Word / Outlook zu deaktivieren. Andernfalls kann es zu Performanceproblemen kommen.

| Sprache 🔹 😨 💌                                                                            |  |  |  |  |
|------------------------------------------------------------------------------------------|--|--|--|--|
| Ausgewählten Text markieren als:                                                         |  |  |  |  |
| Coutsch (Deutschland)                                                                    |  |  |  |  |
| Englisch (USA)                                                                           |  |  |  |  |
| Afrikaans                                                                                |  |  |  |  |
| Albanisch                                                                                |  |  |  |  |
| Amharisch                                                                                |  |  |  |  |
| Arabisch (Ägypten)                                                                       |  |  |  |  |
| Arabisch (Algerien)                                                                      |  |  |  |  |
| Arabisch (Bahrain) 🔫                                                                     |  |  |  |  |
| Alle Korrekturhilfen verwenden automatisch die Wörterbücher der<br>ausgewählten Sprache. |  |  |  |  |
| 🔲 Rechtschreibung und Grammatik <u>n</u> icht prüfen                                     |  |  |  |  |
| Sprache automatisch erkennen                                                             |  |  |  |  |
| Als Standard festlegen OK Abbrechen                                                      |  |  |  |  |

Die Option "Sprache automatisch erkennen" sollte deaktiviert sein.

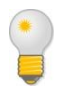

# Office 2010 / 2013 / 2016

Sie finden die Einstellungen für die Sprache im Register **Überprüfen** in der Gruppe **Sprache** und dort unter **Sprachen für die Korrekturhilfen festlegen**....

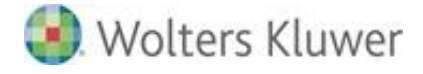

# 3.4.2. Optionen für Formatvorlagenbereich

Wir empfehlen die Option "Bei Verwendung der vorherigen Ebene nächste Überschrift anzeigen" zu deaktivieren. Andernfalls kann es Problemen beim Schließen von Word kommen.

| _  |                                                                                                    |
|----|----------------------------------------------------------------------------------------------------|
| (  | Optionen für Formatvorlagenbereich                                                                                             |
|    | Anzuzeigende Formatvorlagen auswählen:                                                                                         |
|    | Empfohlen                                                                                                    |
|    | Sortierung für die Liste auswählen:                                                                                            |
| ł  | Wie empfohlen                                                                                                    |
| į. | Formatierung zum Anzeigen als Formatvorlagen auswählen:                                                                        |
| 1  | Formatierung auf Absatzebene                                                                                                   |
| 1  | Schriftartf <u>o</u> rmatierung                                                                                                |
|    | Formatierung f ür Aufz ählungszeichen und Nummerierungen                                                                       |
|    | Darstellung von integrierten Formatvorlagennamen auswählen<br>Bei Verwendung der vorherigen Ebene nächste Überschrift anzeigen |
| l  | Integrierten Namen ausblenden, wenn ein alternativer Name vorhanden ist.                                                       |
|    | Nur in diesem Dokument                                                                                                    |
|    | OK Abbrechen                                                                                                    |

Sie finden die Optionen für Formatvorlagenbereich im Register **Start** in der Gruppe **Formatvorlagen.** Klicken Sie dort unten rechts auf das Symbol und dann auf **Optionen**.

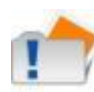

Die Einstellungen gelten nicht Systemweit für Word sondern jeweils nur für das jeweilige Dokument, in dem diese Optionen angepasst werden.

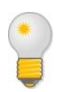

#### Hinweise zur Nutzung der ADDISON Aktenlösung:

Die entsprechenden Optionen werden bei Öffnen eines Schriftverkehrsdokumentes aus der Akte heraus automatisch richtig gesetzt.

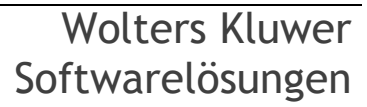

# 3.5. Weiterführende Hinweise zur Office-Anbindung in der ADDISON Aktenlösung

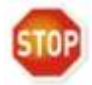

Dieser Abschnitt gilt nur für die ADDISON Aktenlösung.

## Add-Ins von Drittanbietern

Add-Ins von Drittanbietern können u.U. zu Problemen führen, da sie die Funktionsweise der Office-Komponenten verändern. Sie finden eine Übersicht der aktiven Add-Ins in den Word-Optionen:

Word 2010, 2013 und 2016: Klicken Sie auf "Start" und dann auf "Optionen".

#### Hinweis zu versteckten Texten

Die Anzeige von versteckten Texten aktivieren Sie über den Menüpunkt Add-Ins | tse:nit | Versteckte Texte.

#### Speicherort Netzlaufwerk

Wenn Sie in den Excel Optionen als Speicherort ein Netzlaufwerk hinterlegt haben, kann es zu einer Fehlermeldung kommen.

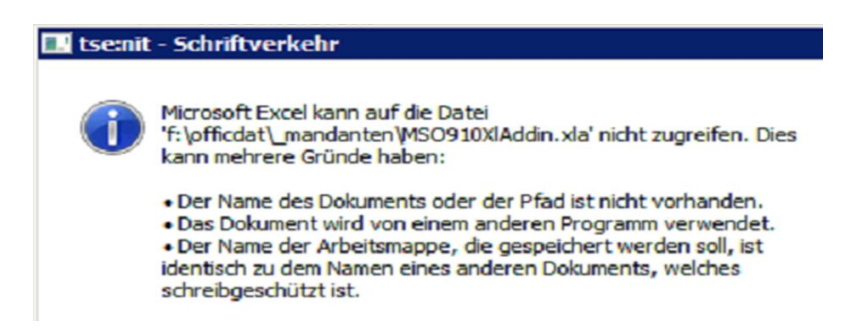

# Serverumzug alter Servername

Für den Fall, dass Sie einen neuen Server einsetzten, ändert sich natürlich auch meistens der Name (Adresse zu den bereits bestehenden Dokumenten). Sollte in diesem Fall Fehlermeldungen kommen "Die Dokumentenvorlage Test.dot… wurde nicht gefunden" können wir Ihnen ein Tool zur automatischen Umstellung dieser Pfadangaben senden.

# Keine Addin geladen XLA Cleaner

Wenn im Bereich Excel Probleme auftreten können wir Ihnen ein Tool zur Verfügung stellen, welches die Add-Ins aktualisiert.

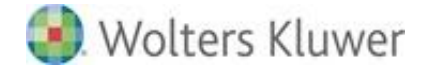

#### Fehler 0 oder Fehler 5174 bei Worddokumenten

Erhalten Sie eine der beiden Fehlermeldungen beim Start von Office-Dokumenten prüfen Sie bitte die Optionen:

Word 2010 und 2013: Klicken Sie auf Datei und dann auf Optionen. Im Register Allgemein finden Sie den Bereich. Microsoft Office-Kopie personalisieren.

Hier muss in den Feldern Benutzername und Initialen ein Eintrag erfolgen.

| Microsoft Office-     | Kopie personalisieren |
|-----------------------|-----------------------|
| <u>B</u> enutzername: | Frau Mustermann       |
| Initialen:            | Mu                    |

#### Fehler 5152 beim Schließen von Worddokumenten

Beim Schließen / Speichern kommt eine Fehlermeldung -5152.

In diesem Fall sollte das Addin "MSO900WdAddin.Dot" deaktiviert und aus der Liste der geladenen Add-Ins gelöscht werden. Ein Neustart lädt dieses Add-In wieder neu.

#### Wo kann der Dokumentenschutz aufgehoben werden?

Office 2010, Office 2013 und Office 2016: Klicken Sie auf Datei und dann auf Informationen. Wählen Sie dort Dokument schützen.

Beim Schließen eines Excel Dokumentes in tse:nit kommt eine Fehlermeldung:

\\W2K\RedirectedFolder\Mustermann\MyDocuments\MSO910XLADDIN.XLA kann nicht gefunden werden. Überprüfen Sie die Rechtschreibung oder verwenden Sie einen anderen Pfad.

In diesem Fall prüfen Sie die "Excel-Optionen" | "Speichern" | "Standardspeicherort". Hier darf KEINE UNC-Pfadangabe hinterlegt sein).

| Excel-Optionen               | 2 ×                                                                                                    |  |  |  |
|------------------------------|----------------------------------------------------------------------------------------------------|--|--|--|
| Allgemein<br>Formeln         | Passen Sie an, wie Arbeitsmappen gespeichert werden.                                                                                                    |  |  |  |
| Dokumentprüfung              | Arbeitsmappen speichern                                                                                                    |  |  |  |
| Speichern                    | Dateien in diesem Format speichern: Excel-Arbeitsmappe (*.xlsx)                                                                                                    |  |  |  |
| Sprache                      | AutoWiederherstellen-Informationen speichern alle     10 <u>M</u> inuten <u>I</u> Beim Schließen ohne Speichern die letzte automatisch gespeicherte Version beibehalten |  |  |  |
| Liweitert                    | Dateispeicherort für Auto <u>W</u> iederherstellen:                                                                                                    |  |  |  |
| Menuband anpassen            | Standardspeicherort: C:\Users\mustermann\Documents                                                                                                    |  |  |  |
|                              | AutoWiederherstellen-Ausnahmen für: 🔣 10847.xls                                                                                                    |  |  |  |
| Add-Ins<br>Sicherheitscenter | AutoWiederherstellen nur f <u>ü</u> r diese Arbeitsmappe deaktivieren                                                                                                   |  |  |  |
|                              | Offlinebearbeitungsoptionen für Dateien auf dem Dokumentverwaltungsserver                                                                                               |  |  |  |

## Fehler 4601 beim Aufruf eines Schriftverkehrsdokumentes

Beim Starten eines Worddokumentes erhalten Sie den Fehler 4601.

In diesem Fall muss die Datei msword.olb (befindet sich im Installationsverzeichnis von Office) mit dem Programm regtlibv12.exe registriert werden. Wenden Sie sich ggf. an Ihren Systembeauftragen.

## ADDEXCEL und AOFFICE tauchen immer wieder in der Liste der Excel-Add-Ins auf

In einigen Fällen führt es in der Jahresabschluss-Erläuterung zu Problemen, wenn diese beiden Komponenten geladen sind. Es handelt sich dabei um Add-Ins von Addison, die z.B. in den rechnenden Anlagen der Einkommensteuer benötigt werden. Wenn diese Add-Ins nicht unbedingt benötigt werden, dann können diese XLAs auch entfernt werden (löschen und den Haken setzen, was Excel dann mit einem Entfernen aus der Liste der Add-Ins quittiert). Allerdings tauchen diese Komponenten dann nach einiger Zeit wieder auf.

Dieses Verhalten lässt sich über die ADWSKonfiguration.exe im Bewegungsdatenverzeichnis (Unterverzeichnis NG) steuern. Dazu wird der Haken ADDISON Add-Ins für Microsoft Excel entfernt.

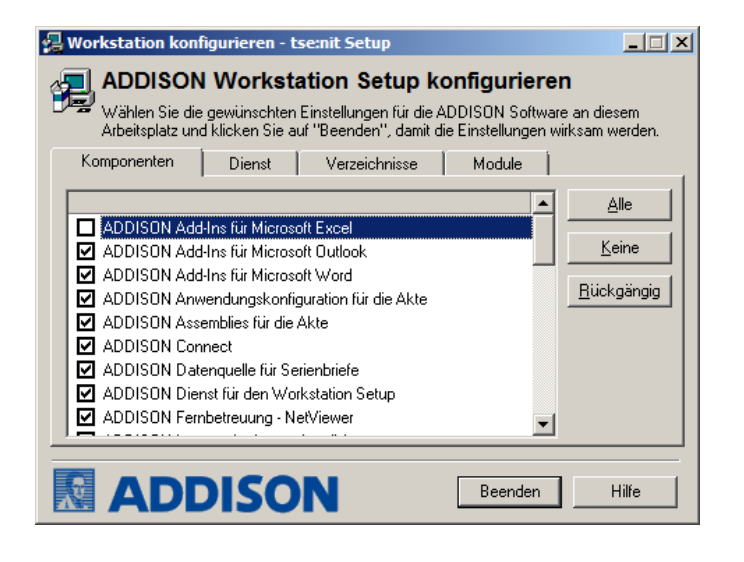

Fehler "Die Installed-Eigenschaft des Add-In Objektes kann nicht festgelegt werden" Beim Start von Excel Dokumenten des Schriftverkehrs kommt es zu dieser Fehlermeldung.

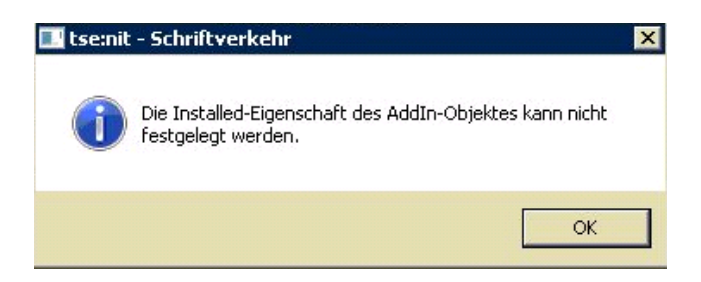

# Wolters Kluwer Softwarelösungen

Seite 41 von 87

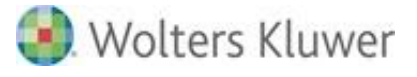

Nutzen Sie in diesem Fall die folgenden Prüfungs- / Korrekturmöglichkeiten zum Add-In Mso910Xladdin

Prüfung Installation und Start

Dieses Add-In muss im Verzeichnis LW:\Programm Files\ADDISON\tsenit\BIN liegen Führen Sie dieses Add-In aus diesem Verzeichnis heraus einmal aus, senden Sie ggf. Fehlermeldungen zum Support

Prüfung der Add-In Verwaltung

Starten Sie Excel außerhalb von tse:nit und rufen die Add-In Verwaltung auf. Hier darf die Mso910Xladdin standardmäßig **nicht** angezeigt bzw. ausgewählt sein. Starten Sie Excel innerhalb von tse:nit und rufen die Add-In Verwaltung (siehe folgendes Bild) auf. Hier **muss** das Add-In Mso910Xladdin angezeigt und aktiv sein.

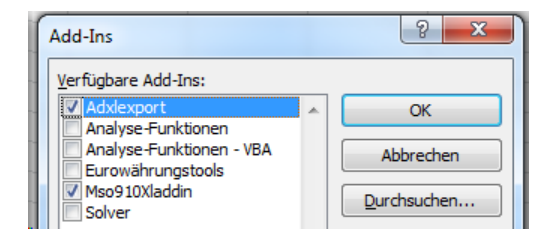

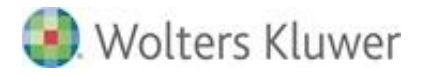

#### Prüfung Pfadangaben

Prüfen Sie die Pfadangabe zum Add-In über die Add-In Verwaltung (unter Office 2010 finden Sie diese Angaben untern den Excel-Optionen | Add-Ins)

| xcel-Optionen                                            |                                                                                                    |                                                                                                    | 8                                            |  |
|----------------------------------------------------------|----------------------------------------------------------------------------------------------------|----------------------------------------------------------------------------------------------------|----------------------------------------------|--|
| Allgemein<br>Formeln                                     | Microsoft Office-Add-Ins anzeigen und verwalten.                                                           |                                                                                                    |                                              |  |
| Dokumentprufung                                          | Jokumentprüfung Add-Ins                                                                                    |                                                                                                    |                                              |  |
| Speichern                                                | Name 🗠                                                                                                    | Ort                                                                                                    | Тур                                          |  |
| Sprache                                                  | Aktive Anwendungs-Add-Ins<br>Adxlexport                                                                    | C:\g\Microsoft\AddIns\ADXLExport.xla                                                                                  | Excel-Add-In                                 |  |
| Erweitert                                                | Mso910Xladdin                                                                                              | C:\N\tsenit\BIN\MSO910XLADDIN.XLA                                                                                     | Excel-Add-In                                 |  |
|                                                          | SnagIt Add-in                                                                                              | C:\mith\SnagIt 8\SnagItOfficeAddin.dll                                                                                | COM-Add-In                                   |  |
| Menüband anpassen<br>Symbolleiste für den Schnellzugriff | Id anpassen<br>Inaktive Anwendungs-Add-Ins<br>Anaktive Einsteinen C(), isol () librar/Anakyis/AMAI/S22 VI. |                                                                                                    | Excel-Add-In                                 |  |
|                                                          | Analyse-Funktionen - VBA                                                                                   | C:\14\Library\Analysis\ATPVBAEN.XLAM                                                                                  | Excel-Add-In                                 |  |
| Add-Ins                                                  | Ausgeblendete Arbeitsblätter                                                                               | C:\rosoft Office\Office14\OFFRHD.DLL                                                                                  | Dokumentprüfung                              |  |
| Sicherheitscenter                                        | Ausgeblendete Zeilen und Spalten<br>Benutzerdefinierte XML-Daten<br>Datum (VML)                            | C:\rosoft Office\Office14\OFFRHD.DLL<br>C:\rosoft Office\Office14\OFFRHD.DLL<br>C:\irrosoft shared\Smart Tan\MOFL DLL | Dokumentprüfung<br>Dokumentprüfung<br>Aktion |  |
|                                                          | Eurowährungstools                                                                                          | C:\e\Office14\Library\EUROTOOL.XLAM                                                                                   | Excel-Add-In                                 |  |
|                                                          | Kopf- und Fußzeilen<br>Microsoft Actions Pane 3                                                            | C:\rosoft Office\Office14\OFFRHD.DLL                                                                                  | Dokumentprüfung<br>XML-Erweiterungspaket     |  |
|                                                          | Nicht sichtbarer Inhalt<br>Solver                                                                          | C:\rosoft Office\Office14\OFFRHD.DLL<br>C:\ice14\Library\SOLVER\SOLVER.XLAM                                           | Dokumentprüfung<br>Excel-Add-In              |  |
|                                                          | Dokumentbezogene Add-Ins<br>Keine dokumentbezogenen Add-Ins                                                |                                                                                                    |                                              |  |
|                                                          | Deaktivierte Anwendungs-Add-Ins                                                                            |                                                                                                    |                                              |  |
|                                                          | Add-In: Mso910Xladdin<br>Herausgeber:                                                                      |                                                                                                    |                                              |  |
|                                                          | Ort: C:\Program Files\AD                                                                                   | DISON\tsenit\BIN\MSO910XLADDIN.XLA                                                                                    |                                              |  |

Starten Sie Excel außerhalb von tse:nit und rufen die Add-In Verwaltung auf. Hier sollte die Mso910Xladdin nicht ausgewählt sein.

Nun aktivieren Sie einmal das Add-In und anschließend wieder deaktivieren. Prüfen Sie dann den Aufruf innerhalb vom tse:nit Programm.

Fehler tritt sporadisch wieder auf

Wenn der Fehler auch weiterhin auftreten sollte, zum Beispiel am nächsten Tag, sollte überprüft werden, ob die einzelnen Userprofile während eines Neustartes zurückgesetzt werden und somit auch die Pfadangaben zum Add-In zurückgesetzt werden.

Druck von Dokumenten (z.B. Rechnungen, Mahnungen, T-Bilanz) über Word bricht ab Prüfen Sie in diesem Fall die folgende Option unter Word (Punkt Erweitert unter Abschnitt 3.2.2 (Word 2013 / Word 2016), 3.3.2 (Word 2010) bzw. Fehler! Verweisquelle konnte nicht gefunden werden. (Word 2007).

Unter dem Punkt Allgemein sollte die Option Dateiformatkonvertierung beim Öffnen bestätigten deaktiviert sein.

#### Fehler 4605 beim Öffnen des Berichtes

- Starten Sie die Textverarbeitung Word.
- Klicken Sie links oben auf "Datei" und wechseln Sie in der linken Rubrik auf "Optionen" und dann "Allgemein".
- Entfernen Sie auf der rechten Seite, bei "Startoptionen" den Haken bei "E-Mail-Anlagen und andere nicht bearbeitbare Dateien im Lesemodus öffnen".
- Bestätigen Sie mit "OK".

Wolters Kluwer Softwarelösungen

Seite 43 von 87

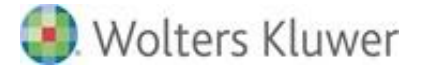

# 4. SQL Server

# 4.1. Serverarbeitsspeicher einstellen

Sofern Sie SQL-Server-Dienste parallel mit anderen Windows-Server-Diensten wie File- und Printservices und/oder FastObjects Server betreiben, empfehlen wir Ihnen, den SQL-Serverarbeitsspeicher zu konfigurieren.

Begrenzen Sie den maximalen Serverarbeitsspeicher auf ca. maximal 2/3 des verfügbaren Hauptspeichers Ihres Servers. Die Änderungen konfigurieren Sie im SQL Server Management Studio. Führen Sie nach der Konfigurationsänderung einen Neustart des SQL-Server-Dienstes durch, damit die Änderungen wirksam werden.

| Abetspeicher<br>Abetspeicher<br>Prozessoren<br>Scherhet<br>Uterbindungen<br>Deterbankeinstellungen<br>Erweten | Arbeitsspeichersptionen für den Server                                                                                                    |  |  |
|----------------------------------------------------------------------------------------------------|----------------------------------------------------------------------------------------------------|--|--|
| gr Berechtigungen                                                                                             | Minimaler Serverarbeitaspeicher (n. MB)<br>0<br>Magnaler Serverarbeitaspeicher (n. MB)<br>4096<br>Wetere Arbeitaspeichersptionen<br>Arbeitaspeichersptionen<br>Arbeitaspeicher für (indexentellung (n. KB, 0 = dynamischer Speicher): |  |  |
| /orbindung                                                                                                    | 0 (C)                                                                                                    |  |  |
| Server:<br>MOB3217                                                                                            | 1024 -                                                                                                    |  |  |
| Verbindung:<br>sa                                                                                             |                                                                                                    |  |  |
| Votendungseigenschaften_<br>anzeigen                                                                          |                                                                                                    |  |  |
| Ratus                                                                                                    | C                                                                                                    |  |  |
| O Bornt                                                                                                    | Sontiguierte Wete O Ausgeführte Wete                                                                                                    |  |  |

# 4.2. Überlegungen zur Sicherheit bei SQL-Server-Installationen

Sicherheit spielt nicht nur für Microsoft SQL Server und Microsoft eine wichtige Rolle, sondern für jedes Produkt und jede Art von Unternehmen. Die meisten Sicherheitsrisiken lassen sich vermeiden, wenn Sie einfachen bewährten Methoden folgen.

In diesem Kapitel werden bewährte Sicherheitsmethoden behandelt, die Sie vor dem Installieren von SQL Server und nach dem Installieren von SQL Server anwenden sollten.

Damit Ihre SQL-Server-Installation möglichst sicher ist, sollten Sie beim Einrichten der Serverumgebung diesen bewährten Methoden folgen.

🌒 Wolters Kluwer

# 4.2.1. Physikalische und logische Isolation bilden die Basis der Sicherheit von SQL Server

Führen Sie die folgenden Aufgaben aus, um die physikalische Sicherheit der SQL-Server-Installation zu erhöhen:

- Platzieren Sie den Server in einem Raum, den nur autorisierte Benutzer betreten dürfen.
- Stellen Sie Computer, die Datenbanken "hosten", an physikalisch geschützten Orten auf. Im Idealfall sollte dies ein verschlossener Computerraum mit Systemen für Überschwemmungsschutz und Feuererkennung bzw. Brandbekämpfung sein.
- Installieren Sie Datenbanken in der sicheren Zone des Intranets im Unternehmen und ohne direkte Verbindung mit dem Internet.
- Führen Sie regelmäßig Datensicherungen durch und bewahren Sie die Kopien an einem sicheren Ort außerhalb des Unternehmensgebäudes auf.

## 4.2.2. Verwenden von Firewalls

Firewalls sind ein wichtiger Bestandteil, wenn es um die Sicherung der SQL-Server-Installation geht. Sie bieten den wirksamsten Schutz, wenn Sie die folgenden Richtlinien beachten:

- Richten Sie zwischen Server und Internet eine Firewall ein.
- Unterteilen Sie das Netzwerk in Sicherheitszonen, die durch Firewalls voneinander getrennt sind. Blockieren Sie zunächst sämtlichen Datenverkehr und lassen Sie anschließend nur ausgewählte Verbindungen zu.
- Verwenden Sie in einer mehrstufigen Umgebung mehrere Firewalls, um Umkreisnetzwerke zu erstellen.

Wenn Sie den Server in einer Windows-Domäne installieren, konfigurieren Sie innere Firewalls so, dass die Windows-Authentifizierung zulässig ist.

Wenn Ihre Anwendung verteilte Transaktionen verwendet, müssen Sie die Firewall möglicherweise so konfigurieren, dass MS DTC-Datenverkehr (Microsoft Distributed Transaction Coordinator) zwischen separaten MS DTC-Instanzen sowie zwischen MS DTC und Ressourcen-Managern wie SQL Server übermittelt werden kann.

# 4.2.3. Isolieren von Diensten

Durch das Isolieren von Diensten reduzieren Sie das Risiko, dass durch einen gefährdeten Dienst andere Dienste ebenfalls gefährdet werden. Beachten Sie beim Isolieren von Diensten die folgenden Richtlinien:

- Installieren Sie SQL Server niemals auf einem Domänencontroller.
- Führen Sie separate SQL Server-Dienste unter separaten Windows-Konten aus.
- Führen Sie in einer mehrstufigen Umgebung Web- und Geschäftslogik auf getrennten Computern aus.

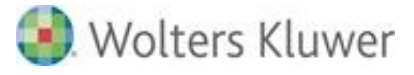

## 4.2.4. Erstellen von Dienstkonten mit geringsten Privilegien

Vom SQL Server-Setup werden den Dienstkonten automatisch Berechtigungen für den Vollzugriff auf die Dateien von SQL Server erteilt. Darüber hinaus wird ihnen Vollzugriff auf die lokale Administratorengruppe gewährt.

Sie können sich vor unberechtigtem Zugriff schützen, indem Sie Microsoft Windows-Konten mit kleinstmöglichen Privilegien zum Ausführen von SQL Server-Diensten erstellen.

#### 4.2.5. Konfigurieren eines sicheren Dateisystems

Das Verwenden des richtigen Dateisystems erhöht die Sicherheit. Bei SQL Server-Installationen sollten Sie folgende Aufgaben ausführen:

Verwenden Sie das NTFS-Dateisystem. NTFS ist das bevorzugte Dateisystem für Installationen von SQL Server, da es im Vergleich zu FAT-Dateisystemen stabiler ist und besser wiederhergestellt werden kann. Darüber hinaus bietet es Sicherheitsoptionen wie Zugriffssteuerungslisten (Access Control Lists, ACLs) für Dateien und Verzeichnisse.

Einige Features von SQL Server Database Engine verfügen über NTFS-Abhängigkeiten, einschließlich Datenbanksnapshots und DBCC-Onlinebefehlen.

- Beachten Sie die Dateigrößenbeschränkung von 4 GB bei FAT-Dateisystemen. Während der Installation werden von SQL Server entsprechende ACLs für Registrierungsschlüssel und Dateien eingerichtet, wenn NTFS erkannt wird. Diese Berechtigungen sollten nicht geändert werden.
- Verwenden Sie RAID-Medien (Redundant Array of Independent Disks) f
  ür wichtige Datendateien.

# 4.3. Performancesteigerung

Dieses Kapitel schildert Einstellungen und Maßnahmen, die die Performance verbessern. Es handelt sich hierbei jedoch nicht Vorgaben, die eingehalten werden müssen.

#### 4.3.1. Voraussetzungen

#### SQL Server

- 1. Installation des aktuellen Service Packs des jeweiligen SQL Servers
- 2. Bezüglich der Hardware ist den einschlägigen Systemvoraussetzungen Genüge zu leisten. Je nach Anzahl der Benutzer bedeutet dies insbesondere, falls möglich:
  - Mehrfachprozessor inkl. Prozessorcache,
  - großer Hauptspeicher,

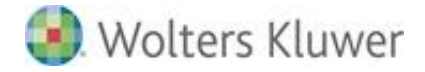

- schnelles Bus-System,
- mehrere Festplatten, RAID-Systeme mit eigenen Controllern.

#### Betriebssystem

Bei den laut Systemvoraussetzungen vorgesehenen Betriebssystemen sollten die aktuellen Service Packs installiert sein.

Die Wahl des Dateisystems (NTFS oder FAT) hat keine Auswirkungen auf die Performance. NTFS ist aus Sicherheitsgründen jedoch FAT vorzuziehen.

Ein paralleler Betrieb des Rechners mit dem SQL Server als Druck-, Web-, DHCP-, File- oder Applikations-Server ist nicht zu empfehlen. Insbesondere MS Exchange sollte auf einem separaten Rechner installiert werden. Die laufenden Dienste können u.a. in der Systemsteuerung überprüft werden.

Installieren Sie SQL Server nicht auf einen Domänencontroller.

#### Netzwerkkonfiguration

Es sollten nur die notwendigen Protokolle auf dem SQL Server installiert sein. Völlig ausreichend ist hier TCP/IP. Ferner sind auch die Netzwerkdienste auf ein absolut notwendiges Maß zu reduzieren. Novelldienste wie NetBIOS-Schnittstelle oder Novell Arbeitsstationsmanager sind, falls möglich, zu entfernen.

Die Eigenschaft des Server-Dienstes ist auf die Einstellung DURCHSATZ FÜR NETZWERKANWENDUNGEN OPTIMIEREN zu setzen.

Der Rechner, auf dem der SQL Server läuft, ist nicht als PDC oder BDC geeignet. Der Netzwerkdienst DDE ist zu deaktivieren.

#### 4.3.2. Optimierung

#### SQL Server - Allgemein

Der Speicherort der Windows-Auslagerungsdatei sollte sich auf einer anderen Festplatte als die MS SQL Server Programminstallation befinden.

Nicht zwingend erforderliche Dienste wie MSDTC, Microsoft Search oder English Query brauchen erst gar nicht installiert zu werden.

Die Ablage der Daten sollte separat von den Programmdateien auf einer weiteren Festplatte mit eigenem Festplattencontroller erfolgen. Es sollte sich hierbei jedoch nicht um die Festplatte handeln, auf dem sich die Windows-Auslagerungsdatei befindet.

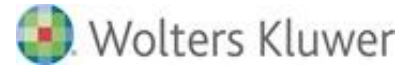

### Netzwerkoptimierung Client

Diese Konfigurationseinstellungen sind durch das Tool SQL Client-Netzwerkkonfiguration (Client Network Utility) nach der Installation änderbar. Es gelten sämtliche Ausführungen für die SQL Server-Netzwerkkonfiguration.

### Wartung der Datenbank-Indizes

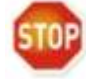

# Dieser Abschnitt gilt nur für die ADDISON Aktenlösung und SBS Rewe neo®.

In den tse:nit | cs:Plus administration tools bzw. der SBS Rewe neo® Management Console gibt es in der Aufgabengruppe WARTUNG die Aufgabe WARTUNG DER DATENBANK-INDIZES.

Durch die Wartung der Datenbank-Indizes der SQL Server-Datenbank kann insbesondere bei größeren Tabellen eine Performancesteigerung erzielt werden. Es werden die Indizes mit einem entsprechend hohen Fragmentierungsgrad ermittelt und für diese eine Defragmentierung durchgeführt.

Dieser Vorgang kann in Abhängigkeit von Datenbankgröße und Grad der Fragmentierung längere Zeit in Anspruch nehmen. Daher empfehlen wir, die Wartung der Datenbank-Indizes regelmäßig durchzuführen.

Zur Einbindung in die Windows-Aufgabenplanung ist es möglich, die tse:nit | cs:Plus administration tools bzw. SBS Rewe neo® Management Console mit dem Kommandozeilenparameter /I:Konfigurationsname aufzurufen, um die Wartung der Datenbank-Indizes auszuführen, also z.B.:

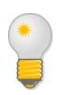

C:\Program Files (x86)\ADDISON\Akte\_AT\10it\_AT.exe /i:Standard-Konfiguration C:\Program Files (x86)\SBS-Software\SBS-Rewe\10it\_AT.exe /i:Standard-Konfiguration

Informationen dazu finden Sie auch in der Hilfe der tse:nit administration tools bzw. SBS Rewe neo® Management Console.

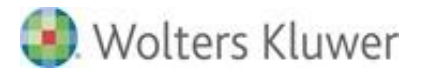

# 5. Netzwerk und Internet

# 5.1. Internetzugang

# 5.1.1. Allgemeines

Für zahlreiche Funktionen der ADDISON Softwarelösungen (ADDISON OneClick, Datenübertragungen an/aus ADDISON Datenservice, Krankenkassen-Aktualisierungen, usw.) sowie Anwendungen von Drittanbietern wird ein **funktionsfähiger Internetzugang benötigt**. Bitte beachten Sie, dass der Internetzugang mit dem **TCP/IP-Protokoll** arbeiten muss und möglichst als direkter Internetzugang, d.h. ohne einen so genannten Proxy-Server, konfiguriert sein sollte.

Leiten Sie diese Informationen zum Einrichten des Internetzugangs an Ihren Systempartner weiter.

Beachten Sie, dass die u.g. IP-Adressen uns z.T. von Drittanbieter zur Verfügung gestellt werden und sich jederzeit ändern können.

# 5.1.2. ADDISON Internet-Assistent / ADDISON Update Server

Die Verbindung zum ADDISON Internet-Server wird standardmäßig mit dem Protokoll **HTTPS** hergestellt. Dadurch wird eine sichere, passwortgeschützte Verbindung zum ADDISON Internet-Server aufgebaut, die gewährleistet, dass die übertragenen Informationen nicht von Dritten eingesehen werden können. Die Verwendung eines Server-Zertifikats auf dem ADDISON-Server stellt zusätzlich sicher, dass die übertragenen Daten auch wirklich von ADDISON stammen.

Wenn in Ihrer Systemumgebung ein Internetzugang mit **Firewall** oder **Proxy-Server** eingesetzt wird, muss sichergestellt werden, dass ein direkter Zugriff mit HTTPS - **Port 443** - auf **\*.addison-update.de** freigeschaltet ist.

Der ADDISON Internet-Assistent kann **optional** auch eine **HTTP**- aufbauen. In diesem Fall muss der Zugriff auf **Port 80** gewährleistet sein.

Derzeit (Stand 07.2014) stehen drei Server für die Downloads zur Verfügung:

| www.addison-update.de  | 212.227.137.119 |
|------------------------|-----------------|
| srv1.addison-update.de | 92.51.169.164   |
| srv2.addison-update.de | 92.51.158.20    |

# 5.1.3. ADDISON Wiki-Hilfe Server

In Zusammenhang mit der Nutzung der sog. WIKI-Hilfe zur Anzeigen der Hilfen innerhalb der ADDISON-Anwendungen wird ein **Dienst** installiert (**ADDISON Wiki-Hilfe Server**) der dazu dient, den WEB-Server der WIKI-Hilfe beim Starten des o.g. Dienstes zu laden. Die

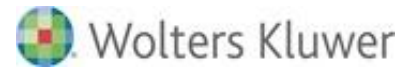

standardmäßige TCP/IP-Kommunikation zwischen WEB-Server und Applikation basiert auf Port 8110.

## 5.1.4. ADDISON Service Rechenzentrum SRZ

Über das ADDISON Service RZ Modul und das Service Rechenzentrum können Sie zum einen Zahlungsaufträge direkt aus den ADDISON-Anwendungen an die Banken senden als auch Kontoauszugsinformationen abrufen, die dann direkt für den Import über das ADDISON Buchungs- und Kontierungsprogramm Banking auf Ihrem System bereit stehen. Das ADDISON Service RZ Modul nutzt ebenfalls für die Kommunikation TCP/IP und **Port 8000**.

Die Verbindung muss outgoing zu RZ Host-IP: 217.7.66.202 möglich sein.

Sollte das ADDISON Service RZ in Verbindung mit **DATEVNet** eingesetzt werden, beachten Sie bitte die unter Punkt 6.2.1 beschriebenen abweichenden Konfigurationseinstellungen!

#### 5.1.5. ADDISON Scheduler Server

Einzelheiten finden Sie unter ADDISON / ADDISON OneClick.

## 5.1.6. ADDISON User-Help-Desk

Die Verbindung zum ADDISON Internet-Server zur Nutzung vom sog. User-Help-Desk wird standardmäßig mit dem Protokoll **HTTPS** hergestellt. Dadurch wird eine sichere, passwortgeschützte Verbindung zum ADDISON Internet-Server aufgebaut, die gewährleistet, dass die übertragenen Informationen nicht von Dritten eingesehen werden können. Die Verwendung eines Server-Zertifikats auf dem ADDISON-Server stellt zusätzlich sicher, dass die übertragenen Daten auch wirklich von ADDISON stammen.

Wenn in Ihrer Systemumgebung ein Internetzugang mit **Firewall** oder **Proxy-Server** eingesetzt wird, muss sichergestellt werden, dass ein direkter Zugriff mit HTTPS - **Port 443** - auf **\*.myaddison.de** freigeschaltet ist.

Derzeit (Stand 12.2014) steht ein Server für den Zugriff zur Verfügung: \*.myaddison.de 62.225.64.138

#### 5.1.7. ADDISON Datenservice (ADS)

Die Funktionalität zur elektronischen Verarbeitung (Übermittlung/Rückübertragung) der Steuerdaten (Stichwort ELSTER- ELSTAM-Datenverarbeitung) ist Bestandteil unserer Softwarelösungen. Die Datenverarbeitung mittels ADS bedingt, dass ADDISON OneClick aktiviert und der ADDISON Scheduler Server-Dienst installiert, gestartet und funktionsfähig ist. Für Neukunden geschieht die Aktivierung von ADDISON OneClick im Rahmen der Inbetriebnahme unserer Softwarelösungen. Die Installation vom ADDISON Scheduler Server-Dienst wird im Rahmen der Installation unserer Anwendungen vorgenommen.

### Hinweise bzgl. der ELSTER-Komponenten

Beachten Sie, dass wir ELSTER-Komponenten (ERIC) weiterhin verwenden, um z.B. die Plausibilitätsprüfung vornehmen zu können. Die dafür notwendige ELSTER-Clientsoftware wird zusammen mit den ADDISON Softwarelösungen installiert und ggf. über den ADDISON-Internetserver aktualisiert. Die Nutzung der ELSTER-Komponenten setzt voraus, dass die Voraussetzungen, die ELSTER mit sich bringt, erfüllt werden. Dies betrifft in erster Linie die für ELSTER freigegebenen Betriebssysteme (siehe auch hierzu das Dokument "Systemvoraussetzungen").

Die von ELSTER signierten Komponenten, die wir ab/mit der DVD 3/2017 ausliefern, sind jetzt ausschließlich für sog. SHA-2-Signaturzertifikat vorgesehen (bisher SHA-1 und 2), was für neuere und aktuell gehaltene Betriebssysteme (Microsoft (Sicherheits-)Updates regelmäßig und zeitnah installiert) keine Hindernisse darstellt.

Bei älteren Betriebssystemen (z.B. Windows 7) setzt die Unterstützung von SHA-2-Codesignierung das Vorhandensein eines Microsoft-Updates voraus: **KB3033929**.

Da dieses Microsoft-Update seit Anfang 2015 gibt, sollten alle Systeme, die regelmäßig und zeitnah mit Microsoft-Updates versorgt werden, in der Lage sein, SHA-2-Codesignierung zu unterstützen.

Das o.g. Microsoft-Update hilft bei Windows Server 2008 (R2 ausgenommen) nicht. Kunden, die **Windows Server 2008** als **Terminalserver-Lösung** einsetzen, können ELSTER-Komponenten, die seit der DVD 3/2017 ausgeliefert werden, nicht ohne Probleme einsetzen. Das Laden der ELSTER-Komponenten wird verweigert. Die Bearbeitung von ELSTER-Aufträgen muss von einer Station stattfinden, die SHA-2-Signaturzertifikat unterstützt (z.B. Windows 8.1, Windows 10).

Wenn in Ihrer Systemumgebung ein Internetzugang mit **Firewall** oder **Proxy-Server** eingesetzt wird, muss sichergestellt werden, dass ein direkter Zugriff mit HTTPS - **Port 443** - auf den Server **www.addison-update.de** freigeschaltet ist (Download zur Aktualisierung der ERiC-Software).

#### **Elster-Server**

Zur ERiC Version 19.2 wurde die Umstellung der Elster-Datenannahmeserver von IP-Adressen auf Hostnamen vollzogen.

| Hostnamen                                          | Ports | bisherige IP-Adressen |
|----------------------------------------------------|-------|-----------------------|
| datenannahme1.elster.de                            | 443   | 62.157.211.58         |
| datenannahme2.elster.de                            | 443   | 62.157.211.59         |
| datenannahme3.elster.de<br>datenannahme4.elster.de | 443   | 80.157.84.22          |
|                                                    |       |                       |

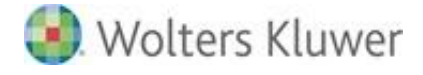

Hinsichtlich der Umstellung sind folgende Hinweise zu beachten:

- Die Namensauflösung der URL muss sichergestellt werden und u.U. muss ein öffentlicher DNS Server erreichbar sein oder ein interner DNS Server entsprechend konfiguriert werden.
- Die Firewall-Konfiguration muss eventuell angepasst werden.
- Die Proxyeinstellungen müssen überprüft und ggf. angepasst werden.

Weitere allgemeine Informationen zu ELSTER können Sie den ELSTER-Internetseiten entnehmen: <u>www.elster.de</u>.

## 5.1.8. Mitgliedsnummernprüfung der Berufsgenossenschaften

Um die Mitgliedsnummern der Berufsgenossenschaften gegen den Bestand der BGn zu prüfen, wird folgender Server angesprochen:

zmnrvweb.dguv.de 91.224.227.100

## 5.1.9. Elektronische Offenlegung

Zur Übermittlung der Daten im Rahmen der elektronischen Offenlegung müssen folgende Internetadressen freigegeben werden:

https://ws.publikations-plattform.de/services/v1.6/BAnzService https://ws-test.publikations-plattform.de/services/v1.6/BAnzService

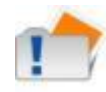

Eine Abfrage bzw. automatische Übergabe der Benutzerdaten für die Proxy-Authentifizierung wird von der Offenlegungs-routine nicht unterstützt.

#### 5.1.10. Mandantenbrief24

Der **Mandantenbrief24** ist eine Internet-Anwendung der Valuenet GmbH, um individualisierte Mandantenbriefe als PDF-Dateien an die Mandanten direkt zu versenden.

Das Versenden der Daten an "Valuenet" erfolgt über den **TCP/IP-Port 22** (SSH Protokoll). Ferner muss sichergestellt werden, dass ein Zugriff auf den Server www.mandantenbrief24.de stattfinden darf.

# 5.1.11. DEGEV eG

DEGEV eG bietet Full-Service-Factoring für Steuerberater als "Outsourcing" des Forderungsmanagements.

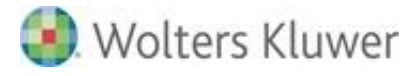

In ADDISON Kanzleiorganisation sind die Funktionen und Schnittstellen integriert, um die erstellten Rechnungen direkt an die DEGEV eG übermitteln zu können.

Das Versenden der Daten an DEGEV eG erfolgt über den TCP/IP-Port 22 (SSH Protokoll). Ferner muss sichergestellt werden, dass ein Zugriff auf den entsprechenden Server (dieser wird von DEGEV eG mitgeteilt) stattfinden darf.

## 5.1.12. Elektronische Abgabe der ZM

Für die elektronische Datenübermittlung der Zusammenfassenden Meldung stehen zurzeit folgende Übertragungswege zur Verfügung:

- Der Formularserver der Bundesfinanzverwaltung
- Übermittlung von Massendaten

Für die Übermittlung von Massendaten wird der Port 22 (SSH Protokoll) genutzt.

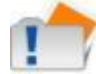

Es ist zurzeit nicht möglich die ZM's über einen Proxyserver zu versenden.

#### 5.1.13. Feri Branchenvergleich

Für die elektronische Datenabfrage des Feri Branchenvergleichs wird der Zugriff auf folgende Webseiten benötigt:

- FeriBranchenServer (Branchenkennziffern): <u>http://online.feri.de/SearchWebservice/Webservice.asmx</u>
- FeriOnlineServer (Branchenvergleichsdaten): <u>http://online.feri.de/Webservice/Webservice.asmx</u>

Es handelt sich bei beiden Diensten um SOAP-WebServices (XML over HTTP), die über Port 80 angesprochen werden.

#### 5.1.14. Datenübermittlung an Statistische Ämter eStatistik.core

Für die Datenübermittlung an die Statistischen Ämter über eStatistik.core wird folgender Server angesprochen:

- Server: www-idev.destatis.de (Bindestrich ist kein Fehler!)
- IP-Adresse: 194.95.119.30
- Protokoll: https

Seite 53 von 87

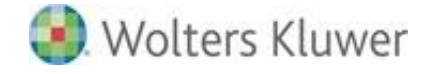

- Port: 443
- URI-Pfad: /idev/OnlineMeldung

STOP Eine Übertragung mittels Proxy-Server ist nicht zulässig.

# 5.2. TCP/IP

Die Kommunikation zwischen den ADDISON Softwarelösungen und dem Datenbankserver erfolgt ausschließlich über das TCP/IP-Kommunikationsprotokoll. Daher muss TCP/IP installiert und lauffähig konfiguriert sein, bevor die Anwendungen installiert werden. Zur Überprüfung der korrekten TCP/IP-Konfiguration muss dazu von jeder Arbeitsstation ein sogenannter PING auf den Server - bzw. den eigenen PC bei einer Einzelplatzinstallation durchgeführt werden. Dazu muss der Befehl PING gefolgt von der IP-Adresse des Servers bzw. localhost beim Einzelplatz-PC - an der Eingabeaufforderung gestartet werden. Die folgenden Informationen geben Ihnen nur grundlegende Informationen zur Konfiguration von TCP/IP.

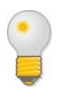

Für detailliertere Information bzw. zur Unterstützung bei der Konfiguration von TCP/IP wenden Sie sich bitte an Ihren zuständigen Vertriebspartner oder Netzwerk-Administrator.

#### 5.2.1. Konfiguration unter Windows

Da die Konfiguration der Netzwerkfunktionalität ab Windows 2000 obligatorisch ist, werden die entsprechenden Einstellungen meist schon bei der Erstinstallation des Betriebssystems vorgenommen. Über die "Systemsteuerung" "Netzwerk" ist mit dem Menüpunkt "Protokolle" zu prüfen, ob TCP/IP bereits installiert ist, falls nicht, muss es hinzugefügt werden. Da nach der RFC1918 für ein "privates" Netzwerk u.a. das IP-Netz 192.168.0.0 empfohlen wird, kann beispielsweise dem Server die IP-Adresse 192.168.0.1 zugewiesen werden. Den Arbeitsstationen werden dann die IP-Adressen fortlaufend ab 10 (192.168.0.10, 192.168.0.11, 192.168.0.12, usw.) zugewiesen.

Bei größeren Netzwerken ab ca. 10 Arbeitsplätzen ist die Installation eines DHCP-Servers sinnvoll. Dadurch müssen den einzelnen Arbeitsstationen keine IP-Adressen manuell zugewiesen werden, d.h. die Arbeitsstationen erhalten ihre IP-Adressen automatisch zugeteilt.

Der DHCP-Server muss zuerst über die "Systemsteuerung" "Netzwerk" mit dem Menüpunkt "Dienste" hinzugefügt werden, falls dies nicht schon bei der Erstinstallation des Betriebssystems erfolgt ist. Danach muss der DHCP-Server mit dem Werkzeug "DHCP-Manager" (Gruppe Verwaltung allgemein) konfiguriert werden, d.h. der Bereich von IP-Adressen

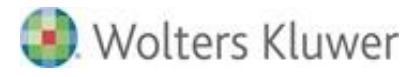

angeben werden, welcher für die Arbeitsstationen verwendet werden soll (z.B. von 192.168.0.10 bis 192.168.0.100). Wählen Sie dazu den Menüpunkt "Bereich", "Erstellen". Antworten Sie auf die Frage, ob der Bereich sofort aktiviert werden soll, mit "Ja", damit ist der DHCP-Server betriebsbereit.

Bitte beachten Sie, dass nach Änderungen am Betriebssystem (z.B. durch Installieren von Komponenten mit der Original-Windows-CDROM) das bisher installierte Service Pack u.U. erneut angewandt werden muss.

Falls ein Einzelplatz-PC ohne Netzwerkkarte mit den ADDISON Softwarelösungen eingesetzt werden soll, muss eine Pseudo-Netzwerkkarte installiert sein. Dies ist ab Windows 2000 standardmäßig der Fall, es müssen also keine weiteren Änderungen am System vorgenommen werden. In der Regel ist allerdings jeder moderne PC mit mindestens einer Netzwerkkarte ausgestattet.

# 5.2.2. Server mit mehreren Netzwerkkarten

Sind in einem Server beispielsweise zwei Netzwerkkarten eingebaut, so besitzt der Server damit auch zwei verschiedene IP-Adressen, welche sich im Netzwerk-Teil unterscheiden.

Beispiel: Netzwerkkarte A 192.168.10.1 Netzwerkkarte B 192.168.20.1

Da aber bei der Konfiguration der ADDISON Softwarelösungen nur eine einzige IP-Adresse eingetragen werden kann, muss mit dem so genannten Gateway-Eintrag dafür gesorgt werden, dass auch die Arbeitsstationen des anderen Segments darauf zugreifen können. In dem oben genannten Beispiel nehmen wir einmal an, bei dem ADDISON-SETUP wird als IP-Adresse 192.168.10.1 ausgewählt. Daraus leitet sich nun folgender Grundsatz ab:

Alle Rechner, die sich im physikalischen Segment der Netzwerk A befinden, erreichen diese direkt.

Für alle Rechner im Segment der Netzwerkkarte B muss als Gateway-Eintrag die IP-Adresse der Netzwerkkarte B eingetragen werden. Das entsprechende Dialogfeld für den Gateway-Eintrag finden Sie je nach Windows-Version in den Eigenschaften des TCP/IP-Protokolls. Außerdem muss am Server das IP-Forwarding aktiviert werden, bei den TCP/IP-Eigenschaften.

# 5.2.3. Hinweise zur ADDISON Software

#### Verzögerter Start von ADDISON

Unter Umständen kann es vorkommen, dass beim Starten von ADDISON die DFÜ-Netzwerk-Software mit gestartet wird. Man erkennt dies - je nach Version des DFÜ-Netzwerkes - daran, dass in der Taskleiste ein Symbol mit dem Namen "DFÜ-Verbindung" erscheint und versucht wird, automatisch eine Internetverbindung aufzubauen. Dieser automatische Start kann bei

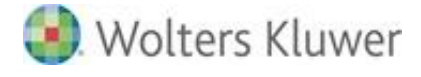

neueren Versionen der DFÜ-Netzwerk-Software verhindert werden, indem eine Checkbox innerhalb der DFÜ-Verbindung angekreuzt wird.

Sollte dies nicht möglich sein, so muss der Schlüsselwert aus folgendem Registry-Eintrag entfernt werden: HKEY\_LOCAL\_MACHINE\System\CurrentControlSet\

 $Services \verb|Winsock|Autodial|AutodialDLLName32.$ 

# 5.3. Proxy-Einstellungen

## 5.3.1. Proxy-Einstellungen innerhalb der ADDISON-Software und ADDISON Handwerk

Standardmäßig werden die Proxy-Einstellungen aus der Microsoft Internet Explorer-Umgebung übernommen, wenn ADDISON-Anwendungen/-Funktionen, die eine Internet-Verbindung aufbauen (Internet Assistent, ELSTER-Datenübertragung...), gestartet werden.

In manchen Fällen kann es notwendig sein (z.B. Proxyserver verlangt eine Authentifizierung), dass Sie explizit für die Nutzung der ADDISON-Anwendungen die Proxy-Einstellungen bekannt geben müssen.

Sie kommen mit Hilfe des ADDISON System Menü (oben links) und über den "ADDISON-Optionen"-Button und "Proxy-Einstellungen" in den Einstellungsdialog.

| 🛃 Proxy-Einstellungen - ADDISON Setup                                         | ×         |
|-------------------------------------------------------------------------------|-----------|
| Proxyserver konfigurieren                                                     |           |
| ADDISON-Anwendungen fest.                                                     |           |
| Konfiguration                                                                 |           |
| Internet Explorer-Einstellungen übernehmen     Proxy-Einstellungen ignorieren |           |
| O Eigene Einstellungen verwenden                                              |           |
| IP-Adresse/Port:                                                              |           |
| Ausnahmen:                                                                    |           |
| Anmeldedaten                                                                  |           |
| Benutzername:                                                                 | Abbrechen |
| Passwort:                                                                     | Hilfe     |
|                                                                               | ОК        |

#### Proxyserver konfigurieren

Standardmäßig ist der Punkt "Internet Explorer-Einstellungen übernehmen" vorbelegt. Sollte der Punkt "Proxy-Einstellungen ignorieren" gewählt worden sein, wird immer versucht, eine Internetverbindung direkt herzustellen.

Die Auswahl "Eigene Einstellungen verwenden" kann z.B. dann verwendet werden, wenn mehrere Proxy-Server im Netzwerk vorhanden sind, wobei für die ADDISON Anwendungen nur

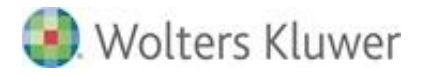

mit einem bestimmten Proxy-Server kommuniziert werden soll. Unter "Anmeldedaten" besteht die Möglichkeit Benutzername und Passwort für die **Authentifizierung am Proxy-Server** zu hinterlegen, wenn dieser eine Authentifizierung verlangt.

Sollten diese Angaben fehlen, wird innerhalb der ADDISON Anwendungen ein gesonderter Dialog für die Anmeldung am Proxy-Server angezeigt.

| Verbindung zu ad                                                                   | testpc-w2k herstellen                                                                                                    | ? ×                           |
|------------------------------------------------------------------------------------|----------------------------------------------------------------------------------------------------|-------------------------------|
| R                                                                                  | G                                                                                                    |                               |
| Für die Zuordnung<br>Benutzer ist desse<br>Zuordnung wird im<br>jederzeit wieder g | i der Internetnutzung zu einem k<br>n Anmeldung bei KEN! erforderli<br>KEN! Klienten gespeichert und k<br>elöscht werden. | EN!<br>ch. Diese<br>kann dort |
| Benutzername:                                                                      | 🖸 PMeier                                                                                                    | -                             |
| Kennwort:                                                                          | •••••                                                                                                    |                               |
|                                                                                    | Kennwort speichern                                                                                                    |                               |
|                                                                                    |                                                                                                    |                               |
|                                                                                    | OK At                                                                                                    | brechen                       |

- Wenn die Zugangsdaten (Name und Passwort) innerhalb des Internet-Browsers gespeichert worden sind, dann haben diese Daten Vorrang und die Anmeldedaten aus der ADDISON Anwendungen werden ignoriert.
- Unter "Anmeldedaten" (ADDISON Anwendungen) müssen immer sowohl "Benutzername" als auch "Passwort" eingetragen werden.
- Für die Funktionalität von ELSTER ist es zwingend notwendig die Authentifizierungsdaten des Proxy-Servers zu hinterlegen.

#### Zertifikat-Fehlermeldung

U.U. wird beim Zugriff aus der ADDISON Software auf eine sichere Webseite folgende Meldung ausgegeben:

| Sicherheitshinweis |                                                                     |                                      |                                  |  |
|--------------------|---------------------------------------------------------------------|--------------------------------------|----------------------------------|--|
| £                  | Es sind keine Sperrinformationen<br>verfügbar. Möchten Sie den Vorg | für das Sicherhe<br>ang fortgesetzer | eitszertifikat dieser Site<br>n? |  |
|                    |                                                                     | <u>N</u> ein                         | Zertifikat anzeigen              |  |

Sollte diese Meldung in Ihrer Systemumgebung ausgegeben werden, muss im Internet Explorer unter Extras | Internetoptionen | Reiter "Erweitert" | bei den Einstellungen im Punkt "Sicherheit" der Haken bei "Auf gesperrte Serverzertifikate überprüfen\*" entfernt werden.

Wolters Kluwer Softwarelösungen

Seite 57 von 87

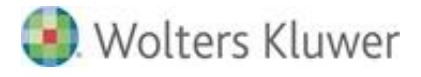

## 5.3.2. Proxy-Einstellungen innerhalb der ADDISON-Aktenlösung

#### Proxy-Einstellungen innerhalb der NG-Komponenten

Standardmäßig werden die Proxy-Einstellungen aus der Microsoft Internet Explorer-Umgebung übernommen, wenn ADDISON-Anwendungen/-Funktionen, die eine Internet-Verbindung aufbauen (Internet Assistent, ELSTER-Datenübertragung...), gestartet werden.

In manchen Fällen kann es notwendig sein (z.B. Proxyserver verlangt eine Authentifizierung), dass Sie explizit für die Nutzung der ADDISON-Programmteile (ADDISON Online Portal, Feri Branchenvergleich) die Proxy-Einstellungen bekannt geben müssen. Sie kommen mit Hilfe des Programmes **ADDISON Updateserver Konfiguration** über den Reiter "Proxy" in den Einstellungsdialog.

| ADDISON Update Server/Internet-Assistent Konfiguration – X                     |  |  |  |  |  |
|--------------------------------------------------------------------------------|--|--|--|--|--|
| Allgemein Installation Benachrichtigungen Proxy Dienst                         |  |  |  |  |  |
| Übergreifende Proxy-Einstellungen für die ADDISON-Anwendungen /-Dienste:       |  |  |  |  |  |
| Internet Explorer-Einstellungen übernehmen (empfohlen)                         |  |  |  |  |  |
| O Proxy-Einstellungen ignorieren                                               |  |  |  |  |  |
| ⊖ Eigene Einstellungen verwenden                                               |  |  |  |  |  |
| IP-Adresse : Port: localhost : 3128                                            |  |  |  |  |  |
| Benutzername:                                                                  |  |  |  |  |  |
| Passwort:                                                                      |  |  |  |  |  |
| Ausnahmen:                                                                     |  |  |  |  |  |
| Erweiterte Proxyeinstellungen<br>Speichern Zurücksetzen Standard Beenden Hilfe |  |  |  |  |  |

Standardmäßig ist der Punkt "Internet Explorer-Einstellungen übernehmen" vorbelegt. Sollte der Punkt "Proxy-Einstellungen ignorieren" gewählt worden sein, wird immer versucht, eine Internetverbindung direkt herzustellen.

Die Auswahl "Eigene Einstellungen verwenden" kann z.B. dann verwendet werden, wenn mehrere Proxy-Server im Netzwerk vorhanden sind, wobei für die ADDISON Anwendungen nur mit einem bestimmten Proxy-Server kommuniziert werden soll. Unter "Anmeldedaten" besteht die Möglichkeit Benutzername und Passwort für die **Authentifizierung am Proxy-Server** zu hinterlegen, wenn dieser eine Authentifizierung verlangt.

Sollten diese Angaben fehlen, wird innerhalb der ADDISON Anwendungen ein gesonderter Dialog für die Anmeldung am Proxy-Server angezeigt

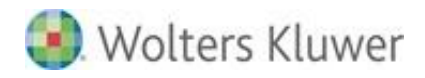

| Verbindung zu ad-                                                                   | testpc-w2k herstellen                                                                                           | <u>?×</u>                              |
|-------------------------------------------------------------------------------------|----------------------------------------------------------------------------------------------------|----------------------------------------|
|                                                                                     |                                                                                                    |                                        |
| Für die Zuordnung<br>Benutzer ist desse<br>Zuordnung wird im<br>jederzeit wieder ge | der Internetnutzung zu einen<br>n Anmeldung bei KEN! erforde<br>KEN! Klienten gespeichert un<br>elöscht werden. | n KEN!<br>rrlich. Diese<br>d kann dort |
| Benutzername:                                                                       | 2 PMeier                                                                                                    | •                                      |
| Kennwort:                                                                           | •••••                                                                                                    |                                        |
|                                                                                     | 🔲 Kennwort speichern                                                                                            |                                        |
|                                                                                     | ОК                                                                                                    | Abbrechen                              |

- Wenn die Zugangsdaten (Name und Passwort) innerhalb des Internet-Browsers gespeichert worden sind, dann haben diese Daten Vorrang und die Anmeldedaten aus der ADDISON Anwendungen werden ignoriert.
- 1
- Unter "Anmeldedaten" (ADDISON Anwendungen) müssen immer sowohl "Benutzername" als auch "Passwort" eingetragen werden.
- Für die Funktionalität von ELSTER ist es zwingend notwendig die Authentifizierungsdaten des Proxy-Servers zu hinterlegen.

# Zertifikat-Fehlermeldung

U.U. wird beim Zugriff aus der ADDISON Software auf eine sichere Webseite folgende Meldung ausgegeben:

| Sicherhe | itshinweis                                                                                                    | X |
|----------|----------------------------------------------------------------------------------------------------|---|
| £        | Es sind keine Sperrinformationen für das Sicherheitszertifikat dieser Site<br>verfügbar. Möchten Sie den Vorgang fortgesetzen? |   |
|          | <u></u> a <u>N</u> ein <u>_</u> ertifikat anzeigen                                                                             |   |

Sollte diese Meldung in Ihrer Systemumgebung ausgegeben werden, muss im Internet Explorer unter Extras | Internetoptionen | Reiter "Erweitert" | bei den Einstellungen im Punkt "Sicherheit" der Haken bei "Auf gesperrte Serverzertifikate überprüfen\*" entfernt werden. Proxy-Einstellungen innerhalb der Akte

Zusätzlich müssen die Proxy-Einstellungen direkt in tse:nit | cs:Plus vorgenommen werden.

Öffnen Sie hierzu in der Zentralakte und wählen Sie Akte | Optionen. In der Programmoption "Internet" legen die die Einstellungen für den Proxyserver fest.

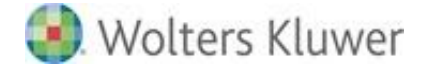

| Optionen                                                                                                    |                                                                                                    | _ 0 <mark>_ X</mark> |
|----------------------------------------------------------------------------------------------------|----------------------------------------------------------------------------------------------------|----------------------|
| Allgemein<br>Kanzleiorganisation<br>Rewe<br>Steuern<br>E Telefonie<br>E Internet<br>Signatur<br>E Ister<br>Sicherheit<br>Portal | Internetverbindungseinstellungen         Proxyserver         Adresse       ""         Adresse       ""         Anschluss (Port)       80         Basic - Authentication       Ja         Kennwort einschließlich Benutzer vor dem S       Nein         Proxyserver verwenden       Nein         Wählverbindung (DFÜ)       Win |                      |
|                                                                                                    | Legt die Einstellungen für die Verbindung mit dem Internet fest.                                                                                                    |                      |
| (*) = benutzerdefinierte Einstel                                                                                                | ellung OK ,                                                                                                    | Abbrechen 🧕 🥑        |

### Adresse

Stellt ein Feld zur Eingabe der Adresse des Proxyservers bereit, den Sie für die Verbindung nutzen wollen.

#### Anschluss (Port)

Stellt ein Eingabefeld für den Anschluss (Port) des Proxyservers bereit, den Sie für die Verbindung nutzen wollen.

#### **Basic - Authentication**

Basic - Authentication stellt das Standardverfahren zur Verschlüsselung des Kennworts dar und muss im Allgemeinen genutzt werden. In Ausnahmefällen gibt es Proxyserver, die ohne dieses Verfahren arbeiten.

#### Kennwort einschließlich Benutzer vor dem Senden abfragen

Wird ein Benutzername / Kennwort vom Proxyserver für den Zugang verlangt, kann dies vor dem Senden abgefragt werden. Dazu setzen Sie die Einstellung auf Ja. Die Einstellung Ja bewirkt, dass die Eingabe unter Benutzer/Kennwort ignoriert wird.

#### Proxyserver verwenden

Legt fest, ob die Verbindung mit dem Internet über einen Proxyserver erfolgen soll, wobei die von Ihnen angegebenen Einstellungen verwendet werden

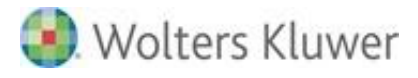

# 6. Wolters Kluwer On Premise-Lösungen

# 6.1. Erforderliche Zugriffsrechte

# 6.1.1. ADDISON Software

### Allgemeine Hinweise

Die ADDISON Software benötigt Schreibrechte für bestimmte Verzeichnisse und Dateien auf der Festplatte. Diese Schreibrechte werden vom Setup so vergeben, dass ausführbare Dateien (Binärdateien) grundsätzlich geschützt bleiben können. Wenn Sie mit Standardbenutzern oder Benutzern mit eingeschränkten Rechten arbeiten, können die Programmdateien nicht versehentlich oder durch schädliche Software verändert werden.

## Lese- und Schreibrechte

Generell müssen Lesen- und Ausführen-Rechte auf die komplette Verzeichnisstruktur (Hauptverzeichnis der ADDISON Software inkl. alle Unterverzeichnisse), sowie "Schreibrechte" (Schreiben, Löschen, Ändern) auf Datenverzeichnisse (siehe auch "Datenverzeichnisse mit Schreibrechten") vorhanden sein.

## Datenverzeichnisse mit Schreibrechten

"Schreibrechte" (siehe oben) werden vom SETUP aus auf das globale Benutzerprofil für "alle Benutzer" vergeben, dies ist standardmäßig "C:\Program Data\ADDISON".

Darüber hinaus werden vom SETUP aus "Schreibrechte" auf folgende Datenverzeichnisse der ADDISON Software gesetzt werden:

- CMS\
- Config\
- Daten\
- Db\
- Download\
- Import\
- Shared\
- Vorlagen
- Working\

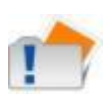

Auf das Datenbankverzeichnis selbst ("DB" inkl. Unterverzeichnisse) benötigt ein "Standardanwender" keine Schreibberechtigungen. Schreibrechte aus Sicht eines Anwenders sind nur dann notwendig, wenn die Datenbank aktualisiert werden muss, wie es in der Regel bei einer DVD-Installation der Fall ist. Allein der FastObjects Server-Dienst benötigt im laufenden Betrieb Schreibrechte auf das Datenbankverzeichnis.

Seite 61 von 87

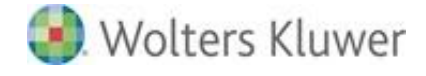

Die o.g. relativen Pfade beziehen sich auf das Installationsverzeichnis der ADDISON Software, also z. B. "C:\PROGRAMME\ADDISON\SOFTWARE" als Stammverzeichnis.

#### Dateien mit Schreibrechten

In dem Installationsverzeichnis der ADDISON Software wird vom SETUP aus die Datei "Tomain.ini" mit Schreibrechte versehen, sowie "Listen.ini" aus dem Verzeichnis "Listen" (ebenfalls unterhalb des Installationsverzeichnisses der ADDISON Software).

Während des sog. Master-SETUPs können Sie auswählen (benutzerdefinierte Installation), ob die Standard- oder individuellen Einstellungen der Zugriffsrechte vorgenommen werden sollen.

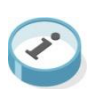

Während des sog. Master-SETUPs können Sie auswählen (**benutzerdefinierte Installation**), ob die Standard- oder individuellen Einstellungen der Zugriffsrechte vorgenommen werden sollen.

Im Anhang B erhalten Sie eine Aufstellung der Datenverzeichnisse.

#### Weitere Informationen

Weitere Informationen finden Sie im Anhang unter Zugriffsrechte auf Verzeichnisebene.

#### 6.1.2. ADDISON Aktenlösung | SBS Rewe neo®

Bei diesen Betriebssystemen muss jeder tse:nit |cs:Plus - Benutzer für das tse:nit | cs:Plus Programmverzeichnis Vollzugriffsrechte erhalten. Dieses gilt nicht für SBS rewe neo®

Bei Windows Vista, Windows 7 und Windows 8 ist es notwendig, allen Benutzern Schreibrechte auf das Programmverzeichnis inklusive der Unterordner zu erteilen. Das Schreibrecht muss auch den Benutzern zugeteilt werden, welche sich bereits in der Gruppe der lokalen Administratoren befinden.

Bei Anwendern, die zudem Kanzlei.CS bzw. das StartCenter einsetzen, muss den Benutzern auch der Vollzugriff auf diese Programme, d.h. auf den entsprechenden Programmordner - z.B. C:\PROGRAMME(X86)\SCHLEUPEN erteilt werden.

Weiterhin sind zusätzliche Programmdateien im Verzeichnis C:\PROGRAMME\GEMEINSAME DATEIEN\ADDISON\AKTE\_SHARED bzw. C:\PROGRAMME(X86)\GEMEINSAME DATEIEN\ADDISON\AKTE\_SHARED vorhanden. Auf diese Dateien müssen die Benutzer mindestens Lesezugriff besitzen.

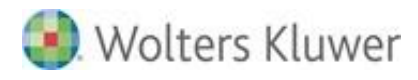

Freigabe- und Berechtigungseinstellungen tse:nit | cs:Plus | SBS Rewe neo® Bewegungsdatenverzeichnis

Wenn im Netzwerk auf das Bewegungsdatenverzeichnis von einem anderen Rechner (z. B. Client Server Installation) aus auf den Server zugegriffen wird, richten Sie eine Freigabe des Ordners für die tse:nit | cs:Plus | SBS Rewe neo® - Benutzer mit Vollzugriff ein.

Dieses Datenverzeichnis muss nicht auf dem Server angelegt werden, auf dem sich der SQL Server befindet, allerdings auf dem System, auf dem die tse:nit | cs:Plus administration tools bzw. die SBS Rewe neo® Management Console installiert ist.

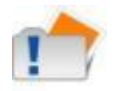

Bitte beachten Sie das seit Windows 2003 Server geänderte Sicherheitskonzept. Benutzer haben standardmäßig über Freigabeebene keinen Vollzugriff mehr.

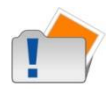

Richten Sie die Freigabe des zentralen Bewegungsdatenverzeichnisses für die Clients per UNC-Zugriff (z.B. \\SERVERNAME\10IT\_DATEN,

\\SERVERNAME\CSPLUS\_DATEN bzw. \\SERVERNAME\REWE\_DATEN) ein. Die Nutzung von gemappten Laufwerken (Netzlaufwerken) wird nicht empfohlen, da es, gerade unter neueren Betriebssystemgenerationen, häufig zu Anbindungsproblemen kommen kann

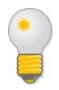

Wir empfehlen Ihnen, als Freigabenamen 10it\_Daten (tse:nit), csPlus\_Daten (cs:Plus) bzw. (Rewe\_Daten) SBS Rewe neo® zu verwenden. Damit erleichtern Sie sich und dem Wolters Kluwer Servicezentrum AKTE zukünftig den Support.

# 6.2. ADDISON Service RZ

# 6.2.1. ADDISON Service RZ in Verbindung mit DATEVNet

#### Konfiguration von Zugang über Port 3000

Bei DATEVNet muss der Port für die Kommunikation mit dem Service RZ auf Port 3000 eingerichtet werden:

Dazu bitte folgende Datei aufrufen:

...\Software\Master\SRZ\Send\_SRZ\Send\_Srz.tab

und den folgenden Eintrag am Ende einfügen: **PORT=3000** 

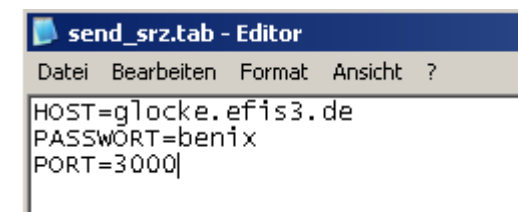

Seite 63 von 87

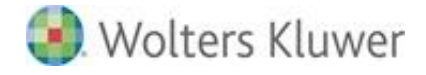

#### Konfiguration eines Proxy-Servers

Um mit dem ADDISON Service RZ in Verbindung mit DATEV Net arbeiten zu können, muss im Vorfeld eine abweichende Konfiguration des Versand-Moduls durchgeführt werden.

### Konfiguration "Putty.exe"

Im Verzeichnis ...\Software\srz\send\_srz befindet sich das entsprechende Tool zum Anpassen der Konfiguration.

Bitte starten Sie dafür die ausführbare Datei "putty.exe".

Standardmäßig wird folgender Dialog angezeigt:

| Category:           Basic options for your PuTTY session                                                                                                    |   |
|----------------------------------------------------------------------------------------------------|---|
| Basic options for your PuTTY session                                                                                                    |   |
|                                                                                                    |   |
| Specify your connection by host name or IP address         Image: Terminal         Image: Keyboard         Image: Bell         Image: Features         Image: Window         Image: Behaviour         Image: Behaviour         Image: Translation         Image: Selection         Image: Dolume         Image: Dolume                                                                                                    |   |
| □ Connection<br>□ Data<br>□ Proxy<br>□ Telnet<br>□ SSH<br>□ Kex<br>□ Auth<br>□ X11<br>□ Connection<br>□ Default Settings<br>□ Default Settings<br>□ |   |
| About Qpen Cancel                                                                                                    | 1 |

In der Kategorie "Session" im Bereich "Basic options for our PuTTY session" geben Sie bitte als Host Name die **217.7.66.202** und als **Port 3000** ein. SSH bleibt ausgewählt. Im Feld "Saved Sessions" geben Sie bitte **glocke.efis3.de** ein und drücken anschließend auf "**Save**".

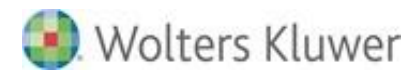

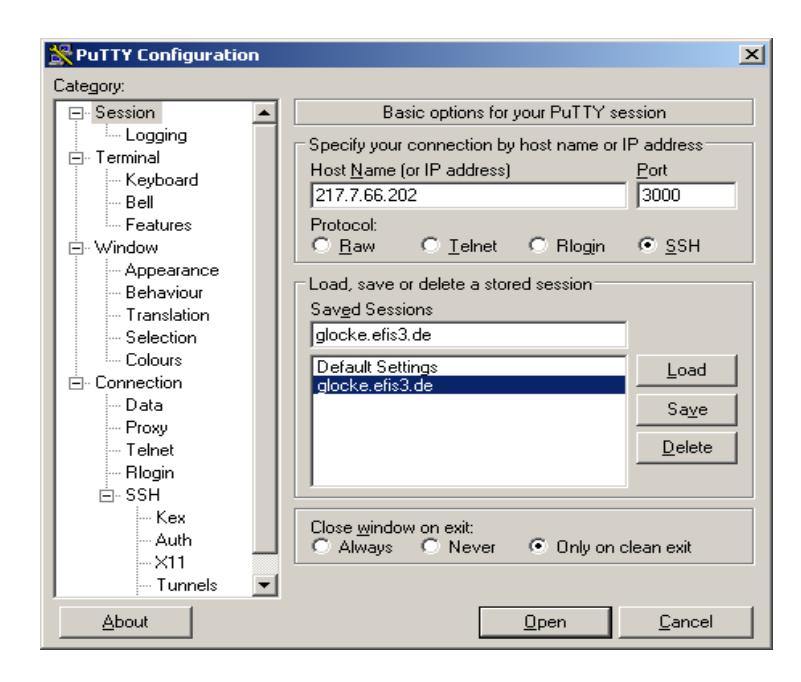

Nun wechseln Sie auf die Kategorie "Proxy" unterhalb von "Connection". Als "Proxy type" wählen Sie bitte "SOCKS 5" aus und geben für "Proxy hostname" **socks.services.datevnet.de** und "Port" **1080** ein.

| 🞇 PuTTY Configuration                                                                                                    | • | ×                                                                                                    |
|----------------------------------------------------------------------------------------------------|---|----------------------------------------------------------------------------------------------------|
| Category:                                                                                                    |   |                                                                                                    |
| Logging                                                                                                    | • | Options controlling proxy usage                                                                                                    |
| Terminal     Keyboard     Bell     Features     Window     Appearance     Behaviour     Translation     Selection     Colours     Connection     Data     Proxy     Telnet     Rlogin     SSH     Kex     Auth     X11     Tunnels     Bugs |   | Proxy type:<br>None SUCKS 4 SUCKS 5<br>HTTP Telnet<br>Proxy hostname Port<br>socks.services.datevnet.de 1080<br>Exclude Hosts/IPs<br>Consider proxying local host connections<br>Do DNS name lookup at proxy end:<br>No Auto Yes<br>Username A00098383981<br>Password •••••••<br>Telnet command<br>connect %host %port\n |
| Eboar                                                                                                    |   |                                                                                                    |

Im Bereich "Username" und "Password" hinterlegen Sie bitte den entsprechenden DATEVNet Benutzer und dessen Passwort. Die Angaben hierzu erhalten Sie von dem Systemverantwortlichen der Kanzlei.

Abschließend wechseln Sie bitte zurück auf die Category "Session" und drücken ein letztes Mal auf "Save".

Danach mit "Cancel" das Programm beenden.

Seite 65 von 87

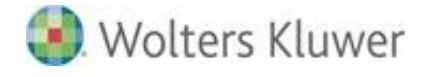

Beim erneuten Aufruf der "Putty.exe" sind die vorher durch-

geführten Eingaben scheinbar "verschwunden".

Es müssen jedoch nun zwei **"Saved Sessions"** Default Settings und glocke.efis3.de existieren.

Sollen die Anpassungen erneut geändert oder überprüft werden, muss der Eintrag glocke.efis3.de markiert und über den Button "Load" wieder geladen und ggf. mit

"Save" gespeichert werden.

Die benutzerdefinierten Putty-Einstellungen werden für jeden Windows-Benutzer individuell in der Registry unter

[HKEY\_CURRENT\_USER\Software\SimonTatham\PuTTY\

Sessions\glocke.efis3.de] abgelegt.

Dies bedeutet, dass dieses Verfahren für alle Windows-

Benutzer wiederholt werden muss, die ebenfalls mit dem

Service RZ arbeiten sollen.

# 6.2.2. ADDISON Service RZ in Verbindung mit Proxyservern

#### Proxyserver allgemein

Wie schon am Beispiel DATEVNet dokumentiert, benötigt der Betrieb des ADDISON Service RZ spezielle Einstellungen in Verbindung mit Proxyservern. Diese sind analog zu den im Kapitel 5.3 beschriebenen Anpassungen durchzuführen.

Es ist hier in der Regel jedoch nicht nötig, den Standard Port 8000 für die ADDISON Service RZ Kommunikation an zu-passen.

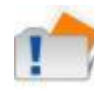

Es ist hier in der Regel jedoch nicht nötig, den Standard Port 8000 für die ADDISON Service RZ Kommunikation anzupassen.

#### Putty.exe

In der Category "Session" im Bereich "Basic options for our PuTTY session" geben Sie bitte als Host Name die 217.7.66.202 und als Port 8000 ein. SSH bleibt ausgewählt.

Im Feld "Saved Sessions" geben Sie bitte glocke.efis3.de

ein und drücken anschließend auf "Save".

Nun wechseln Sie auf die Category "Proxy" unterhalb von "Connection". Als "Proxy type" geben Sie bitte die für Ihre Proxyumgebung passenden Einstellungen ein.

# 6.3. TAPI-Unterstützung

# 6.3.1. Voraussetzungen

Mit den ADDISON Softwarelösungen wird eine TAPI-Schnittstelle (Telephony Applications

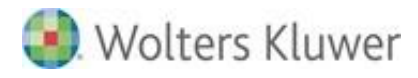

Programming Interface) zur Verfügung gestellt. Für die Nutzung der TAPI-Schnittstelle müssen jedoch allgemeine Voraussetzungen erfüllt sein, und zwar:

- die PCs, auf denen die ADDISON TAPI-Schnittstelle laufen soll, müssen Windows 2000 oder höher installiert haben und
- die TK-Anlage bzw. die Telefonapparate muss TAPIfähig sein.

# 6.3.2. Implementierungen

## First Party TAPI (Einplatzlösung)

Bei einer Einplatzinstallation (Telefonapparat ist an einer Arbeitsstation angeschlossen) muss an der Arbeitsstation der TAPI-Treiber (**ab Version 2.1**) der des Telefonapparates installiert sein.

Bei der Wählmethode Assisted-TAPI muss außerdem die Windows Wählhilfe (oder eine CTI-Anwendung eines Drittanbieters) installiert worden sein.

## Third Party TAPI (Netzwerklösung)

Bei einer Netzwerklösung muss folgende Konfiguration vorliegen:

- die TK-Anlage muss an einem Telefonie-Server (CTI-Server) angeschlossen sein
- der CTI-server selbst muss Bestandteil des Firmennetzes sein und
- der TAPI-Treiber (ab Version 2.1) f
  ür die TK-Anlage muss an den Arbeitsstationen bzw. am Terminalserver installiert sein.

#### Hinweis für Terminalserverbetrieb

Die eingesetzte TAPI-Software muss - seitens vom Hersteller - für den Terminalserverbetrieb freigegeben worden sein.

# 6.4. Datenbankserver (FastObjects Server)

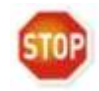

Das folgende Kapitel gilt nur in Verbindung mit dem Einsatz des FastObjects Servers und daher nur für die ADDISON Software und tse:nit relevant.

# 6.4.1. TCP/IP Port

Der Datenbankserver wird standardmäßig als Dienst eingetragen, und belegt standardmäßig den TCP/IP-Port 6001 und 6002 in der ADDISON Software und 6010 und 6011 in der ADDISON Aktenlösung (tse:nit). Dieser kann während des ADDISON-SETUPs (Benutzerdefinierte Installation) geändert werden.

Die Änderung der Port-Einstellung wird i.d.R. bei Windows Small Business Server (SBS) 2008/2011 benötigt, da der Port 6001 von einem Exchange-Dienst belegt wird. Führen Sie

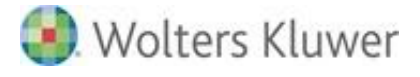

bitte eine benutzerdefinierte Installation durch und ändern den vorgeschlagenen Port z.B. auf 6005 (SBS vor 2011) bzw. 6030 (SBS 2011).

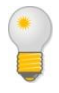

Mit dem Befehlt "**NETSTAT** -a" können Sie feststellen welche TCP/IP-Ports derzeit belegt sind.

Bei SBS-Systemen kann i.d.R. der TCP/IP-Port 6005 verwendet werden.

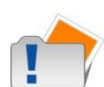

Ferner ist darauf zu achten, dass in der Regel die Windows Firewall angepasst und eine Regel für die eingehende Kommunikation auf Port 6001 bzw. 6010 am Server erstellt werden muss. Dies können Sie z.B. auch mit folgendem Kommando in der als Administrator ausgeführten Eingabeaufforderung durchführen:

netsh advfirewall firewall add rule name="ADDISON FastObjectsServer Port" protocol=TCP dir=in action=allow localport=6001

## 6.4.2. Konfigurationsdateien

#### PTSERVER.CFG

In dieser Datei wird dem Datenbankserver mitgeteilt, auf welchem Laufwerk - und in welchem Verzeichnis - der Server die eigentliche Datenbankbeschreibung (\_OBJECTS.\*) findet. Im Normalfall werden alle notwendigen Einstellungen in dieser Konfigurationsdatei vom Installationsprogramm SETUP vorgenommen. Nach Änderungen am Serverbetriebssystem kann es unter Umständen notwendig sein, diese Datei manuell anzupassen. Dafür sind die beiden Zeilen.

[schemata\DBDict] name=<Verzeichnis>

von Bedeutung.

Es sind für <Verzeichnis> nur Angaben mit lokalen - keinen logischen! - Laufwerkbuchstaben möglich, also z.B.

"name=C:\ZMIS\DBDICT", wenn die ADDISON- Anwendungen unter C:\ZMIS installiert worden sind).

Bitte beachten Sie, dass die Verzeichnisbezeichnung aus Sicht des Servers/Einzelplatz-PC´s eingetragen werden muss!

Ist der Eintrag in der PTSERVER.CFG nicht korrekt gesetzt, wird dies beim Starten mit einer Fehlermeldung -2071 quittiert.

Während des sog. Master-SETUPs, kann zusätzlich der IP-Port für den Datenbankserver bestimmt werden (Standardmäßig wird Port 6001 verwendet). In der Datei PTSERVER.CFG wird folgender Eintrag hinzugefügt: service=6001

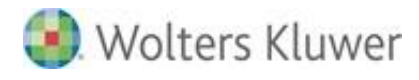

## TOMAIN.INI

In dieser Datei wird den Arbeitsstationen mitgeteilt, auf welchem Server der für ADDISON-Anwendungen notwendige Datenbankserver läuft und in welchem Verzeichnis sich auf diesem Server die Datenbank befindet. Im Normalfall werden alle notwendigen Einstellungen in dieser Konfigurationsdatei vom Installationsprogramm SETUP vorgenommen. Nach Änderungen am Serverbetriebssystem kann es u.U. notwendig sein, diese Einträge zu ändern, z.B. wenn sich die IP-Adresse des Servers geändert hat. Führen Sie dies aber bitte nicht manuell durch (z.B. mit einem ASCII-Editor), sondern starten Sie dazu mit "SETUP NETMODE" aus dem ADDISON -Applikations-Verzeichnis die Netzwerkkonfiguration.

In der Datei TOMAIN. INI sind vor allem die Zeilen

[ldb\_StandardDB] Server=<Serveradresse>:<IP-Port> ServerPath=<Verzeichnis> AccessPath=<Verzeichnis>

für die Zuordnung des Datenbankservers von Bedeutung. Als <Serveradresse> muss hier die IP-Adresse des Windows-Servers eingetragen sein, der die Rolle des Datenbankserver übernimmt. Bei einer Einplatzinstallation ist dort LOCALHOST eingetragen, im Mehrplatzbetrieb die nach IPv4 gültige IP-Adresse des Servers (Beispiel: 192.168.0.1). Ist dieser Eintrag nicht korrekt gesetzt, wird dies beim Starten mit einer Fehlermeldung -25xx (z.B. -2523) quittiert. Als <IP-Port> wird der während der Installation (Master-SETUP) ausgewählter IP-Port eingetragen. Standardmäßig wird 6001 verwendet.

Die Variable "ServerPath" gibt den Standort der Datenbank aus Sicht des Servers an, während "AccesPath" den Zugriff auf die Datenbank aus Sicht der Arbeitsstation (z.B. für Datenbankpflege) ermöglicht.

#### Microsoft Windows-Server-Systeme bzw. Einzelplatz-Systeme

Es sind für ServerPath nur Angaben mit lokalen - keinen logischen! - Laufwerkbuchstaben möglich, also z.B. "Server-Path=C:\ C:\Program Files\ADDISON\software\DB", wenn die ADDISON-Anwendungen unter C:\Program Files\ADDISON\software installiert worden sind. Bitte beachten Sie, dass die Verzeichnisbezeichnung aus Sicht des Servers/Einzelplatz-PC's erfolgen muss!

Standardmäßig wird für AccessPath die Variable ZMISDATA eingetragen (Beispiel: AccessPath=\$(ZMISDATA)\DB).

Sind diese Einträge nicht korrekt gesetzt, wird dies beim Starten mit einer Fehlermeldung - (z.B.) 2031 quittiert.

#### POET.CFG

In dieser Datei wird der Arbeitsstation mitgeteilt (Zugriff ohne Datenbankserver), in welchem Verzeichnis die Datenbankbeschreibung - das so genannte Dictionary (\_OBJECTS.\*) - zu finden

Seite 69 von 87

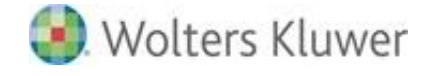

ist. Im Normalfall werden alle notwendigen Einstellungen in dieser Konfigurationsdatei vom Installationsprogramm SETUP vorgenommen. Nach Änderungen am Serverbetriebssystem kann es u.U. notwendig sein, diese Einträge zu ändern, z.B. wenn sich das Laufwerk des Servers geändert hat. Führen Sie dies aber bitte nicht manuell durch (z.B. mit einem ASCII-Editor), sondern starten Sie dazu mit "SETUP NETMODE" aus dem ADDISON-Verzeichnis die Netzwerkkonfiguration.

In der Datei POET.CFG sind vor allem die beiden Zeilen

[schemata\DBDict] name=<Verzeichnis>

von Bedeutung. Als Verzeichnis wird hier grundsätzlich - unabhängig vom verwendet Betriebssystem bzw. der Betriebsart (Einzelplatz/Mehrplatz) - dictloc eingetragen (Beispiel: name=dictloc).

Ist der Eintrag in der POET.CFG nicht korrekt gesetzt, wird dies beim Starten mit einer Fehlermeldung "Fehler beim Öffnen des Dictionaries, versuche über Server zu öffnen" quittiert.

Mit der Einführung der Version 9.2 der ADDISON Software wir die Eingabe des IP-Ports in TOMAIN.INI hinterlegt (bis zur Version 9.2 war die Eingabe in POET.CFG gespeichert).

# 6.4.3. Schreibcache

In sehr seltenen Fällen kann es im Einplatzbetrieb zu einer Beschädigung der Datenbank (OBJECTS.\*) kommen, was nach-weislich auf einen aktivierten Schreibcache zurückzuführen ist. Ereignet sich während der Verarbeitung ein Absturz, so werden die Daten, welche eventuell noch im Cache sind, nicht mehr auf die Festplatte zurückgeschrieben.

Um Beschädigungen an der Datenbank zu vermeiden, **muss** der Schreibcache im Einplatzbetrieb zwingend ab-geschaltet werden!

Der Schreibcache kann mittels des Geräte-Managers ausgeschaltet werden. Dieser kann durch die Eingabe von **mmc devmgmt.msc** unter "Start" | "Ausführen" gestartet werden. Öffnen Sie mit der rechten Maustaste die "Eigenschaften" der entsprechenden Festplatte (im Zweig "Laufwerke"). Unter "Richtlinien" muss die Check-box "Schreibcache auf dem Datenträger aktivieren" deaktiviert werden. Ein Neustart ist nicht notwendig.

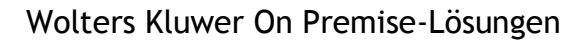

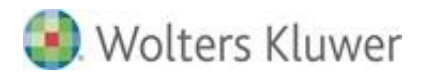

| igenschaften von ST9500423AS                                                                                                    |  |
|----------------------------------------------------------------------------------------------------|--|
| Allgemein Richtlinien Volumes Treiber Details                                                                                                    |  |
| Schreibcacherichtlinie                                                                                                    |  |
| Schreibcache auf dem Gerät aktivieren                                                                                                    |  |
| Verbessert die Systemleistung durch Aktivieren des Schreibcaches<br>auf dem Gerät, doch Stromausfälle oder Gerätefehler können zu<br>Datenverlusten oder -beschädigung führen.                                                 |  |
| Von Windows veranlasstes Leeren des Geräteschreibcaches<br>deaktivieren                                                                                                    |  |
| Um Datenverlust zu verhindern, sollte dieses Kontrollkästchen<br>nur aktiviert werden, wenn das Gerät über eine separate<br>Stromversorgung verfügt, die dem Gerät das Leeren des Puffers<br>bei einem Stromausfall ermöglicht |  |
| Weitere Informationen zu Schreibcacheeinstellungen                                                                                                    |  |
|                                                                                                    |  |
|                                                                                                    |  |
|                                                                                                    |  |
|                                                                                                    |  |
|                                                                                                    |  |
|                                                                                                    |  |
|                                                                                                    |  |
|                                                                                                    |  |
| OK Abbrechen                                                                                                    |  |

#### 6.4.4. Performance Tipps

Der FastObjects Server besitzt im Gegensatz z.B. zum MS SQL-Server standardmäßig keinen eigenen konfigurierbaren Cache. Generell nutzt der FastObjects Server für den Zugriff auf die Datenbank-Files den Windows System File Cache (WSFC). Je mehr RAM ein Computer mit einem 64 Bit Betriebssystem hat, desto mehr RAM kann der System File Cache davon verwenden. Datenbank-Server sollten daher über mindestens 32 GB RAM verfügen.

Datenbank-Objekte, die bereits in dem Cache vorliegen, können sehr schnell gelesen werden. Wenn Objekte von der Festplatte gelesen werden müssen, kann dieser Prozess länger dauern. Wenn sehr viele Objekte von der Platte gelesen werden, kann es auch Auswirkungen auf Objekte haben, die bereits im WSFC vorliegen. Diese Objekte können aus dem Cache verdrängt werden und brauchen dann ebenfalls längere Zeit, um wieder von der Festplatte gelesen zu werden.

Daher ist es wichtig, dass gerade das Festplatten-Subsystem hohe IOPS Werte liefert. Der Einsatz eines Raid 10 kann sich durchaus günstig auf die Festplatten-Performance auswirken genauso wie die Erhöhung der Anzahl der HDDs in einem Raid-Verbund.

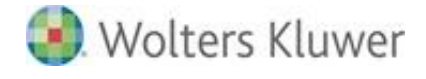

 in größeren Kundenumgebungen sollte der FastObjects Server einen dedizierten Server bekommen, d.h. ohne konkurrierende Systeme wie z.B. SQL- oder Exchange-Server

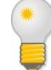

- bei 64 Bit Betriebssystemen: je mehr RAM eine Maschine hat desto mehr RAM kann der System File Cache davon verwenden (Faustregel: Größe der DB sollte in den RAM passen)
- Festplatten-Subsystem: Hier wird ein System benötigt, welches hohe IOPS Werte liefert, optimal wären SSDs bzw. ein SSD-Raidverbund
- häufige Neustarts des Datenbank Servers vermeiden, da dadurch der WSFC geleert wird und somit der Cache wieder neu aufgebaut werden muss

# 6.5. Windows Benutzer ADDISON Service

## 6.5.1. Allgemein

Im Rahmen des Master- und Workstation-SETUPs bzw. im Rahmen der Installation der NG-Komponenten (AKTE-Softwarelösungen) wird der Windows-Benutzer "ADDISON Service" (ADDISON Standard-Windowsbenutzer) angelegt. Dieser wird in die Windows-Gruppe der "Administratoren" hinzugefügt.

Dieser ADDISON Standard-Windowsbenutzer wird als Dienste-Benutzer für den "ADDISON Installer Server", "ADDISON Scheduler Server", "ADDISON Update Server", "ADDISON Wiki-Hilfe Server" und ggf. für den Microsoft .NET NGEN Dienst (.NET Optimization Service) eingetragen.

# 6.5.2. Lokale Sicherheitsrichtlinie

Folgende Änderungen werden in den Sicherheitseinstellungen | Lokale Richtlinien | Zuweisen von Benutzerrechten vorgenommen:

- Anheben der Zeitplanungspriorität
- Anmelden als Batchauftrag verweigern
- Anmelden als Dienst
- Anmelden über Terminaldienste verweigern
- Auslassen der durchsuchenden Überprüfung
- Einsetzen als Teil des Betriebssystems
- Ersetzen eines Tokens auf Prozessebene
- Erstellen globaler Objekte
- Herunterfahren des Systems
- Lokal anmelden verweigern.
#### 6.5.3. Berechtigungszuordnung

In einer klassischen Client-/Serverumgebung muss das ADDISON-Installationsverzeichnis unterhalb einer Windows Freigabe liegen, um mit der ADDISON Software arbeiten zu können. Damit ADDISON Dienste auf das Installationsverzeichnis zugreifen können, muss der o.g. ADDISON Standard-Windowsbenutzer "ADDISON Service" dieser Windows Freigabe (SMB-Share) mit der Berechtigung "ändern" manuell hinzugefügt werden. Verwenden Sie hierfür die Tools, die das Betriebssystem Ihnen zur Verfügung stellt (Windows Explorer | Erweiterte Freigabe, Rollenverwaltungstools, etc.).

Zugriffsrechte auf das Installationsverzeichnis (inkl. Unterverzeichnisse) der ADDISON-Anwendungen (lokale Partition und SMB-Share) werden z.T. vorausgesetzt, um ein ADDISON Dienst korrekt starten zu können, wie es für den "ADDISON Scheduler Server-Dienst" der Fall ist.

Kommen in einer Netzwerk-Umgebung sowohl die ADDISON-Anwendungen als auch Scannen-Buchen-Archivieren inkl. dem sog. SBA JobServer zum Einsatz, so muss der ADDISON Standard-Windowsbenutzer ebenfalls Zugriffsrechte auf das SBA-Installationsverzeichnis (inkl. Unterverzeichnisse; i.d.R. "UNIARCHIV) haben. Darauf ist im Besonderen zu achten, wenn sich das Uniarchiv-Verzeichnis nicht auf demselben System wie die ADDISON-Anwendungen und dem SBA JobServer befindet.

# 7. ADDISON OneClick

# 7.1. Allgemeines

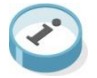

Wolters Kluwer Software und Service GmbH stellt hiermit eine Plattform zur Verfügung, worüber die Steuerberater und Unternehmen, aber auch Mandanten, Behörden und Banken, Daten verschiedener Art absolut sicher austauschen können.

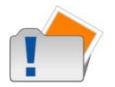

Hierfür gelten folgende Voraussetzungen:

- Interner Explorer 11 oder höher
- Netzweiter Internetzugang (Server und Workstation)

#### 7.1.1. ADDISON Scheduler Server

Der ADDISON Scheduler Server nutzt für die externe Kommunikation TCP/IP und Port 443. Für die interne Kommunikation z.B. zwischen Server und Arbeitsstation wird TCP/IP und Port 8080 verwendet. Dieser kann während des Setups auch auf einen anderen freien Port angepasst werden.

Weitere Portalverarbeitungsprozesse nutzen für die interne Kommunikation TCP/IP und Port 8090.

Hierbei ist darauf zu achten, dass in der Regel die Windows Firewall angepasst und eine Regel für die eingehende Kommunikation auf Port 8080 bzw. den während des Setups ausgewählten Port am Server und 8090 erstellt werden muss.

Für die Datenübermittlung (extern) wird folgender Server angesprochen:

- Url: \*.portalbereich.de; \*.one-click.de
- IP-Adresse: 194.165.40.55 (bis 09/2014: 194.165.40.223)
- Protokoll: https
- Port: 443

## 7.1.2. ADDISON OneClick Prüftool

Das Testtool prüft das Kundensystem auf mögliche Fehlerquellen bei der Portalkommunikation und bietet folgende Funktionen an:

- Voranalyse des Systems
- Erleichterung bei Fehlerermittlung
- Unterstützung bei der Bearbeitung von Supportfällen.

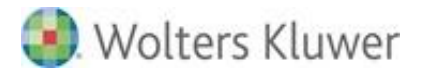

Der Aufruf des Prüfprogramms erfolgt durch Doppelklick auf die Datei Addison.Tools.PortalTestTool.exe. Diese Datei finden Sie im Installationsverzeichnis der ADDISON Software bzw. im NG-Verzeichnis der ADDISON Aktenlösung.

### Prüfschritte

Folgende Prüfschritte benötigen Zugriff auf das Internet:

Server-Systemzeit prüfen:

Url: nist1-ny.ustiming.org

Port: 123

Protokoll: UDP

Port 443 prüfen:

URL: mail.google.com

- Port: 443
- Protokoll: TCP

WSDL-Services prüfen:

URL: https://services.portalbereich.de/

Port: 443

Protokoll: TCP

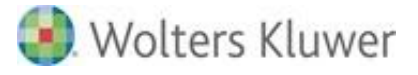

# 8. Anhang

# 8.1. Registry-Einträge

Ergänzend zu der allgemeinen Information (siehe oben in diesem Dokument) geben wir an dieser Stelle die Liste der Registry-Einträge bekannt, die direkt angesprochen werden.

Die Setup-Programme und Anwendungen verwenden zahlreiche Windows-Funktionen, die selbst intern auf die Registry zugreifen. Welche Schlüssel hiervon im Einzelnen betroffen sind, entzieht sich unserer Kenntnis. Die hier dokumentierten Schlüssel sind nur diejenigen, die aus unserer Software direkt angesprochen werden.

### 8.1.1. Master-Setup und Erweiterungsskripts

#### HKEY\_LOCAL\_MACHINE

| Anwendung | Schlüssel / Beschreibung                                                                                                    | Zugriff |  |  |  |  |  |  |
|-----------|----------------------------------------------------------------------------------------------------|---------|--|--|--|--|--|--|
| Autorun   | Software\Microsoft\Windows\CurrentVersion\_AutorunFlags<br>Legt fest, welche Microsoft-Setups noch zur Ausführung<br>anstehen.                                                                                                    | R/W     |  |  |  |  |  |  |
|           | Software\Microsoft\Windows\CurrentVersion\App Paths<br>Ermittelt den Pfad einer Anwendung wie z.B. "Microsoft<br>Access". Der Pfad wird zum Ermitteln der Version herangezogen.                                                                                                    | R       |  |  |  |  |  |  |
|           | Software\Microsoft\Shared Tools\Access Runtime\9.0<br>Software\Microsoft\Windows\CurrentVersion\Uninstall\{901C0407<br>-6000-11D3-8CFE-0050048383C9}<br>Software\Microsoft\Office\10.0\Common\InstallRoot<br>Diese Schlüssel werden zum Ermitteln der Access Runtime<br>Version und zur Synchronisation des Access Runtime-Setups<br>herangezogen. | R/W     |  |  |  |  |  |  |
|           | Software\Microsoft\DataAccess<br>Wird zum Ermitteln der DAO-Version und zur Synchronisation<br>des DAO-Setups herangezogen.                                                                                                    | R/W     |  |  |  |  |  |  |
|           | Software\Microsoft\Windows\CurrentVersion\Explorer\Shell<br>Folders<br>Wird zum Ermitteln des Autostart-Ordners "Common Startup"<br>bzw. "Startup" herangezogen. Hier wird eine Verknüpfung auf<br>ein temporär installiertes Startprogramm eingetragen, mit dem<br>Autorun nach einem Bootvorgang automatisch fortgesetzt wird.                   |         |  |  |  |  |  |  |
|           |                                                                                                    |         |  |  |  |  |  |  |
|           |                                                                                                    |         |  |  |  |  |  |  |

| DB-Setup               | SOFTWARE\Microsoft\Windows<br>NT\CurrentVersion\NetworkCards\<br>SYSTEM\CurrentControlSet\Services\\Parameters\Tcpip<br>Wird zum Ermitteln der TCP/IP-Adresse für die erste<br>Netzwerkkarte eines Windows-Servers herangezogen.      | R   |  |  |  |  |  |  |
|------------------------|----------------------------------------------------------------------------------------------------|-----|--|--|--|--|--|--|
|                        |                                                                                                    | _   |  |  |  |  |  |  |
|                        | SOFTWARE\Microsoft\Windows\CurrentVersion<br>SOFTWARE\Microsoft\Windows NT\CurrentVersion<br>Hier werden verschiedene Systemparameter wie<br>"RegisteredOwner", "RegisteredOrganization", Standard-<br>Verzeichnisse usw. eingelesen. | R   |  |  |  |  |  |  |
|                        | Software\ADDISON<br>Hier werden zahlreiche Parameter für den Master-Setup<br>verwaltet wie z. B. die Kundendaten für die neue Lizenzierung.                                                                                           | R/W |  |  |  |  |  |  |
| Master-Setup           | Software\Microsoft\Windows\CurrentVersion\Uninstall<br>Uninstall-Einträge der verschiedenen Anwendungen.                                                                                                    | R/W |  |  |  |  |  |  |
|                        | Software\Microsoft\Windows\CurrentVersion\App Paths<br>Ermittelt den Pfad einer Anwendung wie z. B. "Microsoft<br>Access". Der Pfad wird zum Ermitteln der Version herangezogen.                                                      | R   |  |  |  |  |  |  |
|                        | System\CurrentControlSet\Control\ProductOptions<br>SYSTEM\CurrentControlSet\Control\Session Manager<br>Wird verwendet, um zu Ermitteln, ob es sich um einen Server<br>bzw. Terminal Server handelt.                                   | R   |  |  |  |  |  |  |
| ADDISON<br>Aktenlösung | SOFTWARE\10it<br>Hier wird der Setuptyp des entsprechenden Aktentyps<br>gespeichert<br>tse:nit = 2<br>cs:Plus = 4                                                                                                    | R/W |  |  |  |  |  |  |
|                        | SOFTWARE\Wago-Curadata\Outlook-Anbindung<br>Hier werden Informationen für das Outlook-AddIn gespeichert                                                                                                    | R/W |  |  |  |  |  |  |
|                        | SOFTWARE\Wago-Curadata\CommonDir<br>Informationen zu den gemeinsamen Dateien für Client und<br>administration tools                                                                                                    |     |  |  |  |  |  |  |
| tse:nit                | SOFTWARE\Wago-Curadata\10it<br>Information zu Versionen, Pfaden und Lizenzen                                                                                                    |     |  |  |  |  |  |  |
|                        | SOFTWARE\Wago-Curadata\10it_AT<br>Information zu Versionen, Pfaden und Lizenzen                                                                                                    | R/W |  |  |  |  |  |  |
| cs:Plus                | SOFTWARE\Schleupen\CommonDir<br>Informationen zu den gemeinsamen Dateien für Client und<br>administration tools                                                                                                    | R/W |  |  |  |  |  |  |
|                        | SOFTWARE\Wago-Curadata\SRP<br>Information zu Versionen, Pfaden und Lizenzen                                                                                                    | R/W |  |  |  |  |  |  |

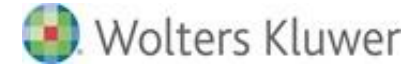

| SOFTWARE\Schleupen\SRPMMC                     | D /\\/ |
|-----------------------------------------------|--------|
| Information zu Versionen, Pfaden und Lizenzen | K/ W   |

### HKEY\_CURRENT\_USER

| Anwendung              | Schlüssel / Beschreibung                                                                                                    | Zugriff |
|------------------------|----------------------------------------------------------------------------------------------------|---------|
| Master-<br>Setup       | SOFTWARE\Microsoft\Windows\CurrentVersion\Explorer\Shell<br>Folders<br>Wird zum Ermitteln von Standardverzeichnissen des Benutzers wie<br>"Anwendungsdaten" herangezogen. Daraus gehen teilweise auch<br>Standardverzeichnisse der Office-Anwendungen hervor (ORAPI-<br>Defaults) | R       |
| Euro-<br>Rechner       | Software\ADDISON Software\EuroRechner\Settings<br>Speicherort für Einstellungen des Euro-Rechners.                                                                                                    | W       |
| Internet-<br>Assistent | Software\ADDISON\Internet-Assistent<br>Speicherort der Einstellungen für die automatische<br>Benachrichtigung im Internet-Assistent                                                                                                    | R/W     |

# 8.1.2. Workstation-Setup

### HKEY\_LOCAL\_MACHINE

| Anwendung | Schlüssel / Beschreibung                                                                                                    | Zugriff |  |  |  |  |
|-----------|----------------------------------------------------------------------------------------------------|---------|--|--|--|--|
| Allgemein | Software\ADDISON<br>Hier werden zahlreiche Parameter für die ADDISON Software<br>verwaltet. Der Workstation-Setup liest die vorhandenen<br>Einstellungen aus und ergänzt fehlende Einstellungen für die<br>Workstation, wofür Administratorrechte angefordert werden<br>(Login-Prompt, ggf. für die einmalige Einrichtung des Dienstes<br>"ADDISON Installer Server"). | R/W     |  |  |  |  |
|           | SOFTWARE\Classes\Interface<br>Der Workstation-Setup installiert ein Hotfix für Office 2000 bis<br>Office 2003, das unter diesem Zweig eingetragen wird (Hotfix<br>LockbackRegKey.msi).                                                                                                    |         |  |  |  |  |
|           | SOFTWARE\Microsoft\NET Framework Setup\NDP\v3.5<br>Der Workstation-Setup ruft das Installationsprogramm für das<br>Microsoft .NET Framework 3.51 auf. Aus diesem Schlüssel geht<br>hervor, ob es bereits installiert ist.                                                                                                    |         |  |  |  |  |
|           | SOFTWARE\Microsoft\ Windows<br>NT\CurrentVersion\Print\Printers\PDF-Softwaredrucker<br>Der Workstation-Setup ruft das Installationsprogramm für den<br>Amyuni PDF-Druckertreiber auf. Aus diesem Schlüssel geht hervor,                                                                                                    | R/W     |  |  |  |  |

|                                         | ob der Treiber bereits installiert ist. Außerdem wird hier die ADDISON-Lizenz für den Treiber eingetragen.                                                                                                    |     |
|-----------------------------------------|----------------------------------------------------------------------------------------------------|-----|
|                                         | Software\Microsoft\Windows\CurrentVersion\Uninstall<br>Uninstall-Einträge für die Workstation-Deinstallation.<br>Außerdem sind hier Hotfixes für Office 2000 bis 2003 eingetragen,<br>deren Installationsprogramme vom Workstation-Setup aufgerufen<br>werden, falls sie noch nicht vorhanden sind (Hotfix<br>LockBackRegKey und extensibilityMSM). | R/W |
|                                         | Software\Microsoft\Windows\CurrentVersion\App Paths<br>Wird zum Ermitteln des Pfades und der Version einer Anwendung<br>herangezogen.<br>Der Workstation-Setup ruft das Installationsprogramm für den<br>Acrobat Reader auf, sofern dieser hier noch nicht eingetragen ist.                                                                         | R   |
|                                         | Software\Microsoft\Windows NT\CurrentVersion\Fonts<br>Software\Microsoft\Shared Tools\Panose<br>Wird für die Installation/Deinstallation von TrueType-Schriftarten<br>(u. a. für OCR-A) verwendet.                                                                                                    | R/W |
|                                         | Software\Microsoft\Windows\CurrentVersion<br>Hier werden Standard-Verzeichnisse wie das Programme-<br>Verzeichnis ausgelesen.                                                                                                    | R   |
|                                         | System\CurrentControlSet\Control\ProductOptions<br>SYSTEM\CurrentControlSet\Control\Session Manager<br>Wird verwendet, um zu Ermitteln, ob es sich um einen Server<br>bzw. Terminal Server handelt.                                                                                                    | R   |
|                                         | Software\ODBC\ODBC.INI\<br>Wird zum Einrichten von ODBC-Datenquellen verwendet.                                                                                                    | R/W |
|                                         | SOFTWARE\Microsoft\Windows\CurrentVersion\Uninstall\{6AFCA4E<br>1-9B78-3640-8F72-A7BF33448200}<br>Der Workstation-Setup ruft das Installationsprogramm für das<br>Microsoft Visual C++ Redistributable Version 9.0 auf. Aus diesem<br>Schlüsselgeht hervor, ob es bereits installiert ist.                                                          | R   |
| DDISON<br>ktenlösung<br>SBS Rewe<br>eo® | tse:nit: Software\Wago-Curadata\10it\AccDB<br>cs:Plus: Software\Schleupen\SRP\AccDB<br>SBS Rewe neo®: Software\SBS-Software\SRP\AccDB<br>Der Workstation Setup schreibt hier die aktuelle<br>Datenbankversion, falls ein Service Release mit Datenbankupdate<br>eingespielt wurde                                                                   | R/W |

A A |

n

#### 8.1.3. ADDISON Software

# HKEY\_CURRENT\_USER

| Anwendung              | Schlüssel / Beschreibung                                                                                                    | Zugriff |
|------------------------|----------------------------------------------------------------------------------------------------|---------|
|                        | Software\ADDISON\ZMIS<br>Hier werden globale Daten der Anwendung gespeichert, z. B.<br>welche Datenbank bei Verwendung mehrerer Datenbanken zuletzt<br>geöffnet wurde.                                                                    | R/W     |
| ADDISON<br>Software    | Software\ADDISON\ZMIS\Module<br>Hier wird gespeichert, welche Module deaktiviert wurden.<br>Schreibzugriff über die benutzerdefinierte Deinstallation unter<br>"Systemsteuerung" / "Software" / "ADDISON Workstation-<br>Deinstallation". | R/W     |
|                        | Software\ADDISON\ZMIS\Workstation-Setup<br>Hier wird gespeichert, welche Modulversionen zuletzt geladen<br>wurden                                                                                                    | R/W     |
| Internet-<br>Assistent | Software\ADDISON\Internet-Assistent<br>Speicherort der Einstellungen für die automatische<br>Benachrichtigung im Internet-Assistent                                                                                                    | R/W     |

# 8.1.4. ADDISON Aktenlösung

#### HKEY\_LOCAL\_MACHINE

| Anwendung     | Schlüssel / Beschreibung                                                                                                    | Zugriff |  |  |  |
|---------------|----------------------------------------------------------------------------------------------------|---------|--|--|--|
| Allgemein     | Software\Microsoft\Windows\CurrentVersion\App Paths<br>Ermitteln der Programmverzeichnisse für Client und<br>administration tools           | R       |  |  |  |
|               | Software\10it<br>Dienst zur Unterscheidung des zwischen tse:nit, cs:Plus und<br>SBS Rewe neo®                                               | R       |  |  |  |
|               | Software\Wago-Curadata\Outlook-Anbindung<br>Ermittlung der Pfade zum den In- und Exportprogrammen                                           | R       |  |  |  |
| tse:nit       | nit<br>Software\Wago-Curadata\10it<br>Software\Wago-Curadata\10it_AT<br>Ermitteln von Versions,- Konfigurations- und<br>Lizenzinformationen |         |  |  |  |
| cs:Plus       | Software\Schleupen\SRP<br>Software\Schleupen\SRPMMC<br>Ermitteln von Versions,- Konfigurations- und<br>Lizenzinformationen                  | R       |  |  |  |
| SBS Rewe neo® | Software\SBS-Software\SRP                                                                                                    |         |  |  |  |

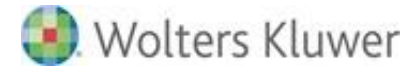

| Software\ SBS-Software \SRPMMC               |  |
|----------------------------------------------|--|
| Software\ SBS-Software \APPSERV              |  |
| Software\ SBS-Software \Kontenauszugsmanager |  |
| Ermitteln von Versions,- Konfigurations- und |  |
| Lizenzinformationen                          |  |

### HKEY\_LOCAL\_MACHINE

| Anwendung | Schlüssel / Beschreibung                                                                                                    | Zugriff |
|-----------|----------------------------------------------------------------------------------------------------|---------|
| Allgemein | Software\Microsoft\Windows\CurrentVersion\App Paths<br>Ermitteln der Programmverzeichnisse für Client und<br>administration tools | R       |

### HKEY\_CURRENT\_USER

| Anwendung | Schlüssel / Beschreibung                                                                                                    | Zugriff |
|-----------|----------------------------------------------------------------------------------------------------|---------|
| Allgemein | Software\Wago-Curadata\Outlook-Anbindung<br>Hier werden Kategorieeinstellungen für den Mandaten und<br>Mitarbeiter im- und Export gespeichert. | R/W     |

# 8.2. Zugriffsrechte auf Verzeichnisebene

#### 8.2.1. Einführung

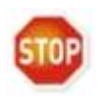

#### Die Dieses Kapitel gilt nur für die ADDISON Software.

In der ADDISON Aktenlösung erfolgt keine explizite Unterscheidung von Zugriffsrechten aus verschiedenen Programmteilen heraus.

Nachfolgend erhalten Sie eine Übersicht darüber, welches Projekt, welches Recht ("S" für Schreiben/Lesen o. "L" für nur Lesen) für welches Verzeichnis benötigt werden. Wenn nichts Explizites steht, so sind keine Rechte notwendig. Es muss zudem sichergestellt sein, dass der angemeldete Windows-Benutzer Vollzugriff auf das Verzeichnis das über die Umgebungsvariable "%TMP%" bereit gestellt wird (i.d.R. "….\appdata\local\temp".

Die Aufstellung ist eine momentane Aufnahme und bezieht sich auf den Softwarestand "ADDISON Software - Stand 2/2017".

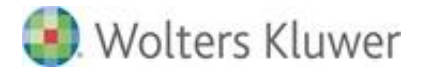

| Zusammenfassungstabelle               |                     |                  |                | Erläuterungen:     |                     |             |                     | S=                | S= Schreibend   |                            |                 |                | L =Lesend           |                           |               |                      |                 |                 |                 |                    |                              |                                                                            |                |
|---------------------------------------|---------------------|------------------|----------------|--------------------|---------------------|-------------|---------------------|-------------------|-----------------|----------------------------|-----------------|----------------|---------------------|---------------------------|---------------|----------------------|-----------------|-----------------|-----------------|--------------------|------------------------------|----------------------------------------------------------------------------|----------------|
| Verzeichnis und<br>Unterverzeichnisse | Alle (Übergreifend) | ADDISON Software | ADDISON ELSTER | Anlagenbuchhaltung | Bescheinigungswesen | Controlling | Factoring (DEGEV EG | Finanzbuchhaltung | Jahresabschluss | Jahresabschlussherstellung | Kanzleihandbuch | Kanzleimonitor | Kanzleiorganisation | Lohn- & Gehaltsabrechnung | Plus-Produkte | Servicerechenzentrum | Steuern (Betr.) | Steuern (Priv.) | Vorgangsmanager | Wirtschaftsprüfung | SETUP (Installationsroutine) | Jahresabschlussanalyse,<br>Jahresabschlusspräsentation,<br>Monatsreporting | Rechenmaschine |
| CMS                                   |                     |                  |                |                    |                     |             |                     |                   |                 |                            |                 |                |                     |                           |               |                      |                 |                 |                 |                    |                              |                                                                            |                |
| \"Root"                               |                     |                  |                |                    |                     |             |                     |                   |                 |                            |                 |                |                     |                           |               |                      |                 |                 |                 |                    |                              |                                                                            |                |
| \AUTOTEXT                             |                     | S                |                |                    |                     |             |                     |                   | S               |                            |                 |                |                     |                           |               |                      |                 |                 |                 |                    |                              |                                                                            |                |
| \BERICHTE\                            |                     |                  |                |                    |                     | S           |                     |                   | S               |                            |                 |                |                     |                           | S             |                      |                 |                 | S               | S                  |                              |                                                                            |                |
| \BILANZ                               |                     |                  |                |                    |                     |             |                     |                   | S               |                            |                 |                |                     |                           |               |                      |                 |                 |                 |                    |                              |                                                                            |                |
| \BVORLAG\                             |                     | S                |                |                    |                     |             |                     |                   |                 |                            |                 |                |                     |                           |               |                      |                 |                 |                 |                    |                              |                                                                            |                |
| \EVORLAG\                             |                     | S                |                |                    |                     |             |                     |                   |                 |                            |                 |                |                     |                           |               |                      |                 |                 |                 |                    |                              |                                                                            |                |
| \HILFE                                | L                   |                  |                |                    |                     |             |                     |                   | S               |                            |                 |                |                     |                           |               |                      |                 |                 |                 |                    |                              |                                                                            |                |
| \OFFMAN\SERIE\                        |                     | S                |                |                    |                     |             |                     |                   |                 |                            |                 |                |                     |                           |               |                      |                 |                 |                 |                    |                              |                                                                            |                |
| \PORTAL                               | S                   |                  |                |                    |                     |             |                     |                   |                 |                            |                 |                |                     |                           |               |                      |                 |                 |                 |                    |                              |                                                                            |                |
| \SETUP                                |                     |                  |                |                    |                     |             |                     |                   | L               |                            |                 |                |                     |                           |               |                      |                 |                 |                 |                    |                              |                                                                            |                |
| \STVORLAG\                            |                     |                  |                |                    |                     |             |                     |                   |                 |                            |                 |                |                     |                           |               |                      | S               | S               |                 |                    |                              |                                                                            |                |
| \TEMPLATE\                            | L                   | S                |                | S                  |                     | S           |                     |                   | S               | S                          | S               |                |                     |                           |               |                      |                 |                 | S               | S                  |                              | S                                                                          |                |
| \TOPPLUS\                             |                     |                  |                |                    |                     |             |                     | S                 | S               |                            |                 |                |                     |                           | S             |                      |                 |                 |                 |                    |                              | S                                                                          |                |

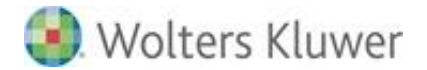

| Verzeichnis und<br>Unterverzeichnisse | Alle (Übergreifend) | ADDISON Software | ADDISON ELSTER | Anlagenbuchhaltung | Bescheinigungswesen | Controlling | Factoring (DEGEV EG | Finanzbuchhaltung | Jahresabschluss | Jahresabschlussherstellung | Kanzleihandbuch | Kanzleimonitor | Kanzleiorganisation | Lohn- & Gehaltsabrechnung | Plus-Produkte | Servicerechenzentrum | Steuern (Betr.) | Steuern (Priv.) | Vorgangsmanager | Wirtschaftsprüfung | SETUP (Installationsroutine) | Finanzmanager,<br>GewerbesteuerVergleich,<br>Kredit/Leasing-Vergleich | Rechenmaschine |
|---------------------------------------|---------------------|------------------|----------------|--------------------|---------------------|-------------|---------------------|-------------------|-----------------|----------------------------|-----------------|----------------|---------------------|---------------------------|---------------|----------------------|-----------------|-----------------|-----------------|--------------------|------------------------------|-----------------------------------------------------------------------|----------------|
| DATEN                                 |                     |                  |                |                    |                     |             |                     |                   |                 |                            |                 |                |                     |                           |               |                      |                 |                 |                 |                    |                              |                                                                       |                |
| \"Root"                               |                     |                  |                |                    |                     |             |                     |                   |                 |                            |                 |                |                     |                           |               |                      |                 |                 |                 |                    |                              |                                                                       |                |
| \"Mandantennummer                     | S                   |                  |                |                    |                     |             |                     |                   |                 |                            |                 |                |                     |                           |               |                      |                 |                 |                 |                    |                              |                                                                       |                |
| \AAG.sav                              |                     |                  |                |                    |                     |             |                     |                   |                 |                            |                 |                |                     |                           |               |                      |                 |                 |                 |                    |                              |                                                                       |                |
| \Angebote\<br>Mandantennummer         |                     |                  |                |                    |                     |             |                     |                   |                 |                            | S               |                |                     |                           |               |                      |                 |                 |                 |                    |                              |                                                                       |                |
| \BGDATEN                              |                     |                  |                |                    |                     |             |                     |                   |                 |                            |                 |                |                     | S                         |               |                      |                 |                 |                 |                    |                              |                                                                       |                |
| \BWA                                  |                     |                  |                |                    |                     |             |                     | S                 |                 |                            |                 |                |                     |                           |               |                      |                 |                 |                 |                    |                              |                                                                       |                |
| \Clientprofile\                       | S                   |                  |                |                    |                     |             |                     |                   |                 |                            |                 | S              |                     |                           |               |                      |                 | S               |                 |                    |                              | S                                                                     |                |
| \DEUV.sav                             |                     |                  |                |                    |                     |             |                     |                   |                 |                            |                 |                |                     | S                         |               |                      |                 |                 |                 |                    |                              |                                                                       |                |
| \EEL.sav                              |                     |                  |                |                    |                     |             |                     |                   |                 |                            |                 |                |                     | S                         |               |                      |                 |                 |                 |                    |                              |                                                                       |                |
| \EUBP.sav                             |                     |                  |                |                    |                     |             |                     |                   |                 |                            |                 |                |                     | S                         |               |                      |                 |                 |                 |                    |                              |                                                                       |                |
| \EXTERN                               | S                   |                  |                |                    |                     |             |                     |                   |                 |                            |                 |                |                     |                           |               |                      |                 |                 |                 |                    |                              |                                                                       |                |
| \FACTORING                            |                     |                  |                |                    |                     |             | S                   |                   |                 |                            |                 |                | S                   |                           |               |                      |                 |                 |                 |                    |                              |                                                                       |                |
| \Import Bewegungen                    |                     |                  |                |                    |                     |             |                     |                   |                 |                            |                 |                |                     | S                         |               |                      |                 |                 |                 |                    |                              |                                                                       |                |
| \Import\Kost                          |                     |                  |                |                    |                     | S           |                     |                   |                 |                            |                 |                |                     |                           |               |                      |                 |                 |                 |                    |                              |                                                                       |                |
| Wolters Kluwer                        |                     |                  |                |                    |                     |             |                     |                   |                 |                            |                 | Soito          | 83 von              | 87                        |               |                      |                 |                 |                 |                    |                              |                                                                       |                |

Softwarelösungen

Seite 83 von 8/

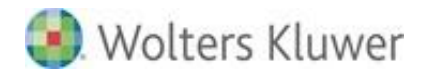

| Verzeichnis und<br>Unterverzeichnisse | lle (Übergreifend) | DDISON Software | DDISON ELSTER | nlagenbuchhaltung | escheinigungswesen | ontrolling | actoring (DEGEV EG | inanzbuchhaltung | ahresabschluss | ahresabschlussherstellung | anzleihandbuch | anzleimonitor | anzleiorganisation | ohn- & Gehaltsabrechnung | lus-Produkte | ervicerechenzentrum | teuern (Betr.) | teuern (Priv.) | organgsmanager | /irtschaftsprüfung | ETUP (Installationsroutine) | inanzmanager,,<br>anzleimonitor | echenmaschine |
|---------------------------------------|--------------------|-----------------|---------------|-------------------|--------------------|------------|--------------------|------------------|----------------|---------------------------|----------------|---------------|--------------------|--------------------------|--------------|---------------------|----------------|----------------|----------------|--------------------|-----------------------------|---------------------------------|---------------|
| DATEN Fort                            | ~                  | ~               | ~             | ~                 | ш                  | U          |                    |                  |                |                           | x              | x             | x                  |                          | ш.           | 0                   | 0              | 0              | -              | >                  | 0                           |                                 |               |
| \Kanzlei\FIBU                         |                    |                 |               |                   |                    |            |                    |                  |                |                           |                |               | S                  |                          |              |                     |                |                |                |                    |                             |                                 |               |
| \KR-Backup                            |                    |                 |               |                   |                    |            |                    | S                |                |                           |                |               |                    |                          |              |                     |                |                |                |                    |                             |                                 |               |
| \LISTEN                               | S                  |                 |               |                   |                    |            |                    |                  |                |                           |                |               |                    |                          |              |                     |                |                |                |                    |                             |                                 |               |
| \LMQ                                  | S                  |                 |               |                   |                    |            |                    |                  |                |                           |                |               |                    |                          |              |                     |                |                |                |                    |                             |                                 |               |
| \MandBrief                            |                    | S               |               |                   |                    |            |                    |                  |                |                           |                |               |                    |                          |              |                     |                |                |                |                    |                             |                                 |               |
| \MINIDUMPS                            | S                  |                 |               |                   |                    |            |                    |                  |                |                           |                |               |                    |                          |              |                     |                |                |                |                    |                             |                                 |               |
| \OfficeProfile\0\0                    | S                  |                 |               |                   |                    |            |                    |                  |                |                           |                |               |                    |                          |              |                     |                |                |                |                    |                             |                                 |               |
| \OfficeProfile\0\0\                   |                    | S               |               |                   |                    |            |                    |                  |                |                           |                |               |                    |                          | S            |                     |                |                |                |                    |                             | S                               |               |
| \OnlineReport                         |                    |                 |               |                   |                    |            |                    |                  |                |                           |                |               |                    |                          |              |                     |                |                |                |                    |                             |                                 |               |
| \Rechnung                             |                    |                 |               |                   |                    |            |                    |                  |                |                           |                |               | S                  |                          |              |                     |                |                |                |                    |                             |                                 |               |
| \RemoteControl                        | L                  |                 |               |                   |                    |            |                    |                  |                |                           |                |               |                    |                          |              |                     |                |                |                |                    |                             |                                 |               |
| \Rueckmeldungen.sav                   |                    |                 |               |                   |                    |            |                    |                  |                |                           |                |               |                    |                          |              |                     |                |                |                |                    |                             |                                 |               |
| \SDN                                  |                    |                 |               |                   |                    |            |                    |                  |                |                           |                |               |                    |                          |              |                     |                |                |                |                    |                             |                                 |               |
| \SRZ                                  |                    |                 |               |                   |                    |            |                    |                  |                |                           |                |               |                    |                          |              | S                   |                |                |                |                    |                             |                                 |               |
| \UserProfile\                         | S                  |                 |               |                   |                    |            |                    |                  |                |                           |                |               |                    |                          |              |                     |                |                |                |                    |                             |                                 |               |
| Seite 84 von 87                       |                    |                 |               |                   |                    |            |                    | 0                | W<br>Softv     | olte<br>vare              | rs Kl<br>elöst | uwe<br>inge   | er<br>n            |                          |              |                     |                |                |                |                    |                             |                                 |               |

<Hier klicken um zurück zum Inhaltsverzeichnis zu gelangen>

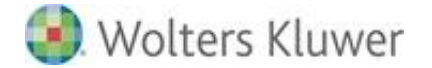

| Verzeichnis und<br>Unterverzeichnisse     | Alle (Übergreifend) | ADDISON Software | ADDISON ELSTER | Anlagenbuchhaltung | Bescheinigungswesen | Controlling | Factoring (DEGEV EG | Finanzbuchhaltung | Jahresabschluss | Jahresabschlussherstellun<br>a | Kanzleihandbuch | Kanzleimonitor | Kanzleiorganisation | Lohn-<br>Gahaltsahrachning | Plus-Produkte | Servicerechenzentrum | Steuern (Betr.) | Steuern (Priv.) | Vorgangsmanager | Wirtschaftsprüfung | SETUP<br>(Inctallationcroutine) | Finanzmanager,,<br>Kanzleimonitor | Rechenmaschine |
|-------------------------------------------|---------------------|------------------|----------------|--------------------|---------------------|-------------|---------------------|-------------------|-----------------|--------------------------------|-----------------|----------------|---------------------|----------------------------|---------------|----------------------|-----------------|-----------------|-----------------|--------------------|---------------------------------|-----------------------------------|----------------|
| CONFIG (ZMISDATA)                         |                     |                  |                |                    |                     |             |                     |                   |                 |                                |                 |                |                     |                            |               |                      |                 |                 |                 |                    |                                 |                                   |                |
| \Root                                     | S                   |                  |                |                    |                     |             |                     |                   |                 |                                |                 |                |                     |                            |               |                      |                 |                 |                 |                    |                                 |                                   |                |
| \STEUERN                                  |                     |                  |                |                    |                     |             |                     |                   |                 |                                |                 |                |                     |                            |               |                      | S               | S               |                 |                    |                                 |                                   |                |
| \LOHN                                     |                     |                  |                |                    |                     |             |                     |                   |                 |                                |                 |                |                     | S                          |               |                      |                 |                 |                 |                    |                                 |                                   |                |
| Sonstige Verzeichnisse                    |                     |                  |                |                    |                     |             |                     |                   |                 |                                |                 |                |                     |                            |               |                      |                 |                 |                 |                    |                                 |                                   |                |
| DOWNLOAD                                  |                     | S                |                |                    |                     |             |                     |                   |                 |                                |                 |                |                     |                            |               |                      |                 |                 |                 |                    |                                 |                                   |                |
| ERIC                                      |                     |                  | S              |                    |                     |             |                     |                   |                 |                                |                 |                |                     |                            |               |                      |                 |                 |                 |                    |                                 |                                   |                |
| ERIC\Mandantennummer<br>(bis Anfang 2009) |                     |                  | L              |                    |                     |             |                     |                   |                 |                                |                 |                |                     |                            |               |                      |                 |                 |                 |                    |                                 |                                   |                |
| IMPORT\                                   | S                   |                  |                |                    |                     |             |                     |                   |                 |                                |                 |                |                     |                            |               |                      |                 |                 |                 |                    | S                               |                                   |                |
| MASTER\                                   | L                   |                  |                |                    |                     |             |                     |                   |                 |                                |                 |                |                     |                            |               |                      |                 |                 |                 |                    |                                 |                                   |                |
| MASTER\CONFIG                             |                     |                  |                |                    |                     |             |                     |                   |                 |                                |                 |                |                     |                            |               |                      |                 |                 |                 |                    | S                               |                                   |                |
| PSE                                       |                     |                  | L              |                    |                     |             |                     |                   |                 |                                |                 |                |                     |                            |               |                      |                 |                 |                 |                    |                                 |                                   |                |
| SHARED                                    |                     |                  |                |                    |                     |             |                     |                   |                 |                                |                 |                |                     | S                          |               |                      |                 |                 |                 |                    |                                 |                                   |                |
| VORLAGEN                                  |                     |                  |                |                    |                     |             |                     |                   |                 |                                |                 |                | L                   |                            |               |                      | L               | L               |                 |                    |                                 |                                   |                |
| WORKING                                   | S                   |                  |                |                    |                     |             |                     |                   |                 |                                |                 |                |                     |                            |               |                      |                 |                 |                 |                    |                                 |                                   |                |

Wolters Kluwer Softwarelösungen

Seite 85 von 87

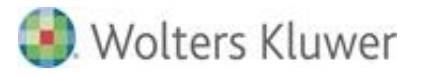

Seite 86 von 87

Wolters Kluwer Softwarelösungen

<Hier klicken um zurück zum Inhaltsverzeichnis zu gelangen>

# 9. Symbole / Legende

In das vorlegende Dokument werden z.T. Symbole für die Hervorhebung von wichtige/besondere Abschnitten verwendet, die folgende Bedeutung haben:

| $\checkmark$ | Weiterführende Informationen |
|--------------|------------------------------|
|              | Wichtige Hinweise            |
| Cmb          | Handlungsanweisungen         |
| <b>)</b>     | Nützliche Tipps und Tricks   |
|              | Beispiele zu den Themen      |
|              | Notizen                      |
| STOP         | Besonders wichtige Hinweise  |